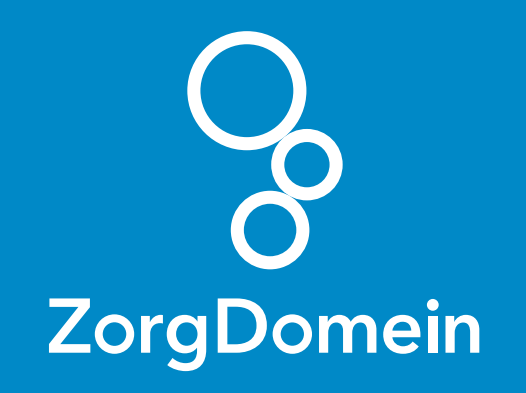

# ZorgDomein voor gebruikers van Zorgdossier Juni 2018

ZorgDomein verbetert zorg

ZorgDomein voor gebruikers van Zorgdossier 1

| Program. End. Publicher. Toolstal. Intelligence. Eds. Antolie. Hales. Bill. May. JE Backbacker May Back<br>WebSetz Grads Carly Backback Tools Toolstal Intelligence and the South State State Stat                                                                                                    | 🞯 we  | ebHIS Zorgdossier                                                                                                    |                                                                                                    | 127.0.0.2                                                                                                    |                                           |               |              |                                 |                                         |                       |     |
|----------------------------------------------------------------------------------------------------|-------|----------------------------------------------------------------------------------------------------|----------------------------------------------------------------------------------------------------|----------------------------------------------------------------------------------------------------|-------------------------------------------|---------------|--------------|---------------------------------|-----------------------------------------|-----------------------|-----|
| Image: Section Construction December 2011 Construction December 2011 Constructin December 2011 Construction December 2011 Con                                                                                                    | Progr | rramma Privé Patienten Financieel Instellinger                                                                                                    | n Extra Venste                                                                                                    | r Help 👬 Mevr. JP Testpatient Van Peter                                                                                                    | ·                                         | _             |              | _                               |                                         |                       |     |
| Image: Series of gene Care general part (bottom general parts)       Image: Series of general parts)       Image: Series of general parts)       Image: Ser                                                                                                    | 1     | WebHIS Zorgdossier van Mevr. JP Testpatient Van F                                                                                                    | Peter (Geboren: 10-                                                                                                    | 07-1970, 46 jaar)                                                                                                    |                                           |               |              | DM                              |                                         |                       |     |
| Image: Second Second                                                                                                    |       | Dossier Griep Cervix Bewerken Extra Proto                                                                                                    | collen <u>H</u> istorie                                                                                                    | Vensters Help                                                                                                    |                                           | IIHGDoc alert |              | DM                              |                                         |                       | 5   |
| Bit 2001       Bit 2001       Bit 2001       C       C <td></td> <td>👢 🖬 Labels</td> <td></td> <td></td> <td>Meetwaarden</td> <td>Afbeeldinger</td> <td>n 🖥 Episodes</td> <td></td> <td></td> <td></td> <td></td>                                                                                                    |       | 👢 🖬 Labels                                                                                                    |                                                                                                    |                                                                                                    | Meetwaarden                               | Afbeeldinger  | n 🖥 Episodes |                                 |                                         |                       |     |
| Head and the second second se                                                                                                    |       | 09-nov-2016                                                                                                    | ^ 09-11-2016                                                                                                    | 09.08.34 - diabetes mellitus (T90.00)                                                                                                    | <b>₽</b> ° C                              | C C           |              |                                 | ZOR                                     |                       |     |
| 9-39-2010       2-2610       2000       2000       2000       2000       2000       2000       2000       2000       2000       2000       2000       2000       2000       2000       2000       2000       2000       2000       2000       2000       2000       2000       2000       2000       2000       2000       2000       2000       2000       2000       2000       2000       2000       2000       2000       2000       2000       2000       2000       2000       2000       2000       2000       2000       2000       2000       2000       2000       2000       2000       2000       2000       2000       2000       2000       2000       2000       2000       2000       2000       2000       2000       2000       2000       2000       2000       2000       2000       2000       2000       2000       2000       2000       2000       2000       2000       2000       2000       2000       2000       2000       2000       2000       2000       2000       2000       2000       2000       2000       2000       2000       2000       2000       2000       2000       2000       2000       2000       2000 <td></td> <td>03-mm-2015</td> <td></td> <td>Reg 130/70</td> <td></td> <td></td> <td></td> <td></td> <td>ZOR</td> <td>- 53 🔮</td> <td></td>                                                                                                    |       | 03-mm-2015                                                                                                    |                                                                                                    | Reg 130/70                                                                                                    |                                           |               |              |                                 | ZOR                                     | - 53 🔮                |     |
| Ale content (a) (b) - book (b) - book (                                                                                                    |       | 09-aug-2010                                                                                                    |                                                                                                    | e DM2                                                                                                    |                                           |               |              |                                 | ZOR                                     | VG                    |     |
| Proceedings       Providence (200       Providence (200       Prov                                                                                                    |       | 09-aug-2010                                                                                                    |                                                                                                    | 🍫 Diabetes mellitus (T90.00)                                                                                                    |                                           |               |              |                                 | ZOR                                     | g                     | h   |
| 9000       9000       9000       9000       9000       9000       9000       9000       9000       9000       9000       9000       9000       9000       9000       9000       9000       9000       9000       9000       9000       9000       9000       9000       9000       9000       9000       9000       9000       9000       9000       9000       9000       9000       9000       9000       9000       9000       9000       9000       9000       9000       9000       9000       9000       9000       9000       9000       9000       9000       9000       9000       9000       9000       9000       9000       9000       9000       9000       9000       9000       9000       9000       9000       9000       9000       9000       9000       9000       9000       9000       9000       9000       9000       9000       90000       9000       9000       9000       9000       9000       9000       9000       9000       9000       9000       9000       9000       9000       9000       9000       9000       9000       9000       9000       9000       9000       90000       90000       90000       90000                                                                                                    |       | + Alle contacten (40)                                                                                                    | 02 02 2016                                                                                                    | p Verwijzen via ZD                                                                                                    | •                                         | ET C          |              |                                 | ZOR                                     | - Qi geo              |     |
| 9 000<br>9 000<br>9 0000<br>9 0000<br>9 0000<br>9 0000<br>9 0000<br>9 0000<br>9 00000<br>9 000000<br>9 000000<br>9 000000<br>9 000000<br>9 000000<br>9 000000<br>9 000000<br>9 000000<br>9 000000<br>9 000000<br>9 000000<br>9 000000<br>9 000000<br>9 000000<br>9 000000<br>9 000000<br>9 000000<br>9 000000<br>9 000000<br>9 000000<br>9 000000<br>9 000000<br>9 0000000<br>9 0000000<br>9 0000000<br>9 00000000                                                                                                    |       | ⊕ 2015                                                                                                    | 03-03-2015                                                                                                    | S hoofdpijn                                                                                                    | 20                                        |               |              |                                 | ZOR                                     | <b>S</b>              |     |
| ende mella construction of the second and the second and the                                                                                                    |       | <ul> <li>2010</li> </ul>                                                                                                    |                                                                                                    | 0 RR 120/80                                                                                                    |                                           |               |              |                                 | ZOR                                     | 680                   |     |
| e 2007<br>• 2007<br>• 2 |       | + 2009                                                                                                    |                                                                                                    | e diab.mel.2                                                                                                    |                                           |               |              |                                 | ZOR                                     | 0                     |     |
| Personal personnel and a link of the second second se                                                                                                    |       | · 2007                                                                                                    |                                                                                                    | Diabetes mellitus (190.00)<br>Di verwijzen via ZD                                                                                                    |                                           |               |              |                                 | ZOR                                     |                       |     |
| Periode: genotelleted () Memory ()           Periode: A () (Periode: A () (Perio                                                                                                    |       | ÷ 2006                                                                                                    | 09-08-2010                                                                                                    | C 12.04.43 - Algemeen (A99.00)                                                                                                    | <b>⊉</b> c                                | C C           |              |                                 | ADM                                     |                       |     |
| Handberg minsteller (1, 2) eminsteller (1, 2) emin                                                                                                    |       | <ul> <li>Episodes geprioriteerd (8 items)</li> </ul>                                                                                                    | E                                                                                                    | Ve Algemeen (A99.00)                                                                                                    |                                           |               | _            |                                 | ADM                                     | - 3                   |     |
| Hoaster (J (16-84-200)       208         Hoaster (J (16-84-200)       208         Attma (J (16-84-200)       208         Hoaster (J (16-84-200)       208         Hoaster (J (16-84-200)       208         Hoaster (J (16-84-200)       208         Hoaster (J (16-84-200))       208         Hoaster (J (16-84-200))       208         Hoaster (J (16-84-200                                                                                                    |       | Retinopathie () (18-feb-2010)                                                                                                    |                                                                                                    | paracetamol kauwtablet 60mg                                                                                                    | BMAAG<br>0.15 (                           |               | /            | 5D                              | JE ADM                                  | 12P                   |     |
| Endesentioned (2 Geost 2009) Angst vor ander 2408 Inite astistiel (2 Geost 2009) Angst vor ander 2408 Inite astistiel (2 Geost 2009) Angst vor ander 2408 Inite astistiel (2 Geost 2009) Conception (2 Geost 2009) Diabetes mellinks two 2.1 (2 Febr. 2009) Diabetes mellinks two 2.1 (2 Febr. 2009) Diabetes mellinks two 2.1 (2 Febr. 2009) Diabetes mellinks two 2.1 (2 Febr. 2009) Diabetes mellinks two 2.1 (2 Febr. 2009) Diabetes mellinks two 2.1 (2 Febr. 2009) Diabetes mellinks two 2.1 (2 Febr. 2009) Diabetes mellinks two 2.1 (2 Febr. 2009) Diabetes mellinks two 2.2 (2 Febr. 2009) Diabetes mellinks two 2.2 (2 Febr. 2009) Diabetes mellinks tw                                                                                                    |       | Hoesten () (18-feb-2010)                                                                                                    |                                                                                                    | S pijn aan knie na sporten                                                                                                    |                                           |               |              |                                 | ZOR                                     |                       |     |
| Address 1, 26 - 00.00       20 - 00.00         With a system and address 100 (1, 10 - 00.00)       20 - 00.00         Big Big 2010       12 20 23 - 20 - 00.00         Big Big 2010       12 20 23 - 20 - 00.00         Big 2010       12 20 25 - 00.00         Big 2010       12 20 25 - 00.00         Big 2010       12 20 00.00         Big 20 - 00                                                                                                    |       | Emfyseem/COPD () (28-okt-2009)                                                                                                    |                                                                                                    | 0 rood, gezwoolen links, vocht in knie                                                                                                    |                                           |               |              |                                 | ZOR                                     |                       |     |
| C20-aug-2009       C       C       XXX         Diabes mellity type 21, (6 jan 2009)       C       C       XXX         Diabes mellity type 21, (6 jan 2009)       C       C       XXX         Diabes mellity type 21, (6 jan 2009)       C       C       XXX         Diabes mellity type 21, (6 jan 2009)       C       C       XXX         Diabes mellity type 21, (6 jan 2009)       C       C       XXX         Overprevent (Catabile Index 27-30, (1)       C       AVM       XXX         Overprevent (Catabile Index 27-30, (1)       C       AVM       XXX         Overprevent (Catabile Index 27-30, (1)       C       AVM       XXX         Overprevent (Catabile Index 27-30, (1)       C       AVM       XXX         Paracetamol smettable!       125mg       D       XXX       XXX         Paracetamol smettable!       125mg       D       XXX       XXX       XXX         Paracetamol smettable!       125mg       D       XXX       XXX       XXX       XXX         Paracetamol smettable!       125mg       D       XXX       XXX       XXX       XXX       XXX       XXX       XXX       XXX       XXX       XXX       XXX       XXX       XXXX       XXX                                                                                                    |       | Anost voor andere ziekte hartvaatstelsel (                                                                                                    |                                                                                                    | e knie verdraald<br>Q <sub>2</sub> Verstuiking/distorsie knie (178.00)                                                                                                    |                                           |               |              |                                 | ZOR                                     |                       |     |
| Write symptometalskele () (98-000)       Very and callson (490.00)       2015 TVM       105       5.0       ACM         Big Board (1) (16 Me-2-1)       Big Board (1) (16 Me-2-1)       Big Board (1) (16 Me-2-1)       ACM       ACM         Big Board (1) (16 Me-2-1)       Big Board (1) (16 Me-2-1)       Big Board (1) (16 Me-2-1)       ACM       ACM         Big Board (1) (16 Me-2-1)       Big Board (1) (16 Me-2-1)       Big Board (1) (16 Me-2-1)       ACM       ACM         Big Board (1) (16 Me-2-1)       Big Board (1) (16 Me-2-1)       Big Board (1) (16 Me-2-1)       ACM       ACM         Charles (1) (16 Me-2-10)       Big Board (1) (16 Me-2-10)       Big Board (1) (16 Me-2-10)       ACM       ACM         (16 Me-2-10)       Big Board (1) (16 Me-2-10)       Big Board (1) (16 Me-2-10)       ACM       ACM         (16 Me-2-10)       Big Board (1) (16 Me-2-10)       Big Board (1) (16 Me-2-10)       Big Board (1) (16 Me-2-10)       ACM         (16 Me-2-10)       Big Board (1) (16 Me-2-10)       Big Board (1) (16 Me-2-10)       Big Board (1) (16 Me-2-10)       Big Board (1) (16 Me-2-10)         (16 Me-2-10)       Big Board (1) (16 Me-2-10)       Big Board (1) (16 Me-2-10)       Big Board (1) (16 Me-2-10)       Big Board (1) (16 Me-2-10)         (16 Me-2-10)       Big Board (1) (16 Me-2-10)       Big Board (1) (16 Me-2-10)       Big Board (1) (16 Me                                                                                                    |       | (20-aug-2009)                                                                                                    | 09-08-2010                                                                                                    | 12.03.43 - Algemeen (A99.00)                                                                                                    | № с                                       | C C           |              |                                 | ADM                                     |                       |     |
| Dubanes type and yes AL (Spin-ALD)         Piptoses type and yes AL (Spin-ALD)         Hondram type ALD (Spin-ALD)         Hondram type ALD                                                                                                    |       | Knie symptomen/klachten () (18-feb-2009)                                                                                                    |                                                                                                    | Ve Algemeen (A99.00)                                                                                                    |                                           |               |              |                                 | ADM                                     |                       | ł   |
| Wettern symptomeridiasterie (.) (18-66                                                                                                    |       | Episodes episodegewijs                                                                                                    | 09.09.2010                                                                                                    | paracetamol zetpil 500mg                                                                                                    | 2D1S TVM                                  | FRI C         | 105          | 5D                              | ADM<br>ADM                              |                       |     |
| Hodfplip (ex. 02,1895,R09) (-) (19-69-2-<br>(19-69-2010)       Image: Comparison of the state of the state of t                                                                                                    |       | Voet/teen symptomen/klachten () (18-feb                                                                                                    | 00 00 2010                                                                                                    | V Algemeen (A99.00)                                                                                                    | •                                         | - U V         |              |                                 | ADM                                     | _                     |     |
| Utbers-2010/<br>grote-2010/<br>proto-collen in its kunnen voeren (.)<br>(.)       I Profesi       I Profesi       I Profes                                                                                                    |       | Hoofdpijn [ex. N02,N89,R09] () (18-feb-2                                                                                                    |                                                                                                    | paracetamol smelttablet 125mg                                                                                                    | 1D15T SME                                 | LT            | 225T         | 15D                             | ADM                                     |                       | ĺ   |
| Geen zieles (E)isode on Ouderenzog<br>(946b-2010)<br>Pr Diagnose (72 Medicale (F4 Correspondence (F5 Wenthingen (F6 Eriold F7 EVS (F6 Metingen<br>Palentid 2428) Geboren 10-07-1970 (Huiset Shoremal 24: Anothes Ennel Voodence Ennel Voodenee Ennel Voodenee Ennel Voodenee Ennel Voodenee Ennel Voodenee Ennel Voodenee Ennel Voodenee Ennel Voodenee Ennel Voodenee Ennel Voodenee Ennel Voodenee Ennel Voodenee Ennel Voodenee Ennel Voodenee Enel Voodenee Enel Vooden                                                                                                    |       | (18-feb-2010)                                                                                                    |                                                                                                    |                                                                                                    |                                           |               |              |                                 |                                         |                       |     |
| Productiver in divertier voerfeld                                                                                                    |       | Geen ziekte (Episode om Ouderenzorg                                                                                                    |                                                                                                    |                                                                                                    |                                           |               |              |                                 |                                         | -12                   |     |
| Telebrandskuller VYE als 9000 * 0140000 FS binder FRS   5 8 Units and 1 5 2010 FS   5 8 Units and 1 5 2010 FS   5 8 Units and 1 5 2010 FS   5 8 Units and 1 9 11 2015 * 1 1 2015 * 1 1 2015                                                                                                    |       | (9-feb-2010)                                                                                                    |                                                                                                    |                                                                                                    |                                           |               |              |                                 |                                         | 1                     |     |
| Patienti 2428 (ebber 10-07-197) Huisst Borerna Der Apolise Kinel yooka Kinel yooka Kinel y                                                                                                    |       |                                                                                                    |                                                                                                    |                                                                                                    |                                           |               |              | icten                           |                                         |                       |     |
| Paramo 2 428 (Jobern 10-07-19/0 [Hulds: boerna 2000keek.Energi yooned: Beerna 2000keek.Energi yooned: Beerna 2000keek.Energi                                                                                                    | Ľ     | Tabakamichuik ( ) /26 old 2000)                                                                                                    | E Maniahtinga                                                                                                    |                                                                                                    | 7 <u>2</u> <b>E E</b>                     |               |              |                                 |                                         |                       |     |
| Oebruker: arts-zorgdomeln       Server: zd2000testyl (zorgdomeln)       08:59 Gebruker arts-zorgdomeln heeftzich aangemeld       [PRS [CXPS] [NUM [SCRC ]9:14 [09-11-2016                                                                                                    |       | Tabaltomichnuik ( ) (26 old 2000)<br>F1 Diagnose F2 Medicatie F4 Correspondentie                                                                                                    | F5 Verrichtinge                                                                                                    | n F6 Episode F7 EVS F8 Metingen                                                                                                    | 7 10 1 1                                  |               | ×            |                                 |                                         |                       | - 1 |
|                                                                                                    |       | Tabalomickwik († 2000)<br>F1 Diagnose F2 Medicatie F4 Correspondentie<br>Patientid = 2428 Geboren: 10-07-1970 Huisarts: Bo                                                                                                    | F5 Verrichtinge                                                                                                    | n F6 Episode F7 EVS F8 Metingen<br>theek Emiel Voorkeur: Boerema                                                                                                    |                                           |               | 6,47         | SEC. CAPS IN                    | IS NUM 9:14 9-1                         | 11-2016               | //. |
|                                                                                                    | F     | F1 Diagnose F2 Medicatie F4 Correspondentie<br>Patientid = 2428 Geboren: 10-07-1970 Huisarts: Bo                                                                                                    | P <sup>1</sup> Profiel     F5 Verrichtinge erema Apo VPErsoon                                                                                                    | n F8 Episode F7 EVS F8 Metingen<br>theek Emiel Voorkeur: Boerema<br>Sverig: Transpraker Sverige Voorwerband                                                                                                    | y e e e                                   | angamald      | 6,47         | Sec. CAPS IN                    | IS NUM 9:14 9-1                         | 11-2016               | //  |
|                                                                                                    | Gebru | Tabelsminishink / V28 old 10000<br>F1 Diagnose F2 Medicatie F4 Correspondentie<br>Patientid = 2428 Geboren: 10-07-1970 Huisarts: Bo<br>uiker: arts-zorgdomein Server: zd2008testicl (zorgdo                                                                     | PaProliei     F5 Verrichtinge erema = Apo 2/ Persoon >> C mein)                                                                                                    | n F6 Episode F7 EVS F8 Metingen<br>theek Emiel Voorkeur: Boerema<br>Zeeng TAISprakern Zervoormeroand<br>08:59 Gebruiker arts-zorgdor                                                                                                    | 7 E. E. E.<br>7 FOLUS<br>mein heeftzich a | angemeid      | 6,47         | SEC. CAPS IN                    | IS NUM 9:14 9-1                         | 11-2016<br>4 09-11-21 | 016 |
|                                                                                                    | Gebru | Thotosettekuit/ V/B of 2000<br>F1 Diagnose F2 Medicatie F4 Correspondentie<br>Patientid = 2428 (Geboren: 10-07-1970   Huisarts: Bo<br>Respondentiation (Server: 202008test)cl (corgdot<br>uker: arts-zorgdomein   Server: 202008test)cl (corgdot                | Pronel     F5 Verrichtinge erema = Apo 2/Persoon     Point mein)                                                                                                    | I S O C P O O C P O O C P O O C P O O C P O O C P O O C P O C P O | 7 E C C                                   | angemeld      | 6,47         | INS CAPS                        | IS NUM 9:14 9-1                         | 11-2016<br>4 09-11-21 | 016 |
|                                                                                                    | Gebru | Thomborn Linking V / VB and 2000<br>F1 Diagnose - F2 Medicate   F4 Correspondentie<br>Patientid = 2428   Geboren: 10-07-1970   Huisarts: Bo<br>uiker: arts-zorgdomein   Server zd2008testjcl (zorgdo                                                            | Paronel     F5 Verrichtinge erema = Apo 2 Persoon     Po                                                                                                    | 16 Episode 77 EVS [6 Methoden<br>16 F6 Episode 77 EVS [6 Methoden<br>theek Emiel] Voorkeur: Boerema<br>verrig ar-Ausprakerr affective affective<br>08:59 Gebruiker affs-zorgdor                                                                                                    | y Pows<br>Wrows<br>mein heeftzich a       | angemeld      | 6,47         | INS CAPS                        | IS NUM 9:14 9-1                         | 11-2016<br>4 09-11-21 | 016 |
|                                                                                                    | Gebru | Totologickeni (* 2020)<br>F1 Diagnose F2 Medicatie F4 Correspondentie<br>Patientid = 2428 (Geborn: 10-07-1970) Huisarts: Bo<br>uker: arts-zorgdomein Server: zd2008testjcl (zorgdor                                                                             | Profiel     F5 Verrichtinge erema 22 Apo 24 Persoon 24 Persoon 24 Option 25 Option 25 Optio | I E Episode FF2VS F8 Metingen<br>theek Emiel Voorkeur: Beerema<br>zweng I Narvasprakert "zervoorwertoard"<br>08:59 Oebruiker arts-zorgdor                                                                                                    | y Polos<br>W Follos<br>mein heeftzich a   | angemeld      | 6,47         | INS CAPS                        | IS NUM 9:14 9-1                         | 4 09-11-21            | 016 |
|                                                                                                    | Gebru | Tooloorijskui / VR old 2000<br>F1 Diagnose F2 Medicatie F4 Correspondentie<br>Patientid = 2428 (Geboren: 10-07-1970   Huisarts 50<br>Julker: arts-zorgdomein   Server: zd2008testici (zorgdo                                                                    |                                                                                                    | 16 F6 Episod F7 EV3 F8 Metingen<br>theek Emilei Voorkeur: Boerema<br>sering geweigneter gemeionmetroarting<br>08:59 Gebruiker arts-zorgdor                                                                                                    | y Pours<br>mein heeft zich a:             | angemeld      | 6,47         | INS CAPS                        | IS NUM 9:14 9-1                         | 11-2016<br>4 09-11-21 | 016 |
|                                                                                                    | Gebru | Thomsenselection of 2018 and 2010<br>F1 Diagnose (F2 Edecistate) F4 Correspondence<br>Patientid = 2428 (Geboren: 10-07-1970 [Huisarts: Bo<br>uiker: artis-zorgdomein   Server: zd2008testjcl (zorgdo                                                            | Carronel     F5 Verrichtinge erema 🚍 Apo 22PPersoon     mein)                                                                                                    | 1 6 FEpisod FFV3 F8 Mitingen<br>theek Emiel Voorkeur. Boerema<br>vering menspranent zerroorrertoant<br>08:59 Gebruiker arts-zorgdor                                                                                                    | Fours<br>mein heeft zich a                | angemeid      | 6,47 :       | SEC. CAPS                       | IS NUM 9:14 9:                          | 11-2016<br>4 09-11-21 | 016 |
|                                                                                                    | Gebru | Totoloopide Mill / VR old 2000<br>F1 Diagnose  F2 Medicate  F4 Correspondente<br>Patentid = 2428  Geboren: 10-07-1970  Huisarts: Bo<br>uiker: arts-zorgdomein  Server: zd2008testic1 (zorgdor                                                                   | Estronel     F5 Verrichtinge erema      Apo 22/Person     mein)                                                                                                    | 16 Episod FFVS FM thingen<br>theek Emiel Voorkeur. Boerema<br>veng menspraken gerroomercano<br>08:59 Gebruiker arts-zorgdor                                                                                                    | Fours<br>mein heeft zich a                | angemeld      | 8,47 :       | SEC. CAPS                       | IS NUM 9:14 9-1                         | 4 09-11-20            | 016 |
|                                                                                                    | Gebru | Theologue Letter V / 26 Ad 2000<br>F1 Diagnose F2 Velocitale F4 Correspondence<br>Patientid = 2428 Geboren: 10-07-1970   Huisants: Bo<br>Julier: artis-zorgdomein   Server: zd2008testjcl (zorgdor<br>Julier: artis-zorgdomein   Server: zd2008testjcl (zorgdor |                                                                                                    | IP 6E pisod F 7E VS F 8 Metingen theek Emiel / Voorkeur: Boerema                                                                                                    | Trours<br>mein heeft zich a               | angemeld      | 6,47 :       | SEC. CAPS IN                    | IS NUM 914 91                           | 11-2016<br>4 09-11-21 | 016 |
|                                                                                                    | Gebru | Thomosulations (* 748 old 2000)<br>FT Diagnose (* 22 Medicale (* 746 ord 2000)<br>Patientid = 2428 (Geboren: 10-07-1970   Hulsants: Bo<br>uiker: artis-zorgdomein   Server: zd2008testjicl (zorgdor                                                             | F5Verrichtinge<br>erema and Appo<br>zePerson >> 0<br>mein)                                                                                                    | 1 F6 Episod F7 EV3 F8 Metingen<br>theek Emiel Voorkeur. Boerema<br>neng Texpanar Stroomerraano<br>08.59 Gebruiker artszorgdor                                                                                                    | P 2 C                                     | angemeld      | 6,47 :       | Sec. CAPS IN                    | IS NUM 9:14 9:1                         | 11-2016               | 016 |
|                                                                                                    | Gebru | Thotoseptemid / V2 of 2000 F1 Diagnose F2 Medicate F4 Correspondence Patientid = 2428  Geboren: 10-07-1970  Huisarts: Bo uiker: artis-zorgdomelin  Server: zd2008testjcl (zorgdomelin)                                                                          | F5Verichtinge<br>erema ⊇ Apoo<br>22Persoon ≫ S<br>mein)                                                                                                    | 1 F6 Episod F7 EVS F8 Metingen<br>theek Emiel Voorkeur. Boerema<br>vering Terrespratering Zerroomercand<br>08:59 Gebruiker arts-zorgdor                                                                                                    | rows<br>mein heeft zich a                 | angemeld      | 6,47 :       | INS CAPS                        | IS NUM 914 9-1                          | 11-2016               | 016 |
|                                                                                                    | Gebru | Theologue Jack VIII: del 2000<br>F1 Diagnose T-2 Dedicate   F4 Correspondente<br>Patientid = 2428   Geboren: 10-07-1970   Huisants: Bo<br>Julier: artis-zorgdomein   Server: zd2008testjcl (zorgdor                                                             | F5 Vernichinge<br>F5 Vernichinge<br>erema == Apo<br>24 Persoon >> V<br>mein)                                                                                                    | P E Episod F 7 EV8 F P Methyan     The Emiel Voorkeur: Boerema     Serrag P Ausgranker 2010 Serverna     00:59 Gebruiker arts zorgdor                                                                                                    | Proces                                    | angemeld      | 8,47 :       | INS CAPS                        | IS NUM 914 9-                           | 11-2016               | 016 |
|                                                                                                    | Gebru | Thomosulations (J VIII old 2000)<br>FT Diagnose  F 2 Levelcate  F 2 Correspondence<br>Patientid = 2428 (Geboren: 1-0-7-1970  Huisants: Bo<br>uiker: artis-zorgdomein   Server: zd2008testjicl (zorgdor                                                          | F5Verinktinge<br>erema SADO<br>20Persoon 32 0<br>mein)                                                                                                    | I F6 Episod F7 EV3 F8 Metingen theek Emiel Voorkeur. Boerema vering revergranen genoornertoarnor 08.59 Gebruiker arts-zorgdor                                                                                                    | Fours<br>mein heet zich a                 | angemeld      | 8,47         | See. CAPS IN                    | is [NUM  9:14  9:                       | 4 09-11-20            | 016 |
|                                                                                                    | Gebru | Tholosoft-binuf / V/2 of 2000<br>F1 Diagnose F2 Medicate F4 Correspondente<br>Patientid = 2428  Geboren.10-07-1970  Hulsarts: Bo<br>uiker: arts-zorgdomein  Server: zd2008testjcl (zorgdor                                                                      | FS Vertichinger                                                                                                    | n F6 Episod F7 EVS F6 Metingen<br>theek Emiel Voorkeur. Boerema<br>vering menopratering voororeroard<br>08:59 Gebruiker arts-zorgdor                                                                                                    | rows<br>mein heeflach a                   | angemeid      | 6,47 f       | Ger. (CAPS   IN                 | IS NUM 914 9-14                         | 4 09-11-20            | 016 |
|                                                                                                    | Gebru | Theodomolecture / VAR of 2000<br>FT Diagnose F / 2 Medicate   F / Correspondence<br>Patientid = 2428   Geborer: 10-07-1970   Huisants: Bo<br>uiker: artis-zorgdomein   Server: zd2008testjcl (zorgdor                                                           | For Verticiting                                                                                                    | P E Episod F 7 E V3 F P Methyan     The Emiel Voorkeur: Boerema     Seena Voorkeur: Boerema     06:59 Gebruiker arts zorgdor                                                                                                    | y 20 a a                                  | angemeid      | 6,471        | See. (CAPS   IN                 | IS NUM 9.14 9-1                         | 4 09-11-21            | 016 |
|                                                                                                    | Gebru | Thomosulations (* 748 old 2000)<br>F1 Diagnose (* 22 Medicale (* 746 old 2000)<br>Patientid = 2428 (Geboren: 10-07-1970   Huisants: Bo<br>ulker: artis-zorgdomein   Server: zd2008testjicl (zorgdor                                                             | E Stanching                                                                                                    | n F6 Episod F7 EV3 F8 Metingen<br>theek Emiel Voorkeur: Boerema<br>Netrag Programming Sortroomercantor<br>08:59 Oebruiker arts-zorgdor                                                                                                    | y 22 G                                    | angemeld      | 6,471        | Sec. [CAPS   IN                 | IS (NUM (814 ) 9-1                      | 4 09-11-2             | 016 |
|                                                                                                    | Gebru | Thodowschemid / V/2 of 2000<br>F1 Diagnose F2 Medicate F4 Correspondente<br>Patientid = 2428  Geboren. 10-07-1970  Hulsarts: Bo<br>uiker: arts-zorgdomein  Server: zd2008testjkl (zorgdor                                                                       | F Sveniching<br>F Sveniching<br>vereras 1 Acoo                                                                                                    | n F6 Episod F7 EVS F6 Metingen<br>theek Emiel Voorkeur. Boeremä<br>vering menoprateri geroorrettaart<br>08:59 Gebruiker arts-zorgdor                                                                                                    | 7 20 C                                    | angemeld      | 6,47 t       | ee. CAPS II                     | IS (NUM   9:14   9:4                    | 4 09-11-21            | 016 |
|                                                                                                    | Gebru | Theodomological VIII: del 2000<br>FT Diagnose II-2 Redicale II-2 Reformed Patientid = 2428 Geborer: 10-07-1970 Huisants: Bo<br>ulter: artis-zorgdomein   Server: zd2008testici (zorgdor                                                                         | 5 Svenchinge<br>erema 2 Apoo                                                                                                    | n   F6 Episod   F7 EV3   F9 Methgan<br>theek Emiel   Voorkeu: Boerma<br>Sering   P-Nopraker  20100000000000000000000000000000000000                                                                                                    | y z i i i i i i i i i i i i i i i i i i   | angemeid      | 8,474        |                                 | 13 (NUM (8:14 (8-1                      | 11-2016               | 016 |
|                                                                                                    | Gebru | Thomsensetzenut / VR eld 2000<br>F1 Diagnose   F2 Kelicitale   F2 Correspondente<br>Patientid = 2428   Geboren: 10-07-1970   Huisarts: Bo<br>uiker: artis-zorgdomein   Server: zd2008testjcl (zorgdo                                                            | 5 Svenchinge                                                                                                    | n F6 Episod F7 EV3 F8 Metingen<br>theek Emiel Voorkeur. Boerema<br>neng metaparanti geneomerrantu<br>08.59 Genuiker arts-zorgdor                                                                                                    | rous<br>mein heettach a                   | angemeld      | 6,471        | ee. [CAPS   IN                  | IS [NUM   9:74   9:4                    | 4 09-11-20            | 016 |
|                                                                                                    | Gebru | Tholosoptismut / V/2 of 2000<br>F1 Diagnose F2 Medicate F4 Correspondence<br>Patientid = 2428  Geboren. 10-0-71970  Huisarts: Bo<br>uiker: arts-zorgdomein  Server: zd2008testjcl (zorgdor                                                                      | 5 Svenchinge<br>etema - Apo<br>avereson - Aco<br>avereson - Construction - Construction<br>mein)                                                                                                    | n F6 Episod F7 EV8 F8 Wetngen<br>theek Emiel Voorkeur. Boerema<br>xerng wexspraker zorrounvertoand<br>00:59 Oebruiker arts-zorgdor                                                                                                    | 7 200 5<br>Trours<br>mein heett John      | angemeld      | 0,471        | ee. [CAPS   IN                  | IS (NUM   9:14   9:4                    | 4 09-11-21            | 016 |
|                                                                                                    | Gebru | Thodoworkenius / VAR old 2000<br>FT Diagnose F / Zelecicale F AC correspondence<br>Patientid = 2428 Geborer. 10-07-1970   Huisants: Bo<br>uker: artis-zorgdomein   Server: zd2008testjicl (zorgdor                                                              | 5 Svenchinge                                                                                                    | n F6 Episod F7 EV3 F8 Metingen<br>theek Emiel Voorkeur: Boerma<br>Svering Yerkepraker 2010 optimiser anti-<br>08:59 Gebruiker arts-zorgdor                                                                                                    | <u>rruus</u><br>mein heet zich a          | angemeid      | 0,47 t       | Sec. [CAPS   IN<br>  INS   CAPS | 13 (NUM (8:14 (8-1<br>NUM (8:CRI) (9:14 | 11-2018               | 016 |
|                                                                                                    | Gebru | Thomsensetzenud / V/B old 2000<br>F1 Diagnose  F 2 Levelcade  F 2 Correspondence<br>Patientid = 2428 (Geboren: 10-07-1970  Huisarts: Bo<br>uker: artis-zorgdomein   Server: zd2008testjcl (zorgdo                                                               | 5 Svenchinge                                                                                                    | n F6 Episod F7 EV3 F8 Metingen<br>theek Emiel Voorkeur. Boerema<br>neng Terragrament Stroomercano<br>08.59 Gebruiker arts-zorgdor                                                                                                    | <u>rows</u><br>mein heett zich a          | angemeld      | 6,471        | SEC. [CAPS   IN                 | IS [NUM   274   24                      | 11-2018               | 016 |
|                                                                                                    | Gebru | Theoremutativity / VR ald 2000<br>F1 Diagnose F2 decicate F AC correspondence<br>Patientid = 2428 (Geborer: 10-07-1970   Huisants: Bo<br>Julier: artis-zorgdomein   Server: zd2008test(cl zorgdor                                                               | 5 Svenchinge                                                                                                    | n F6 Episod F7 EV8 F8 Methyan<br>theek Emiel Voorkeut Boerema<br>yenng Yenagraatri Zorroomercano<br>08:59 Gebruiker arts-zorgdor                                                                                                    | 7 200 5<br>mein heett Jich a              | angemeld      | 0,47 t       | ee. [CAPS   IN                  | IS (NUM   9:14   9:1                    | 11-2016               | 016 |

Deze quick guide legt uit hoe je informatie vanuit Zorgdossier via een koppeling kunt meenemen naar ZorgDomein. Ook laten we zien hoe Zorgdossier de verwijzing of aanvraag weer in Zorgdossier terugschrijft. Hieronder het proces in vier stappen.

#### Stap 1: Selectie van relevante patiëntgegevens in Zorgdossier

Selecteer op gebruikelijke wijze een patiënt in Zorgdossier. Selecteer vervolgens de betreffende consultregel óf maak een consultregel aan en sla het consult op. Koppel deze bij voorkeur aan een ICPC-code, zodat je een verkort menu in ZorgDomein krijgt.

**1.** Klik in de rechterbalk op het logo van ZorgDomein.

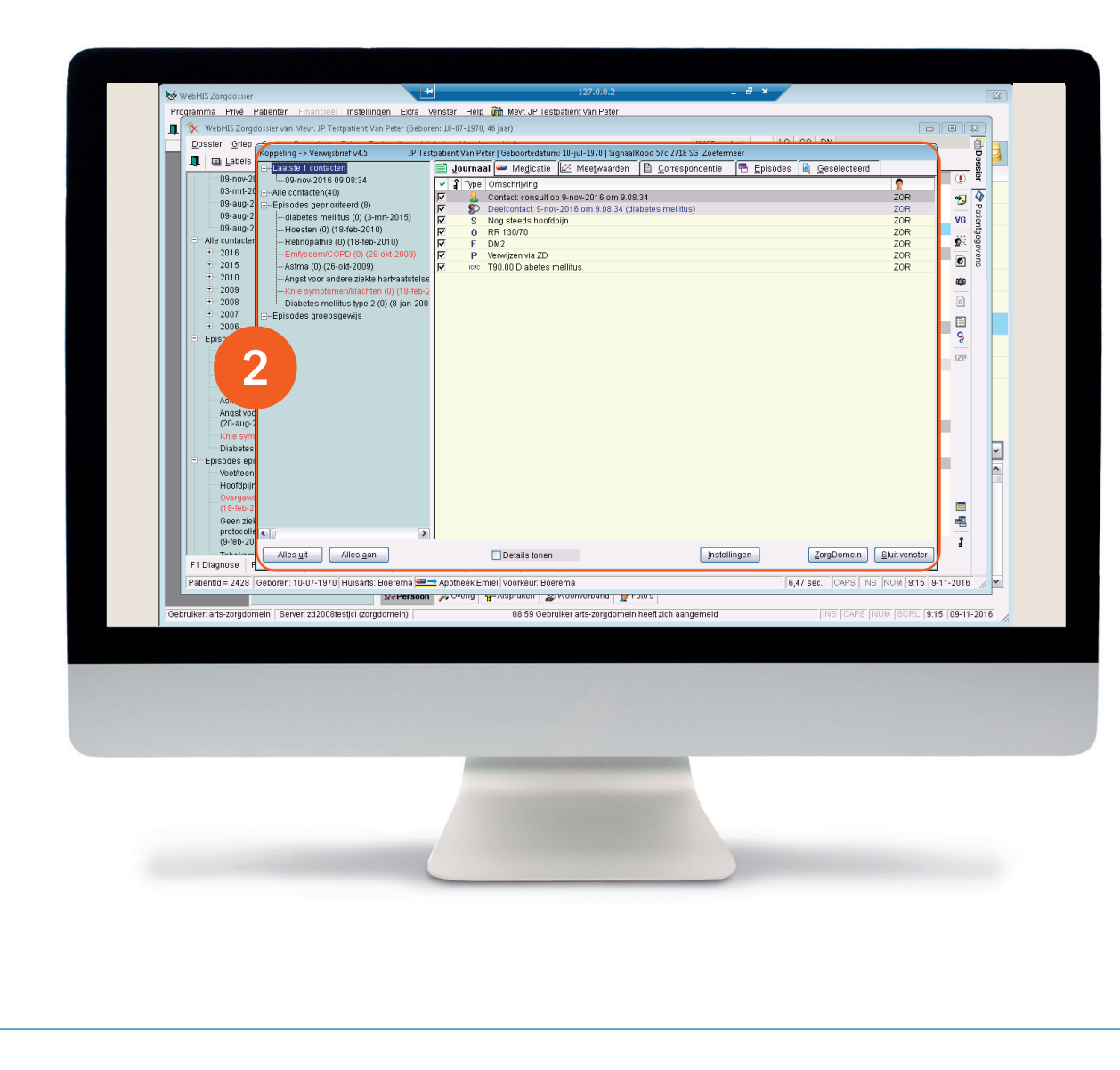

**2.** Het scherm 'Koppeling -> ZorgDomein' wordt geopend.

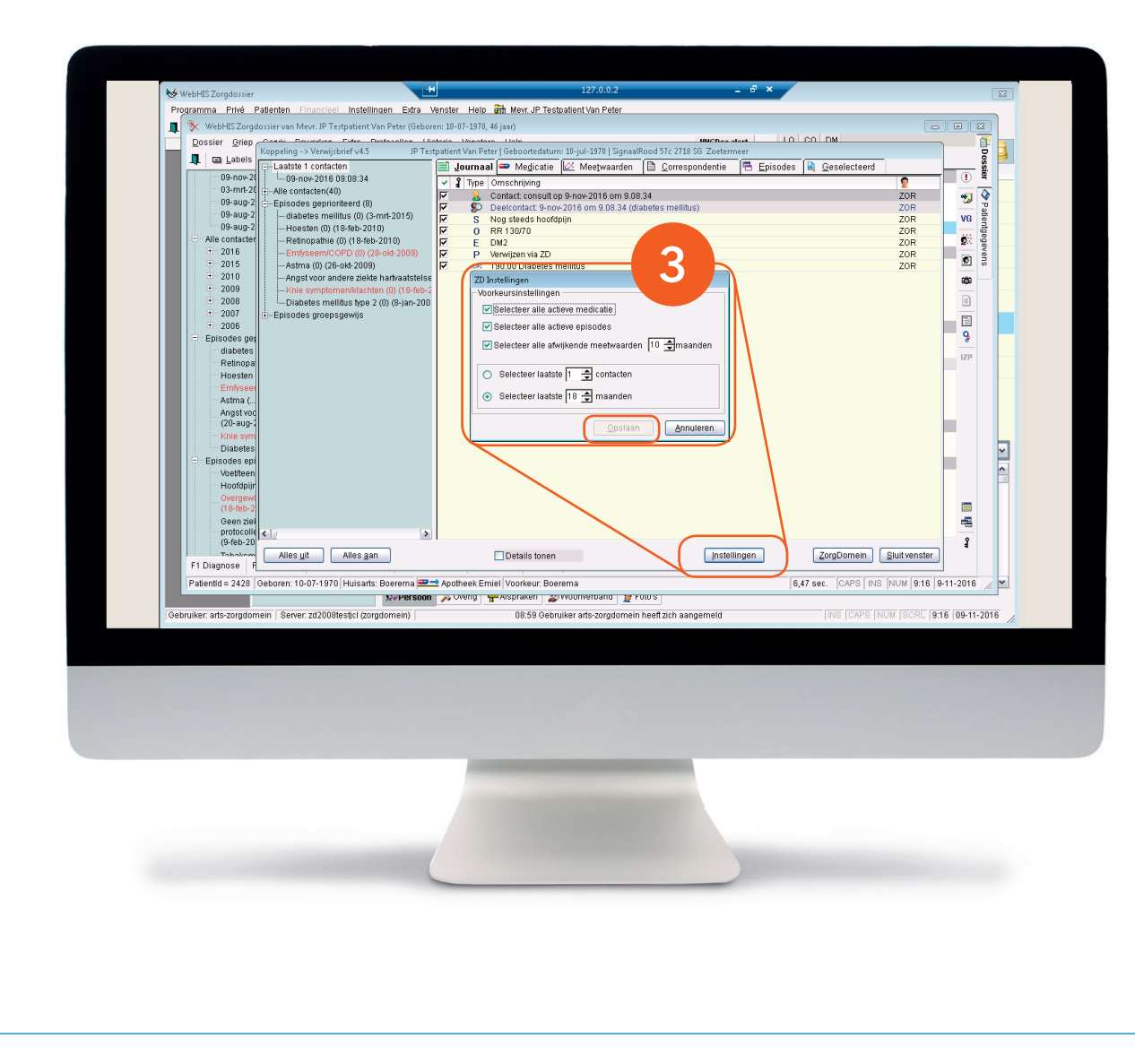

#### Voorkeursinstellingen

Dit is de standaard gegevensselectie die geldt voor alle verwijzingen. Klik op de knop 'Instellingen' om deze instellingen aan te passen.

 Kies in het scherm dat nu verschijnt de gewenste instellingen en klik op 'Opslaan' om de selectie te bewaren.

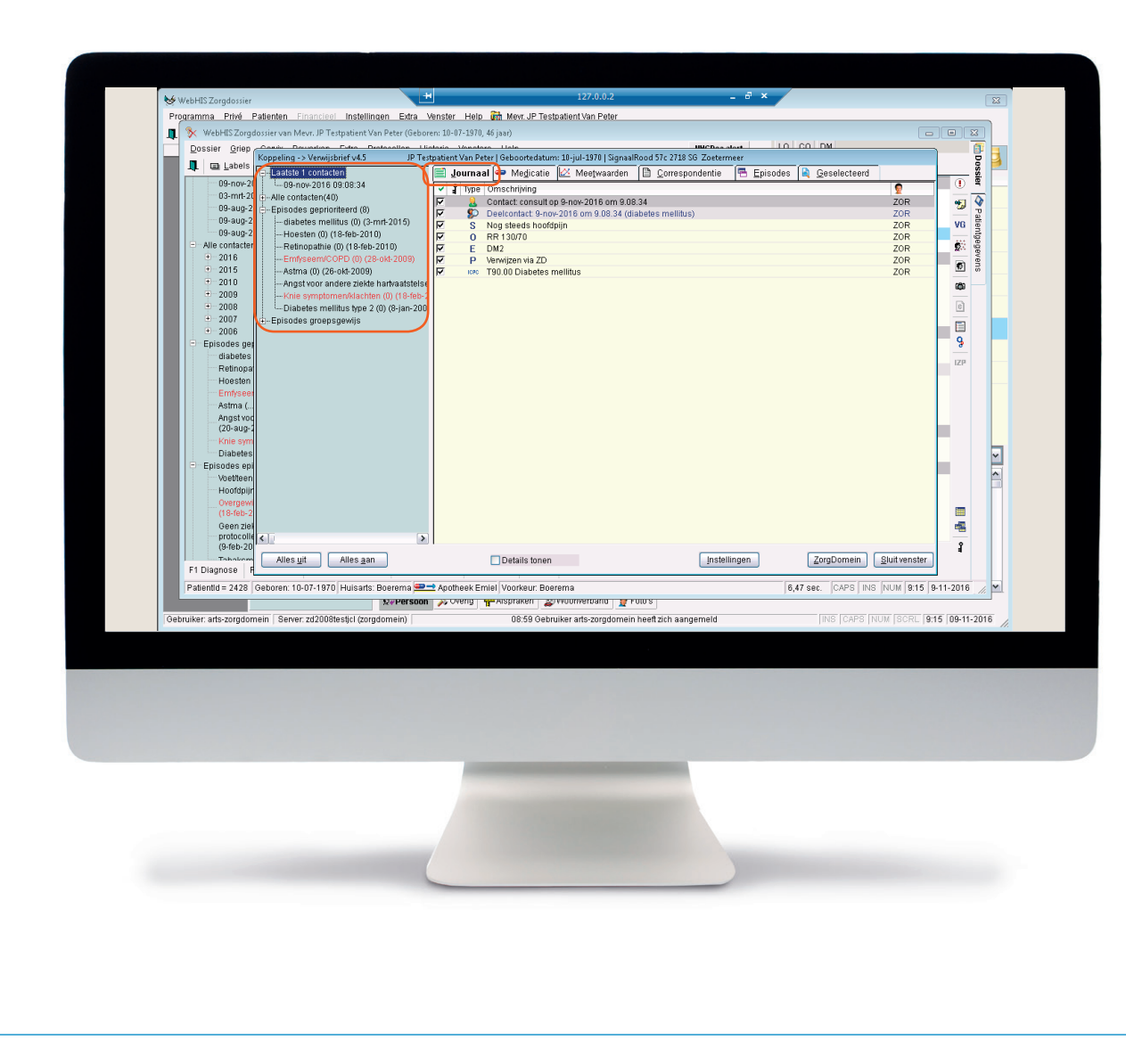

We gaan verder met de selectie van patiëntgegevens per verwijzing. Op de pagina 'Koppeling -> ZorgDomein' kun je de volgende mogelijkheden aanklikken:

- Laatste deelcontacten
- Alle deelcontacten
- Episodes in Zorgdossier

Via de tab 'Journaal' selecteer je de journaalregels die je wilt meesturen. Zet een vinkje voor een (deel)contact om dat geheel te selecteren. Je kunt ook alleen de betreffende regel aanvinken.

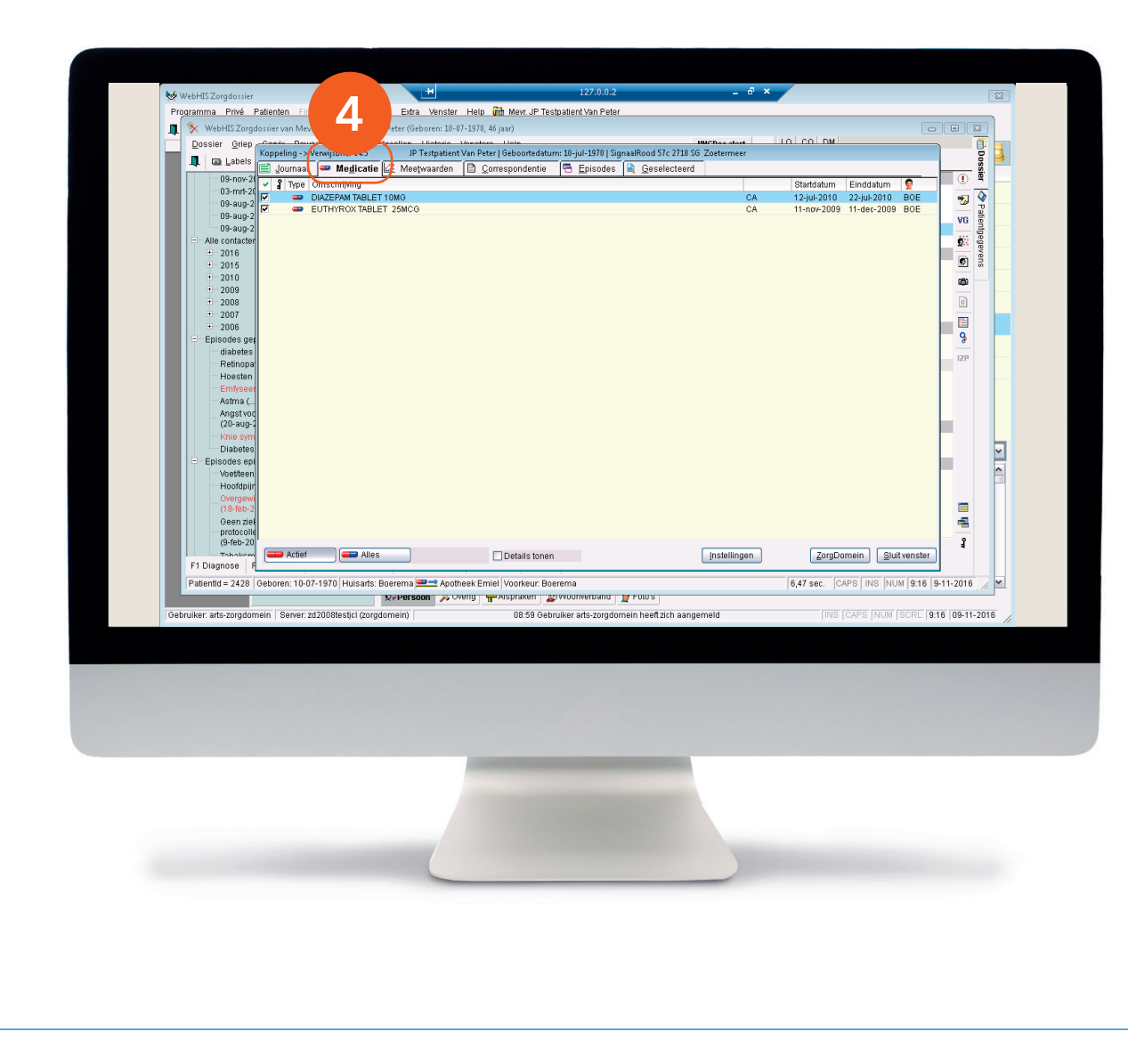

4. De tab 'Medicatie' toont de actieve en historische medicatie, voor zover aanwezig. Actieve medicatie wordt standaard aangevinkt. Om medicatie al dan niet mee te sturen, kun je het uit- en aanvinken.

| 00-mol2       00-mol2                                                                                                    | 09-no:2[         200/mail         Description         200/mail         200/mail                                                                                                    | Utisiag Eenheid<br>4 micromolil<br>7 %<br>0 mmolil<br>26 mmolil<br>34 mmolil<br>34 mmolil | Normaal         waarden         P           60 - 110         VIS           4 - 6         VIS | VG Patie      |
|----------------------------------------------------------------------------------------------------|----------------------------------------------------------------------------------------------------|-------------------------------------------------------------------------------------------|----------------------------------------------------------------------------------------------|---------------|
| Opmany         Common         Common <thcomm< th="">         Commo         Commo</thcomm<>                                                                                                    | 03-m121         27-04-2009 cm 10.31.48.           09-30/2         27         27         42.009 cm 10.31.48.           09-30/2         27         27         42.009 cm 10.31.48.           09-30/2         27         27         42.009 cm 14.56.15           09-30/2         27         27         42.009 cm 14.56.15           09-30/2         27         27         42.009 cm 14.56.15           0         2015         27         27.045.209 cm 14.56.48           0         2016         27         47.016.0100 cm 40.01 (D CCT           0         2015         27         47.016.0100 cm 41.45.15           0         2015         27         47.016.0100 cm 41.45.15           0         2015         27         47.016.0100 cm 41.45.15           0         2008         27         25.016.2009 cm 14.50.16           0         2008         27         21.0000 cm 41.45.15           0         2008         27         21.0000 cm 41.45.15           0         28.016.2009 cm 41.45.21         25.016.2009 cm 41.45.21           0         28.016.2009 cm 41.45.21         25.016.2009 cm 41.45.21           0         28.016.2009 cm 41.45.21         25.016.2009 cm 41.45.21           0                                                                                                    | 4 mitromol/l<br>7 %<br>0 mmol/l<br>26 mmol/l<br>34 mmol/l                                 | 60 - 110 VIS<br>4 - 6 VIS                                                                    | VG Pate       |
| Processor         Processor         Processor <t< td=""><td>0 0 000 €         L22 * Ireatinine           09-3002 2         7         25-045-2009 cm 14.56.15           09-3002 2         7         25-045-2009 cm 14.56.15           09-3002 2         25         * glycohemoglobine (HAI (1) CCT           0-3016 7         L62         * oble3009 cm 14.56.15           0-2016 7         L62         * cholesterol total           0-2010 7         L62         * cholesterol           0-2010 7         L62         * LDL-cholesterol           0-2010 7         L62         * gluccoe nut/htt, venus (ab)           0-2000 7         L62         * gluccoe nut/htt, venus (ab)           0-2000 7         L62         * gluccoe nut/htt, venus (ab)           0-2000 7         L62         * gluccoe nut/htt, venus (ab)           0-2000 7         L62         * gluccoe nut/htt, venus (ab)           0-2000 7         L62         * gluccoe nut/htt, venus (ab)           0-2000 7         L62         * gluccoe nut/htt, venus (ab)           0-2000 7         L62         * gluccoe nut/htt, venus (ab)           0-2000 7         L62         * gluccoe nut/htt, venus (ab)           0-2000 7         26-045/2009 cm 14.60.22         *           0-2000 7         26-045/2009 cm 14.40.21         *</td><td>4 micromol/l 7 % 0 mmol/l 26 mmol/l 34 mmol/l 15 mmol/l</td><td>60 - 110 VIS<br/>4 - 6 VIS</td><td>VG e</td></t<>                                                                                                    | 0 0 000 €         L22 * Ireatinine           09-3002 2         7         25-045-2009 cm 14.56.15           09-3002 2         7         25-045-2009 cm 14.56.15           09-3002 2         25         * glycohemoglobine (HAI (1) CCT           0-3016 7         L62         * oble3009 cm 14.56.15           0-2016 7         L62         * cholesterol total           0-2010 7         L62         * cholesterol           0-2010 7         L62         * LDL-cholesterol           0-2010 7         L62         * gluccoe nut/htt, venus (ab)           0-2000 7         L62         * gluccoe nut/htt, venus (ab)           0-2000 7         L62         * gluccoe nut/htt, venus (ab)           0-2000 7         L62         * gluccoe nut/htt, venus (ab)           0-2000 7         L62         * gluccoe nut/htt, venus (ab)           0-2000 7         L62         * gluccoe nut/htt, venus (ab)           0-2000 7         L62         * gluccoe nut/htt, venus (ab)           0-2000 7         L62         * gluccoe nut/htt, venus (ab)           0-2000 7         L62         * gluccoe nut/htt, venus (ab)           0-2000 7         26-045/2009 cm 14.60.22         *           0-2000 7         26-045/2009 cm 14.40.21         *                                                                                                    | 4 micromol/l 7 % 0 mmol/l 26 mmol/l 34 mmol/l 15 mmol/l                                   | 60 - 110 VIS<br>4 - 6 VIS                                                                    | VG e          |
| 0 9 sug2       22-08-200 gm 14.98.13         0 9 yet of why other (black to poct 1       7       %       4 - 6       VIS         0 2016       2 00 yet of why other (black to poct 1       0       rmmall       4 - 5       VIS         0 2016       7       %       4 - 6       VIS       0       rmmall       4 - 6       VIS         0 2016       7       %       4 - 6       VIS       0       rmmall       0 - 2       VIS         0 2009       7       %       glucose nuther (wneus (lah)       15       rmmall       4 - 6       VIS         0 2007       7       %       glucose nuther (wneus (lah)       56       rmmall       4 - 6       VIS         0 2007       7       %       glucose nuther (wneus (lah)       56       rmmall       4 - 6       VIS         0 2007       7       %       glucose nuther (wneus (lah)       5555,6       kglm2       0 - 27       VIS         0 2007       7       %       glucose nuther (wneus (lah)       3       rmmall       4 - 6       VIS         0 2008       7       %       glucose nuther (wneus (lah)       3       rmmall       4 - 5       ADM         0 2008       7 <t< td=""><td>09-aug-2]         22-bit-2ude pml 4 ab. 13           04-aug-2]         22-bit-2ude pml 4 ab. 13           04-bit control         94-change public (HbA1 () DCCT           0-2016         22-bit-2ude pml 4 ab. 13           0-2015         22-bit-2ude pml 4 ab. 14           0-2015         22-bit-2ude pml 4 ab. 14           0-2015         22-bit-2ude pml 4 ab. 14           0-2016         22-bit-2ude pml 4 ab. 14           0-2017         22-bit-2ude pml 4 ab. 14           0-2008         22-bit-2ude pml 4 ab. 14           0-2009         22-bit-2ude pml 4 ab. 14           0-2009         22-bit-2ude pml 4 ab. 14           0-2009         22-bit-2ude pml 4 ab. 14           0-2009         22-bit-2ude pml 4 ab. 14           0-2009         22-bit-2ude pml 4 ab. 14           0-2009         22-bit-2ude pml 4 ab. 14           0-2009         22-bit-2ude pml 4 ab. 14           0-2009         22-bit-2ude pml 4 ab. 14           0-2009         22-bit-2ude pml 4 ab. 14           0-2009         22-bit-2ude pml 4 ab. 14           0-2009         22-bit-2ude pml 4 ab. 14           0-2009         22-bit-2ude pml 4 ab. 14           0-2009         22-bit-2ude pml 4 ab. 14           0-2009         22-bit-2ude pml 4 ab. 14</td><td>7 %<br/>0 mmol/l<br/>26 mmol/l<br/>34 mmol/l<br/>15 mmol/l</td><td>4 - 6 VIS</td><td>AC 0</td></t<>                                                                                                    | 09-aug-2]         22-bit-2ude pml 4 ab. 13           04-aug-2]         22-bit-2ude pml 4 ab. 13           04-bit control         94-change public (HbA1 () DCCT           0-2016         22-bit-2ude pml 4 ab. 13           0-2015         22-bit-2ude pml 4 ab. 14           0-2015         22-bit-2ude pml 4 ab. 14           0-2015         22-bit-2ude pml 4 ab. 14           0-2016         22-bit-2ude pml 4 ab. 14           0-2017         22-bit-2ude pml 4 ab. 14           0-2008         22-bit-2ude pml 4 ab. 14           0-2009         22-bit-2ude pml 4 ab. 14           0-2009         22-bit-2ude pml 4 ab. 14           0-2009         22-bit-2ude pml 4 ab. 14           0-2009         22-bit-2ude pml 4 ab. 14           0-2009         22-bit-2ude pml 4 ab. 14           0-2009         22-bit-2ude pml 4 ab. 14           0-2009         22-bit-2ude pml 4 ab. 14           0-2009         22-bit-2ude pml 4 ab. 14           0-2009         22-bit-2ude pml 4 ab. 14           0-2009         22-bit-2ude pml 4 ab. 14           0-2009         22-bit-2ude pml 4 ab. 14           0-2009         22-bit-2ude pml 4 ab. 14           0-2009         22-bit-2ude pml 4 ab. 14           0-2009         22-bit-2ude pml 4 ab. 14                                                                                                    | 7 %<br>0 mmol/l<br>26 mmol/l<br>34 mmol/l<br>15 mmol/l                                    | 4 - 6 VIS                                                                                    | AC 0          |
| Image: Second Second                                                                                                    | □         Alle contacter         22         345.200 gm 14.50.48           □         2015         07         522         + cholesterol total           □         2015         07         522         + cholesterol total           □         2015         07         522         + cholesterol total           □         2010         07         522         + cholesterol           □         2008         07         522         * gluccose muther, veneus (lab)           □         2008         07         52         * gluccose muther, veneus (lab)           □         2008         07         52         gluccose muther, veneus (lab)           □         2008         07         52         gluccose muther, veneus (lab)           □         2008         07         52         Gluccose muther, veneus (lab)           □         2008         07         25         Gluccose muther, veneus (lab)           □         2008         07         25         Gluccose muther, veneus (lab)           □         20         08         20         08           □         20         08         20         08           □         20         08         20                                                                                                    | 0 mmol/l<br>26 mmol/l<br>34 mmol/l                                                        |                                                                                              | - 5           |
| ** 2016<br>** 2016<br>** 2017<br>** 2016<br>** 2010<br>** 2010                                                                                                    | •• 2016         V         L/2         * cholesterol total           •• 2010         V         L/2         * HDL-cholesterol           •• 2010         V         L/2         * LDL-cholesterol           •• 2008         V         L/2         * gluccoe nuchter, veneus (ab)           •• 2008         V         L/2         * gluccoe nuchter, veneus (ab)           •• 2008         V         L/2         * gluccoe nuchter, veneus (ab)           •• 2008         V         L/2         * gluccoe nuchter, veneus (ab)           •• 2008         V         L/2         * gluccoe nuchter, veneus (ab)           •• 2008         V         L/2         * gluccoe nuchter, veneus (ab)           •• 2008         V         L/2         * gluccoe nuchter, veneus (ab)           •• 2008         V         L/2         * gluccoe nuchter, veneus (ab)           •• 2008         V         2/2         L/2         Veneus (ab)           •• 2008         V         2/2         L/2         Veneus (ab)           •• 2008         Veneus (ab)         2/2         L/2         Veneus (ab)           •• 2008         Veneus (ab)         2/2         L/2         Veneus (ab)           •• 2008         Veneus (ab)         <                                                                                                    | 0 mmol/l<br>26 mmol/l<br>34 mmol/l<br>15 mmol/l                                           |                                                                                              | ge 🧟          |
| 2000       22       * NUC-cholesterol       20       mmolil       1 - 2       VNB         2000       22       * NUC-cholesterol       34       mmolil       1 - 2       VNB         2000       22       * pluces nutlet, wness (34)       15       mmolil       1 - 2       VNB         2000       22       * pluces nutlet, wness (34)       15       mmolil       4 - 6       VNB         2000       22       * pluces nutlet, wness (34)       56       mmolil       4 - 6       VNB         2000       22       * pluces nutlet, wness (34)       56       mmolil       4 - 6       VNB         2000       22       * pluces nutlet, wness (34)       56       mmolil       4 - 6       VNB         2000       22       wness (34)       30       mmolil       4 - 6       VNB         2000       22       waterinet (16, 0, 14, 0, 11)       30       30       mmolil       0 - 2       VNB         2000       20       waterinet (16, 0, 23, 30       70       molil       0 - 2       VNB         2000       30       30       mmolil       0 - 2       VNS       70       70         2000       20       20       waterine                                                                                                    |                                                                                                    | 26 mmol/l<br>34 mmol/l<br>15 mmol/l                                                       | 4 - 5 VIS                                                                                    | <b>6</b>      |
| • 2009         • 2009         • 2009         • 2009         • 2009         • 2009         • 2009         • 2009         • 2009         • 2009         • 2009         • 2009         • 2009         • 2009         • 2009         • 2009         • 2009         • 2009         • 2009         • 2009         • 2009         • 2009         • 2009         • 2009         • 2009         • 2009         • 2009         • 2009         • 2009         • 2009         • 2009         • 2009         • 2009         • 2009         • 2009         • 2009         • 2009         • 2009         • 2009         • 2009         • 2009         • 2009         • 2009         • 2009         • 2009         • 2009         • 2009         • 2009         • 2009         • 2009         • 2009         • 2009         • 2009         • 2009         • 2009         • 2009         • 2009         • 2009         • 2009         • 2009         • 2009         • 2009         • 2009         • 2009         • 2009         • 2009         • 2009         • 2009         • 2009         • 2009         • 2009         • 2009         • 2009         • 2009         • 2009         • 2009         • 2009         • 2009         • 2009         • 2009         • 2009         • 2009         • 2009         • 2009         • 2009         • 2009         • 2009         • 2009         • 2009         • 2009         • 2009         • 2009         • 2009         • 2009         • 2009         • 2009         • 2009         • 2009         • 2009         • 2009         • 2009         • 2009         • 2009         • 2009         • 2009         • 2009         • 2009         • 2009         • 2009         • 2009         • 2009         • 2009         • 2009         • 2009         • 2009         • 2009         • 2009         • 2009         • 2009         • 2009         • 2009         • 2009         • 2009         • 2009         • 2009         • 2009         • 2009         • 2009         • 2009         • 2009         • 2009         • 2009         • 2009         • 2009                                                                                                            |                                                                                                    | 15 mmolii                                                                                 | 1 - 2 VIS                                                                                    |               |
| 2008       P       2008       P       2008       P       2008       P       2008       P       2008       P       2008       P       2008       P       2008       P       2008       P       2008       P       2008       P       2008       P       P       2008       P       P       P                                                                                                    | 2008         P         ½2         glucose net/nuclificity dragbate meter           2008         P         ½2         glucose net/nuclificity revensus data)           2008         P         ½2         glucose net/nuclificity revensus data)           2008         P         ½2         couldent-disc data)           2009         P         ½2         couldent-disc data)           2009         P         ½2         couldent-disc data)           - glucose         P         couldent-disc data)         diabetes           - Retinedada         P         ki24         glucose nuclific redisplate meter                                                                                                    | 10 1111001                                                                                | 4 - 6 VIS                                                                                    | 6             |
| 2007       P       20       Y       Y <td>2007      200      200      200      200      200      200      200      200      200      200      200      200      200      200      200      200      200      200      200      200      200      200      200      200      200      200      200      200      200      200      200      200      200      200      200      200      200      200      200      200      200      200      200      200      200      200      200      200      200      200      200      200      200      200      200      200      200      200      200      200      200      200      200      200      200      200      200      200      200      200      200      200      200      200      200      200      200      200      200      200      200      200      200      200      200      200      200      200      200      200      200      200      200      200      200      200      200      200      200      200      200      200      200      200      200      200      200      200      200      200      200      200      200      200      200      200      200      200      200      200      200      200      200      200      200      200      200      200      200      200      200      200      200      200      200      200      200      200      200      200      200      200      200      200      200      200      200      200      200      200      200      200      200      200      200      200      200      200      200      200      200      200      200      200      200      200      200      200      200      200      200      200      200      200      200      200      200      200      200      200      200      200      200      200      200      200      200      200      200      200      200      200      200      200      200      200      200      200      200      200      200      200      200      200      200      200      200      200      200      200      200      200      200      200      200      200      200      200      200      200      200      200      200      200      200      200</td> <td>8 mmol/l</td> <td>4 - 6 VIS</td> <td>6</td> | 2007      200      200      200      200      200      200      200      200      200      200      200      200      200      200      200      200      200      200      200      200      200      200      200      200      200      200      200      200      200      200      200      200      200      200      200      200      200      200      200      200      200      200      200      200      200      200      200      200      200      200      200      200      200      200      200      200      200      200      200      200      200      200      200      200      200      200      200      200      200      200      200      200      200      200      200      200      200      200      200      200      200      200      200      200      200      200      200      200      200      200      200      200      200      200      200      200      200      200      200      200      200      200      200      200      200      200      200      200      200      200      200      200      200      200      200      200      200      200      200      200      200      200      200      200      200      200      200      200      200      200      200      200      200      200      200      200      200      200      200      200      200      200      200      200      200      200      200      200      200      200      200      200      200      200      200      200      200      200      200      200      200      200      200      200      200      200      200      200      200      200      200      200      200      200      200      200      200      200      200      200      200      200      200      200      200      200      200      200      200      200      200      200      200      200      200      200      200      200      200      200      200      200      200      200      200      200      200      200      200      200      200      200      200      200      200      200      200      200      200      200      200      200      200      200      200      200               | 8 mmol/l                                                                                  | 4 - 6 VIS                                                                                    | 6             |
| Autor       3555,6       kg/m2       0 - 27       VIS         B Epicode pie       - 000000000000000000000000000000000000                                                                                                    | • 2000         • 22         • 12:00-200         • 12:00-200         • 12:00-200           • Epicodes pei         • 22         • 0urdelet mode (Mb) patient         • 0urdelet mode (Mb) patient           • diabetes 0         • 22:00-200 om 14:48:21         • 0urdelet mode (Mb) patient           • Retinopal         • 22:00-200 om 14:48:21         • 0urdelet mode (Mb) patient                                                                                                    | 56 mmol/l                                                                                 | 4 - 8 VIS                                                                                    | - 1           |
| Sisteds       28-bit 2009 mit 14.821         Fill Sisters       7 mmoli         Fill Signes       28-bit 2009 mit 15.423         Fill Signes       7 mmoli         Fill Signes       28-bit 2009 mit 15.423         Fill Signes       28-bit 2009 mit 15.423         Fill Signes       28-bit 2009 mit 15.423         Fill Signes       28-bit 2009 mit 15.423         Fill Signes       28-bit 2009 mit 15.423         Fill Signes       28-bit 2009 mit 15.423         Fill Signes       Commal         Kaller       141         Fill Signes       Signes/Signes/Sig                                                                                                    | diabetes<br>diabetes<br>kwith and the set of the set of the s | 35555.6 kg/m2                                                                             | 0 - 27 VIS                                                                                   | q             |
| Petenoge       K2 * glucces nuthing disagbare meter       7       mmolit       4 - 6       VIS         Petenoge       K2 * glucces nuthing disagbare meter       7       mmolit       4 - 6       VIS         Petenoge       K2 * glucces nuthing disagbare meter       7       mmolit       4 - 6       VIS         Petenoge       K2 * glucces nuthing disagbare meter       7       mmolit       4 - 6       VIS         Petenoge       K2 * glucces nuthing disagbare meter       7       mmolit       4 - 6       VIS         Petenoge       K2 * glucces nuthing disagbare meter       7       mmolit       4 - 6       VIS         Petenoge       K2 * alumine (micro) une potte       537355       mgl       0 - 2       VIS         Visit set       Lik * systolische bloeddruk       141       mmHg       0 - 139       ADM         Visit set       Lik * systolische bloeddruk       90       mmHg       0 - 89       ADM         Vecteerin       Vecteerin       Vecteerin       ZorgDomein       But vendster       Statische vecteerin       Statische vecteerin       Statische vecteerin       Statische vecteerin       Statische vecteerin       Statische vecteerin       Statische vecteerin       Statische vecteerin       Statische vecteerin       Statische vecteerin <td>Retinopar 🗖 🖄 * glucose nuchter, draagbare meter</td> <td></td> <td></td> <td>-</td>                                                                                                    | Retinopar 🗖 🖄 * glucose nuchter, draagbare meter                                                                                                    |                                                                                           |                                                                                              | -             |
| Hosten       3       mmol       4 - 5       AUM         Hosten       73       mmol       4 - 5       AUM         Adtra (<br>Adtra (<br>Adtra (<br>C)<br>Adtra (<br>C)<br>Cold 200 om 10.54.23       70       70       70       70       70         Adtra (<br>C)<br>Cold 200 om 10.54.23       70       70       70       70       70       70       70         Adtra (<br>C)<br>Cold 200 om 10.54.23       70       70       70       70       70       70       70       70       70       70       70       70       70       70       70       70       70       70       70       70       70       70       70       70       70       70       70       70       70       70       70       70       70       70       70       70       70       70       70       70       70       70       70       70       70       70       70       70       70       70       70       70       70       70       70       70       70       70       70       70       70       70       70       70       70       70       70       70       70       70       70       70       70       70       70       70 <td></td> <td>7 mmol/i</td> <td>4 - 6 VIS</td> <td>IZP</td>                                                                                                    |                                                                                                    | 7 mmol/i                                                                                  | 4 - 6 VIS                                                                                    | IZP           |
| Enforce       2 extranta       78648 mg/mmol       0 - 2       VIS         Angstvor       2 extranta       537356 mgl       0 - 20       VIS         Angstvor       2 extranta       141 mmHg       0 - 130       ADM         Diabates       141 mmHg       0 - 130       ADM         Diabates       141 mmHg       0 - 130       ADM         Diabates       141 mmHg       0 - 130       ADM         Diabates       141 mmHg       0 - 130       ADM         Diabates       141 mmHg       0 - 130       ADM         Diabates       141 mmHg       0 - 89       ADM         Diabates       141 mmHg       0 - 130       ADM         Diabates       141 mmHg       0 - 89       ADM         Diabates       141 mmHg       0 - 89       ADM         Diabates       141 mmHg       0 - 89       ADM         Diabates       Rescuession       2000mmB       Buttvenster         Protocolitic       Protocolitic       1900mem       Buttvenster         Patentid = 2428       Oeboren: 10-07-1970 Huisats. Boarema       8,47 sec. CAPS INS INUM 9:17 9-11-2016       197 004-11-2016         Odbruker.afs-zorgdomein       Server.zd2008tes(i (Zorgdomein)       08:                                                                                                    | Hoesten 20.ok/2009 om 10.54.23                                                                                                    | 3 mmol/i                                                                                  | 4 - 5 ADM                                                                                    |               |
| Addital       ***uburine (micro-) urine pothe       537356       mgl       0 - 30       VIS         C0-30 up2008 million       537356       mgl       0 - 138       ADM         C0-30 up2008 million       141       mmHg       0 - 138       ADM         Diabetes       90       mmHg       0 - 88       ADM         Diabetes       90       mmHg       0 - 89       ADM         Octobered       000000000000000000000000000000000000                                                                                                    | Emfyseel State albumine (micro-) /kreatinine urine                                                                                                    | 788648 mg/mmol                                                                            | 0 - 2 VIS                                                                                    |               |
| 20-aug 200 mm 15 45.06         20-aug 200 mm 15 45.06         20-aug 200 mm 15 45.                                                                                                    | Astrna (<br>Anget vod                                                                                                    | 537356 mg/l                                                                               | 0 - 20 VIS                                                                                   |               |
| Krie seri<br>Diades       Commission       La mining       U - 1.34       AUM         Diades       Patentia       Diades       Patentia       Diades       Diades         Protocoliz<br>(1946-2)       Command       Cargoomen       Buttvenster       Bittingen       ZorgDomen       Buttvenster         Patentia       2428       Gebruiker.       10-1-1970       Huisats. Boerema       6,47 sec.       CAPS       INUM       9:17       Pat-11-2016         Oebruiker.       Historic Graphing       Die 699       Gebruiker arts-zorgdomein       Server zd2008lesi(cl (zorgdomein)       08:59 Gebruiker arts-zorgdomein heett zich aangemeid       IPRS       CAPS       INUM       SCRL (917)       08-11-2016                                                                                                    | (20-aug-2009 om 15.45.06                                                                                                    |                                                                                           | 0.400                                                                                        |               |
| Diabetes a<br>El pisodes a<br>Hothyler<br>Overgeve<br>Georgieve<br>Pi Diagones  <br>Pi Diagones  <br>Pi Di Diagones  <br>Pi Diagones  <br>Pi Di                                                                                                    | Knie sym                                                                                                    | 90 mmHa                                                                                   | 0 - 135 ADM<br>0 - 89 ADM                                                                    |               |
| Opskudse eine       Bereina       Rafferende       Buttvenster         Fil Diagnose       Rafferende       Bereina       Rafferende       Buttvenster         Patientid = 2428       Geboren: 10-07-1970       Huisats: Boerema       Rafferende       Rafferende       Buttvenster       Rafferende         Patientid = 2428       Geboren: 10-07-1970       Huisats: Boerema       Rafferende       Rafferende       Rafferende       Buttvenster       Rafferende       Status       Rafferende       Status       Rafferende       Status       Rafferende       Status       Rafferende       Status       Rafferende       Status       Rafferende       Status       Rafferende       Status       Rafferende       Status       Status       Rafferende       Status       Rafferende       Status       Rafferende       Status       Status                                                                                                    | Diabetes                                                                                                    |                                                                                           |                                                                                              |               |
| Hoodspir<br>Gesen Zie<br>Protocole<br>F1 Diagnose<br>F1 Diagnose<br>E Adwijkend & Normaal & Alles<br>F1 Diagnose<br>Pateride 2428 Geboren 10-07-1970 Huisarts. Boerema Apotheek Emiel Voorieur. Boerema 6,47 sec. CAPS INS INUM (9:17 9-11-2016<br>Veresson > Vonny wasprakert arts-zorgdomein keeft zich aangemeid<br>Gebruiker arts-zorgdomein Server zd2008bestjel (zorgdomein)<br>08 59 Gebruiker arts-zorgdomein keeft zich aangemeid<br>INS CAPS INUM (SCRL (9:17 (0b-11-2016))                                                                                                    | Vetteen                                                                                                    |                                                                                           |                                                                                              |               |
| Overgene<br>Georazie<br>(P.464-20)       ZorgDomein       Sluttvenster         F1 Diagnose       Example in the state in the state in t                                                                                                    | Hoofdpijn                                                                                                    |                                                                                           |                                                                                              |               |
| Gestral       Gestral       CorgOomein       Slutt venster         P I Diagnose       Kevigkend       Normaal       Alles       Instellingen       ZorgOomein       Slutt venster         P I Diagnose       Kevigkend       Normaal       Alles       Instellingen       ZorgOomein       Slutt venster         P abendid = 2428       Geboren: 10-07-1970       Huisats: Boerema       8,47 sec.       CAPS       INUM 917       9-11-2016         Oebruiker: ats-zorgdomein       Server: zd2008test/cl (zorgdomein)       08:59 Gebruiker ats-zorgdomein heett zich aangemeid       INS (CAPS INUM SCRC 917 (08-11-2016)                                                                                                    | Overgewi                                                                                                    |                                                                                           |                                                                                              | -             |
| Gener Zeite         CorgDomein         Suut venster           F1 Diagnose F         CargDomein         Suut venster           F2 alende z 228 Geborer: 10-07-1970 Huisarts: Boerema         6,47 sec.         CAPS [NUM [9:17   5-11-2016]           Verensoon         Xeversoon         Xeversoon         Keversoon           Oebruiker: arts-zorgdomein         Sener: 2d2008testol (zorgdomein)         08:59 Gebruiker arts-zorgdomein heet zich aangemeid         INIS [CAPS [NUM [SCRL [9:17 [05-11-2016]                                                                                                    | (18-feb-2                                                                                                    |                                                                                           |                                                                                              |               |
| Orebruker: arts-zorgdomein   Server: zd2008test(cl corgdomein)   0659 Gebruker: arts-zorgdomein heett zich aangemeid   INS   CAPS   NUM   SCRL   917 (08-11-20)                                                                                                    | Geen ziel                                                                                                    |                                                                                           |                                                                                              |               |
| Technick         Monifikend         Kommaal         Kalles         Instellingen         ZorgDomein         Suutvenster           P Diagnose         R. Monifikend         Kalles         Instellingen         ZorgDomein         Suutvenster           Patentid= 2428         Geboren         10-07-1970         Huisants: Boerema         8,47 sec.         CAPS         INUM (917)         9-11-2016           Noversion         Sovergramming         Sovergramming                                                                                                    | (9-feb-20                                                                                                    |                                                                                           |                                                                                              | 1             |
| Patientid = 2428       Geboren: 10-07-1970       Hulsarts: Boarema       8,47 sec.       ICAPS       INUM       817       9-11-2016         Noversion       >> 0/0000       >> 0/0000       >> 0/0000       >> 0/0000       >> 0/0000       >> 0/0000       >> 0/0000       >> 0/0000       >> 0/0000       >> 0/0000       >> 0/0000       >> 0/0000       >> 0/0000       >> 0/0000       >> 0/0000       >> 0/0000       >> 0/0000       >> 0/0000       >> 0/0000       >> 0/0000       >> 0/0000       >> 0/0000       >> 0/0000       >> 0/00000       >> 0/0000       >> 0/0000       >> 0/00000       >> 0/00000       >> 0/00000       >> 0/000000       >> 0/00000       >> 0/00000       >> 0/00000       >> 0/00000       >> 0/00000       >> 0/000000       >> 0/000000       >> 0/000000       >> 0/0000000       >> 0/000000000       >> 0/000000000000       >> 0/000000000000000000000000000000000                                                                                                    | F1 Diagnose B                                                                                                    | Instellingen                                                                              | ZorgDomein Sluitvenste                                                                       | r             |
| Image: Source and a state of the state of the state o                                                                                                    | Prtight = 2428 Gaberen: 10.07.1070 Huicado: Bearano = Anotheak Emiol Maakaur: Bearano                                                                                                    |                                                                                           | 6 47 cos CARS INS MUM 01                                                                     | 0.11.2016     |
| Debruiker: arts-zorgdomein   Server: zd2008test(cl (zorgdomein)   08:59 Gebruiker arts-zorgdomein heett zich aangemeid   INIS   CAPS   NUM   SCRC   9:17   09-11-21                                                                                                    | Paterina – 2426 jobbien, ro-or-rozo indisans, boerenia – Aponeek Enner, voorked, boerenia                                                                                                    | mbarig 🔐 Folos                                                                            | perer power president promition                                                              | J8-11-2010    |
| ceruner, ans an annun lieuter, taranner (an fan Lieuter) i an an annun lieuter an an an annun lieuter an an annun lieuter an annun lieuter an annun lieuter an annun lieuter an annun lieuter an annun lieuter an annun lieuter annun lieuter annun lieuter annun lieuter annun lieuter annun annun lieuter annun annun lieuter annun annun lieuter annun lieuter annun annun lieuter annun annun lieuter annun annun lieuter annun annun lieuter annun annun annun annun annun annun annun annun annun annun annun annun annun annun annun annun annun annun annun annun annun annun annun annun annun annun annun annun annun annun annun annun annun annun annun annun annun annun annun annun annun annun annun annun annun annun an                                                                                                    | Cohuikar ata zaratamain Rawar zd000tactial (zaratamain) 00:50 Cohuikar ata                                                                                                    | a mandamain boot risk songomold                                                           |                                                                                              | 0.17 00.11.2  |
|                                                                                                    | oesiaker ans-zaiguomenn   server zazooaresija (zaiguomenn)   06.59 Geordiker ans                                                                                                    | szorgdomen neekzich aangemeid                                                             | Titte Textra Tittem Taere                                                                    | 3.17  03-11-2 |
|                                                                                                    |                                                                                                    |                                                                                           |                                                                                              |               |
|                                                                                                    |                                                                                                    |                                                                                           |                                                                                              |               |
|                                                                                                    |                                                                                                    |                                                                                           |                                                                                              |               |
|                                                                                                    |                                                                                                    |                                                                                           |                                                                                              |               |
|                                                                                                    |                                                                                                    |                                                                                           |                                                                                              |               |
|                                                                                                    |                                                                                                    |                                                                                           |                                                                                              |               |
|                                                                                                    |                                                                                                    |                                                                                           |                                                                                              |               |
|                                                                                                    |                                                                                                    |                                                                                           |                                                                                              |               |
|                                                                                                    |                                                                                                    |                                                                                           |                                                                                              |               |
|                                                                                                    |                                                                                                    |                                                                                           |                                                                                              |               |
|                                                                                                    |                                                                                                    |                                                                                           |                                                                                              |               |
|                                                                                                    |                                                                                                    |                                                                                           |                                                                                              |               |
|                                                                                                    |                                                                                                    |                                                                                           |                                                                                              |               |
|                                                                                                    |                                                                                                    |                                                                                           |                                                                                              |               |
|                                                                                                    |                                                                                                    |                                                                                           |                                                                                              |               |
|                                                                                                    |                                                                                                    |                                                                                           |                                                                                              |               |
|                                                                                                    |                                                                                                    |                                                                                           |                                                                                              |               |
|                                                                                                    |                                                                                                    |                                                                                           |                                                                                              |               |
|                                                                                                    |                                                                                                    |                                                                                           |                                                                                              |               |
|                                                                                                    |                                                                                                    |                                                                                           |                                                                                              |               |

5. De tab 'Meetwaarden' laat de normale en afwijkende meetwaarden zien. Selecteer de meetwaarden die je wil meenemen door de betreffende regel aan te vinken.

| Processe       Processe       Laderd Van Deter       Image: Control Control Content Control Control Content Control Control                                                                                                    | Teld         Delation         Delation         Delation           Weak         Teld         Teld                                                                                                    | 😼 WebHIS Zorgdossier               |                  |                                               | +                                                     |                                                                                                    | 127.0.0.2                                        |                       | _ 6 ×        |                |                         |                                                                                                    |
|----------------------------------------------------------------------------------------------------|----------------------------------------------------------------------------------------------------|------------------------------------|------------------|-----------------------------------------------|-------------------------------------------------------|----------------------------------------------------------------------------------------------------|--------------------------------------------------|-----------------------|--------------|----------------|-------------------------|----------------------------------------------------------------------------------------------------|
| Werkelds Zardpolare van Merk. På Treisbark Nun Påder (dekant 1947)         United statistick i statistick Nun Påder, sevendstattattatt (jul-1920)         Statistick Nun Påder, sevendstattattatt (jul-1920)         Statistick Nun Påder, sevendstattattattattattattattattattattattattat                                                                                                    | • Wittendowner         • Wittendowner                                                                                                    | Programma Privé F                  | atienten F       | inancieel Instellinge                         | m Eldra Venster H                                     | 6                                                                                                    | tpatient Van Peter                               |                       | Minimalisere | <u>n</u>       |                         |                                                                                                    |
| Dorskir       Greger       Warden, Daveder, Daveder, Dave Later, Daveder, Davede                                                                                                    | Window Control       Window Control       Window Contro       Window Control       Window                                                                                                    | 📮 🦎 WebHISZorgd                    | ossier van Me    | evr. JP Testpatient Van                       | Peter (Geboren: 10-07-1                               |                                                                                                    |                                                  |                       |              |                |                         |                                                                                                    |
| Image: Label Strategistering - Sketting (Strategistering - Sketting)       Image: Label Sketting - Sketting - Sket                                                                                                    | Image: Second Second                                                                                                    | Dossier Griep                      |                  | wadoo Edito Diatr                             | asallan Listaria V                                    |                                                                                                    | 10.1.1.0070.1.0                                  | 10 153 2340.00        | HCDes alort  |                |                         |                                                                                                    |
| Code Datum     Code Datum     C                                                                                                    | Image: Section of the section of the section of th                                                                                                    | 📕 🖬 Labels                         | Roppenng -       | al C Medicatio                                | Maatupardan                                           | Correction Control Control Con | e Enicodoo                                       | Geodectoord           | Zuetermeer   |                |                         | , in the second second s |
| 09-mov2       100       0000       10000       10000       10000       10000       10000       10000       10000       10000       10000       10000       10000       10000       10000       10000       10000       10000       10000       10000       10000       10000       10000       10000       10000       10000       10000       10000       10000       10000       10000       10000       10000       10000       10000       10000       10000       10000       10000       10000       10000       10000       10000       10000       10000       10000       10000       10000       10000       10000       10000       10000       10000       10000       10000       10000       10000       10000       10000       10000       10000       10000       10000       10000       10000       10000       10000       10000       10000       10000       10000       10000       10000       10000       10000       10000       10000       10000       10000       10000       10000       10000       10000       10000       10000       10000       10000       10000       10000       10000       10000       10000       10000       100000       100000 <t< td=""><td>0 mon 2     0 mon 2     0 mon 2</td><td>Laatste 5 con</td><td>📑 Juumaa</td><td>a Correspondentio er</td><td>wieegwaarden</td><td>Correspondent</td><td>e Episodes I</td><td>Ceselecteerd</td><td>Codo</td><td>Datum</td><td>•</td><td>1</td></t<>                                                                                                    | 0 mon 2     0 mon 2                                                                                                    | Laatste 5 con                      | 📑 Juumaa         | a Correspondentio er                          | wieegwaarden                                          | Correspondent                                                                                                    | e Episodes I                                     | Ceselecteerd          | Codo         | Datum          | •                       | 1                                                                                                    |
| 0.3-mit.23<br>00-mit.24<br>00-mit.24<br>00-m                                                                                                    | 0.9mg 3       Weiding bestamt 20 geta and zageta faith weiding and the set of a source and the set of a source and the source and the set of a source and the set of a source and the source and the source an                                                                                                    | 09-nov-20                          |                  | Verwijzing -> ziekent                         | nuis: Oefenziekenhuis (                               | specialisme: Cardio                                                                                                    | logie) ZD14350303                                |                       | Code         | 3-3-2015       |                         |                                                                                                    |
| UB-aug-s       en qua attalina in doze her lott bernskaan voor haat.         UB-aug-s       en qua attalina in doze her lott bernskaan voor haat.         UB-aug-s       en qua attalina in doze her lott bernskaan voor haat.         UB-aug-s       en qua attalina in doze her lott bernskaan voor haat.         UB-aug-s       en qua attalina in doze her lott bernskaan voor haat.         UB-aug-s       en qua attalina in doze her lott bernskaan voor haat.         UB-aug-s       en qua attalina in doze her lott bernskaan voor haat.         UB-aug-s       en qua attalina in doze her lott bernskaan voor haat.         UB-aug-s       en qua attalina in doze her lott bernskaan voor haat.         UB-aug-s       en qua attalina in doze her lott bernskaan voor haat.         UB-aug-s       en qua attalina in doze her lott bernskaan voor haat.         UB-aug-s       en qua attalina in doze her lott bernskaan voor haat.         UB-aug-s       doze her lott bernskaan voor haat.         UB-aug-s       doze her lott bernskaan voor haat.         UB-aug-s       doze her lott bernskaan voor haat.         UB-aug-s       doze her lott bernskaan voor haat.         UB-aug-s       doze her lott bernskaan voor haat.         UB-aug-s       doze her lott bernskaan voor haat.         UB-aug-s       doze her lott bernskaan voor haat.         UB-aug-s                                                                                                    | 9-00-2       Immunol and activation of and best indexed and voltable.         9-00-2       0-00-2      20-00-1         9-00-2       0-00-2      20-00-1         9-00-2       0-00-2      20-00-1         9-00-2       0-00-2      20-00-1         9-00-2       0-00-2      20-00-1         9-00-2       0-00-2      20-00-1         9-00-2       0-00-2      20-00-1         9-00-2       0-00-2      20-00-1         9-00-2       0-00-2      20-00-1         9-00-2       0-00-2      20-00-1         9-00-2       0-00-2      20-00-1         9-00-2       0-00-2      20-00-1         9-00-2       0-00-2      20-00-1         9-00-2       0-00-2      20-00-1         0-00-2       0-00-2       0-00-2         0-00-2       0-00-2       0-00-2         0-00-2       0-00-2       0-00-2         0-00-2       0-00-2       0-00-2         0-00-2       0-00-2       0-00-2         0-00-2       0-00-2       0-00-2         0-00-2       0-00-2       0-00-2         0-00-2       0-00-2       0-00-2                                                                                                    | 03-mrt-20<br>09-aug-2              |                  | Verwijzing gedaan vi<br>Patlênt weet dat ze e | ia ZorgDomein, patient<br>elders sneller gezien ka    | oer e-mail voorzien<br>n worden maar de z                                                                                                    | ran patiëntinformatie.<br>orgverzekeraar geeft d | e meeste dekking      |              |                |                         | VG                                                                                                    |
| Ale contacte       Wrwijang -> zekentnuis: Oefraziekentuis (specialisme: Dramatologie) ZD1350738       3-3-2015         2018       Wrwijang -> zekentnuis: Oefraziekentuis (specialisme: Dramatologie) ZD1350239       3-3-2015         2018       Wrwijang -> zekentnuis: Oefraziekentuis (specialisme: Dramatologie) ZD1350239       3-3-2015         2019       Wrwijang -> zekentnuis: Oefraziekentuis (specialisme: Dramatologie) ZD1350239       3-3-2015         2019       Wrwijang -> zekentnuis: Oefraziekentuis (specialisme: Charge entrustuo) ZD13150239       3-3-2015         2019       Wrwijang -> zekentnuis: Oefraziekentuis (specialisme: Charge entrustuo) ZD13150239       3-3-2015         2019       Wrwijang -> zekentnuis: Oefraziekentuis (specialisme: Charge entrustuo)       2-8-2010         2020       Wrwijang -> zekentnuis: Cetraziekentuis (specialisme: Charge entrustuo)       2-8-2010         2020       Wrwijang -> zekentnuis: Cetraziekentuis (specialisme: Charge entrustuo)       2-8-2010         2020       Wrwijang -> zekentnuis: Cetraziekentuis (specialisme: Charge entrustuo)       2-8-2010         2020       Wrwijang -> zekentnuis: Cetraziekentuis (specialisme: Charge entrustuo)       2-8-2010         2021       Wrwijang -> zekentnuis: Cetraziekentuis (specialisme: Charge entrustuo)       2-8-2010         2021       Wrwijang -> zekentnuis: Cetraziekentuis (specialisme: Charge entrustuo)       2-8-2010         2021                                                                                                    | Image: contract       Image: contract       Source       Source                                                                                                    | 09-aug-2                           |                  | en qua aistanu is de                          | eze net best bereikbaar                               | vour naar.                                                                                                    |                                                  |                       |              |                | Ŧ                       | <u>.</u>                                                                                                    |
| 2016       Werkigan - Zekerhuls: Oefanzikenhuls (specialisme Dermatologie) 20217868       3-32015         2010       Werkigan - Zekerhuls: Oefanzikenhuls (specialisme Dermatologie) 20218023       3-32015         2010       Werkigan - Zekerhuls: Oefanzikenhuls (specialisme Dermatologie) 2014140657       3-32015         2010       Werkigan - Zekerhuls: Oefanzikenhuls (specialisme Dermatologie) 2014140657       3-82016         2008       Werkigan - Zekerhuls: Oefanzikenhuls (specialisme Cardiologie) 2014140657       3-82010         2008       Werkigan - Zekerhuls: Oefanzikenhuls (specialisme Cardiologie) 2014140657       3-82010         2008       Werkigan - Zekerhuls: Oefanzikenhuls (specialisme Cardiologie) 2011190869       8-82010         2008       Werkigan - Zekerhuls: Cardiologie) 20121190869       8-82010         2008       Werkigan - Specialist internist       20-82009         12008       Werkigan - Specialist internist       20-82009         12008       Werkigan - Zekerhuls       28-82009         12008       Werkigan - Zekerhuls       28-82009         12008       Zekerhuls       28-82009         12008       Zekerhuls       28-82009         12008       Zekerhuls       28-82009         12008       Zekerhuls       28-82009         12008       Zekerhuls       28-82009 <td>- 2010       - 2010       - 2010       - 2010       - 2010       - 2010       - 2010       - 2010       - 2010       - 2010       - 2010       - 2010       - 2010       - 2010       - 2010       - 2010       - 2010       - 2010       - 2010       - 2010       - 2010       - 2010       - 2010       - 2010       - 2010       - 2010       - 2010       - 2010       - 2010       - 2010       - 2010       - 2010       - 2010       - 2010       - 2010       - 2010       - 2010       - 2010       - 2010       - 2010       - 2010       - 2010       - 2010       - 2010       - 2010       - 2010       - 2010       - 2010       - 2010       - 2010       - 2010       - 2010       - 2010       - 2010       - 2010       - 2010       - 2010       - 2010       - 2010       - 2010       - 2010       - 2010       - 2010       - 2010       - 2010       - 2010       - 2010       - 2010       - 2010       - 2010       - 2010       - 2010       - 2010       - 2010       - 2010       - 2010       - 2010       - 2010       - 2010       - 2010       - 2010       - 2010       - 2010       - 2010       - 2010       - 2010       - 2010       - 2010       - 2010       - 20100       - 2010       - 2010</td> <td><ul> <li>Alle contacter</li> </ul></td> <td></td> <td>Verwijzing -&gt; ziekenh</td> <td>nuis: Oefenziekenhuis (</td> <td>specialisme: Interne</td> <td>geneeskunde) ZD14</td> <td>350748</td> <td></td> <td>3-3-2015</td> <td></td> <td>A 0</td>                                                                                                    | - 2010       - 2010       - 2010       - 2010       - 2010       - 2010       - 2010       - 2010       - 2010       - 2010       - 2010       - 2010       - 2010       - 2010       - 2010       - 2010       - 2010       - 2010       - 2010       - 2010       - 2010       - 2010       - 2010       - 2010       - 2010       - 2010       - 2010       - 2010       - 2010       - 2010       - 2010       - 2010       - 2010       - 2010       - 2010       - 2010       - 2010       - 2010       - 2010       - 2010       - 2010       - 2010       - 2010       - 2010       - 2010       - 2010       - 2010       - 2010       - 2010       - 2010       - 2010       - 2010       - 2010       - 2010       - 2010       - 2010       - 2010       - 2010       - 2010       - 2010       - 2010       - 2010       - 2010       - 2010       - 2010       - 2010       - 2010       - 2010       - 2010       - 2010       - 2010       - 2010       - 2010       - 2010       - 2010       - 2010       - 2010       - 2010       - 2010       - 2010       - 2010       - 2010       - 2010       - 2010       - 2010       - 2010       - 2010       - 2010       - 2010       - 20100       - 2010       - 2010                                                                                                    | <ul> <li>Alle contacter</li> </ul> |                  | Verwijzing -> ziekenh                         | nuis: Oefenziekenhuis (                               | specialisme: Interne                                                                                                    | geneeskunde) ZD14                                | 350748                |              | 3-3-2015       |                         | A 0                                                                                                    |
| 2016       Immediation of the statements of the statements of the statement of the statements of the statements of the statements of t                                                                                                    | 1       1       Wending - Statistic Mercular Specializations from generationed 2019 1919 20       5.5299         1       1       1       1       1       1       1       1       1       1       1       1       1       1       1       1       1       1       1       1       1       1       1       1       1       1       1       1       1       1       1       1       1       1       1       1       1       1       1       1       1       1       1       1       1       1       1       1       1       1       1       1       1       1       1       1       1       1       1       1       1       1       1       1       1       1       1       1       1       1       1       1       1       1       1       1       1       1       1       1       1       1       1       1       1       1       1       1       1       1       1       1       1       1       1       1       1       1       1       1       1       1       1       1       1       1       1       1       1                                                                                                    | ■ 2016                             |                  | Verwijzing -> ziekenn                         | nuis: Oefenziekenhuis (:<br>auis: Oefenziekenhuis (:  | specialisme: Derma                                                                                                    | tologie) ZD25175895<br>tologie) ZD21262628       |                       |              | 3-3-2015       |                         |                                                                                                    |
| • A010           • Wenkign -> Zekenhuis: Cepralekennuks (specialism: c-Arasethrssidogle) ZD1414667         • 9-8-2010         • Wenkign -> Zekenhuis: Cepralekennuks (specialism: c-Arasethrssidogle) ZD12190969         • 9-8-2010         • Wenkign -> Zekenhuis: Cepralekennuks (specialism: c-Arasethrssidogle) ZD12190969         • 9-8-2010         • Wenkign -> Zekenhuis: Cepralekennuks (specialism: c-Arasethrssidogle) ZD12190969         • 9-8-2010         • Wenkign -> Zekenhuis: Cepralekennuks, Testdanmaar         15-2-2010         • Wenkign -> Zekenhuis: Cedralekennuks         Testandia         15-2-2010         • Wenkign -> Secalist internist         netmid         internist         netmid         • Wenkign -> Zekenhuis: Cedralekennuks         20-8-2009         • Wenkign -> Secalist internist         netmid         memid         • Wenkign -> Zekenhuis: Cangeland Zekenhuis         20-8-2009         • Wenkign -> Zekenhuis: Cangeland Zekenhuis         20-8-2009         • Wenkign -> Zekenhuis                                                                                                    | Weiging - Zakahuć: Odrazikamiu (špeculistim Aunetistopie) 2014 14.0007       9-8.200         Bill of the state in the state in the sta                                                                                                    | = 2015                             |                  | Verwijzing -> ziekent                         | nuis: Oefenziekenhuis (                               | specialisme: Interne                                                                                                    | aeneeskunde) ZD15                                | 311629                |              | 3-3-2015       |                         | 182 -                                                                                                    |
| 9 000<br>9 000<br>9 0000<br>9 0000<br>9 00000<br>9 00000<br>9 00000<br>9 00000<br>9 00000<br>9 00000<br>9 00000<br>9 00000<br>9 00000<br>9 00000<br>9 00000<br>9 00000<br>9 00000<br>9 00000<br>9 00000<br>9 000000<br>9 0000000<br>9 00000000                                                                   | • 000<br>• 000<br>• 0000<br>• 000<br>• 0000<br>• 0000<br>• 000<br>• 000<br>• 000<br>• 000<br>• 000<br>• 000<br>• 000<br>• | 2010                               | I 💽              | Verwijzing -> ziekenh                         | nuis: Oefenziekenhuis (                               | specialisme: Anaes                                                                                                    | hesiologie) ZD14146                              | 167                   |              | 9-8-2010       |                         | 6                                                                                                    |
| 2007 <ul> <li>2007</li> <li>2008</li> <li>2007</li> <li>2008</li> <li>2008</li></ul>                                                                                                    | • 2007     • Writight=24284hull: Labgehull: Labgehu                                                                                                    | 0 2008                             |                  | Verwijzing -> ziekenh                         | nuis: Oefenziekenhuis (                               | specialisme: Cardio                                                                                                    | logie) ZD12190969                                |                       |              | 9-8-2010       |                         |                                                                                                    |
| 2006       Chrystand Coleman Market in indemistation memistation indemistation memistation indemistation indemistation memistation indemistation indemistation                                                                                                    | European and an and an and an and an and an and an and an and an and and                                                                                                    | · 2007                             |                  | Verwijzing->Ziekenhi                          | uis: Langeland ziekenh                                | uis, Testdanmaar                                                                                                    |                                                  |                       |              | 15-2-2010      |                         |                                                                                                    |
| Eibiode get<br>Heinope<br>Reinope<br>Heinope<br>Hei                                                                                                    | Encode ign       Wrwiten-Seculat Infernist       20-8-2009         Wrwiten-Seculat Infernist       20-8-2009         Wrwitene-Seculat Infernist       20-8-2009         Wrwitene-Seculat Infernist       20-8-2009         Wrwitene-Seculat Infernist       20-8-2009         Wrwitene-Seculat Infernist       20-8-2009         Wrwitene-Seculat Infernist       20-12-2018         Wrwitene-Seculat Infernist       20-12-2018         Wrwitene-Seculat Infernist       20-12-2018         Wrwitene-Seculat Inferni                                                                                                    |                                    |                  | Langeland Dekenno                             | 131631341111441                                       |                                                                                                    |                                                  |                       |              |                |                         | - 9                                                                                                    |
| Reinogal       Wrwijang-Specialist internist<br>internist       20-8-2009         University       20-8-2009         Wrwijang-Specialist internist       20-8-2009         Wrwijang-Specialist internist       20-8-2009         Wrwijang-Specialist internist       20-8-2009         Wrwijang-Specialist internist       20-8-2009         Wrwijang-Specialist internist       20-8-2009         Wrwijang-Specialist internist       20-8-2009         University       20-8-2009         University       20-8-2009         University       20-8-2009         University       20-8-2009         University       20-8-2009         Wrwijang-Specialist internist       20-8-2009         Wrwijang-Specialist internist       20-8-2009         Wrwijang-Specialist Waanders, Internist       24-10-2008         Wrwijang-Specialist Waanders, Internist       24-10-2008         Wrwijang-Specialist Waanders, Internist       24-10-2008         Wrwijang-Specialist Waanders, Internist       24-10-2008         Wrwijang-Specialist Waanders, Internist       24-10-2008         Wrwijang-Specialist Waanders, Internist       24-10-2008         Wrwijang-Specialist Waanders, Internist       24-10-2008         Wrwijang-Specialist Marriell Woanker. Boerem                                                                                                    | Herings       249-2009         Herings       249-2009         Herings       249-2009         Herings       249-2009         Angetos       249-2009         Herings       249-2009         Herings       249-2009         Herings       249-2009         Herings       249-2009         Herings       249-2009         Herings       249-2009         Herings       249-2009         Herings       2419-2008         Herings       2419-2008         Herings       249-2008         Herings       249-2008         Herings                                                                                                    | Episodes ge<br>diabetes            | □ 🖻              | Verwijzing->Speciali<br>internist             | st internist                                          |                                                                                                    |                                                  |                       |              | 20-8-2009      |                         | IZP                                                                                                    |
| Enrisee          • Werkigno-Specialist internist<br>internist<br>Angst voc<br>Angst voc<br>Angst voc<br>Werkigno-Specialist internist<br>internist<br>Angst voc<br>Begenatizet wanders, internist<br>Diabeta          20-8-2009          Viele ster<br>Diabeta          • Werkigno-Specialist internist<br>AcOVI Zektkosten<br>AcOVI Zektkosten<br>Diabeta          16-6-2009          Diabeta          • Diabeta          20-8-2004          Diabeta          20-8-2004          Diabeta          20-8-2004          Diabeta          20-8-2004          Diabeta          20-8-2004          Diabeta          20-8-2004          Diabeta          20-8-2004          Diabeta          20-8-2004          Diabeta          20-8-2004          Diabeta          20-8-2004          Diabeta          20-8-2004          Diabeta          20-2008          Vestionen          20-12-2008          Diagnose          24-10-2008          Patentid = 2428         Geboren: 10-07-1970 Huisats: Borerna          20-92-1920          Detaits tonen          10-12016          Diagnose          20-12016          Oetruiker: ats-zorgdomein       Serer:                                                                                                    | Entered       Werking-Specialist internist       20-8-2009         Angstvor       Werking-Specialist internist       20-8-2009         Angstvor       Werking-Specialist internist       20-8-2009         Displand       Werking-Specialist internist       20-8-2009         Displand       Werking-Specialist internist       20-8-2009         Displand       Werking-Specialist internist       20-8-2009         Displand       Werking-Specialist internist       20-8-2009         Displand       Berking-Specialist internist       20-10-2008         Displand       Displand       24-10-2008         Werking-Specialist internist       24-10-2008         Werking-Specialist internist       24-10-2008         Werking-Specialist internist       24-10-2008         Werking-Specialist internist       24-10-2008         Werking-Specialist internist       24-10-2008         Werking-Specialist internist       24-10-2008         Werking-Specialist internist       24-10-2008         Werking-Specialist internist       24-10-2008         Werking-Specialist internist       24-10-2008         Werking-Specialist internist       24-10-2008         Werking-Specialist internist       24-10-2008         Werking-Specialist internist       24-                                                                                                    | Retinopa                           |                  | Verwijzing->Speciali<br>internist             | st internist                                          |                                                                                                    |                                                  |                       |              | 20-8-2009      |                         |                                                                                                    |
| Anget ve finder Specialist Internist 228-2009<br>Merkigang-Specialist Internist 228-2009<br>Verwigang-Specialist Internist 228-2009<br>Ubbetes<br>Diabetes<br>Diabetes                                                                                                    | Agstand<br>Agstand<br>Agstand<br>Hongsind Stakeholus<br>Longsind Stakeholus<br>Longsind Stakeholus<br>Longsind Stakeholus<br>Longsind Stakeholus<br>AGSON Zekkosten<br>AGSON Zekkosten<br>AGSON Zekk                                                                                                    | Emfyseer<br>Astma (                |                  | Verwijzing->Speciali<br>internist             | st internist                                          |                                                                                                    |                                                  |                       |              | 20-8-2009      |                         |                                                                                                    |
| Image: State State Stat                                                                                                    | Houses       16-2.009         Houses       16-2.009                                                                                                    | Angst voo<br>(20-aug-2             |                  | verwijzing->Speciali<br>internist             | st internist                                          |                                                                                                    |                                                  |                       |              | 20-8-2009      |                         |                                                                                                    |
| Dudketes     Image: Sector 2004 - Control of the Sector 2004 - Control of the                                                                                                    | Berjosseeren       24-10-2006         Berjosseeren       24-10-2006         Berjosseeren       24-10-2006         Berjosseeren       24-10-2006         Berjosseeren       24-10-2006         Berjosseeren       24-10-2006         Berjosseeren       24-10-2006         Berjosseeren       24-10-2006         Berjosseeren       24-10-2006         Berjosseeren       24-10-2008         Berjosseeren       24-10-2008         Weigher-Specialist Internist       24-10-2008         Weigher-Specialist Internist       24-10-2008         Weigher-Specialist Internist       24-10-2008         Weigher-Specialist Internist       24-10-2008         Weigher-Specialist Internist       24-10-2008         Patiendia = 24/28       Gebourne In During Huigher         Patiendia = 24/28       Gebourne In During Huigher         Patiendia = 24/28       Gebourne In During Huigher       24-10-2016         Weigher-Specialist Internist       24-10-2016       100-10-2016         Patiendia = 24/28       Gebourne In Server       202008/estyl Corgdomein       00-59 Gebruiker afs-zorgdomein heeft zich aangemeid       INS [CAPS] INUK [SCR: [9:24] (0-11-2016         Gebruiker afs-zorgdomein       Server z02008/estyl Corgdomein       00-59 Gebr                                                                                                    | Knie sym                           |                  | Langeland ziekenhu                            | uis, Langeland Ziekenn<br>Jis<br>Harres (FOON Zieldel |                                                                                                    |                                                  |                       |              | 10-0-2009      |                         |                                                                                                    |
| Wedfører     Bender hanna som kanna inner minder     2410-2005       Wedfører     Bender hanna som kanna inner minder     2410-2005       Wedfører     Wedfører     2410-2005       Wedfører     Bender hanna som kanna som kanna som                                                                                                    | Vedfører <ul> <li></li></ul>                                                                                                    | Episodes epi                       |                  | AEGON Ziektekoster                            | n<br>n                                                | botorikio                                                                                                    |                                                  |                       |              | 24-10-2008     |                         |                                                                                                    |
| Overgeer     Image: Split and Split and                                                                                                    | Overgeen in workplage, spectrals, namenis, internist, ansens-Beer       24'10-2006         Genrale internist, spectrals, internist, ansens-Beer       24'10-2008         Internist Jones Berr       24'10-2008         Patentid = 24:28       Geboren: 10-07-1970         Huis utt.       Alle gan         Patentid = 24:28       Geboren: 10-07-1970         Huis utt.       Alle gan         Verviersion       20'00'g         Verviersion       20'00'g         Verviersion       20'00'g         Verviersion       20'00'g         Verviersion       20'00'g         Verviersion       20'00'g         Verviersion       20'00'g         Verviersion       20'00'g         Verviersion       20'00'g         Verviersion       20'00'g         Verviersion       20'00'g         Verviersion       20'00'g         Verviersion       20'00'g         Verviersion       08:59 Gebruiker afs-zorgdomein heef zich aangemeid         NB CAPS       NUW SCRL 9:24 (09-11-2016                                                                                                    | Hoofdpijr                          |                  | Laboratorium het pr                           | ikje<br>ikie                                          | nerbuikje                                                                                                    |                                                  |                       |              | 24-10-2008     |                         |                                                                                                    |
| Gen ziel     Welwigzie Specialist fluoring Janser-Boer     24-10-2008       Protociel     Lings uit     Alles gan       Polarist bonen     Instellingen     ZorgDomein       FL Disprose     Barret     1000 (000000000000000000000000000000000                                                                                                    | Gebruiker ats-zorgdomein Server zd2008estel (zorgdomein) 0659 Gebruiker ats-zorgdomein heet zich aangemeid INS CAPS (NUM SCRC 924 (06-11-2016                                                                                                    | Overgewi<br>(18-feb-2              |                  | Waanders, Internist                           | st. waanders, internist                               |                                                                                                    |                                                  |                       |              | 24-10-2008     |                         |                                                                                                    |
| ra.ska.30       Alles jit       Alles jit                                                                                                    | Reference       Alles uit       Alles gat       Instellingen       ZorgDomein       But venster         Patendid = 2428       Geboren: 10-07-1970 Huisarts: Boerems       Apothesk Emial Voorksur Boerems       8,47 sec.       CAPS       INS       NUM 9224       9-11-2016         Odeburker: arts-zorgdomein       Server: 202008/esticl Corgdomein       Wretsoon       0659 Gebruker arts-zorgdomein heeft zich angemeid       INS       CAPS       INUM SCRL       9-24       08-11-2016         Odeburker: arts-zorgdomein       Server: 202008/esticl Corgdomein       08-59 Gebruker arts-zorgdomein heeft zich angemeid       INS       CAPS       INUM SCRL       9-24       08-11-2016                                                                                                    | Geen ziel<br>protocolle            |                  | interniet langeon Re                          | st internist, Janssen-Bi<br>                          | per                                                                                                    |                                                  |                       |              | 24-10-2008     | ~                       |                                                                                                    |
| Patientid = 2428       Geboren: 10-07-1970       Huisarts: Boerema       [6,47 sec. [CAPS]       [NS] NUM [824 [9-11-2016]         Weressoon       Weressoon       Weressoon       Weressoon       Weressoon       [6,7 sec. [CAPS]       [NS] NUM [824 [9-11-2016]         Gebruiker: arts-zorgdomein       Server.zd2008(est)cl. zorgdomein)       08:59 Gebruiker arts-zorgdomein heeft zich aangemeid       [NIS]       [NUM [SCR]       [9.24 [09-11-2016]                                                                                                    | Patentid= 2428       Oeborer: 10-07-1970       Huisarb: Boererna <ul> <li>Reference</li> <li>Reference</li></ul>                                                                                                    | F1 Diagnose F                      | Alles <u>u</u> i | it Alles gan                                  | ]                                                     | 🗹 Details tone                                                                                                    | n                                                |                       | Instellingen | ZorgDomei      | n <u>S</u> luit venster |                                                                                                    |
| Weretson         Wrotensul         Wrotensul <th< td=""><td>Proversion         Proversion         Proversin         Proversin         Proversin</td><td>PatientId = 2428</td><td>Geboren: 10-</td><td>-07-1970 Huisarts: Bo</td><td>perema 💷 Apothee</td><td>Emiel Voorkeur: B</td><td>oerema</td><td></td><td></td><td>6,47 sec. CAPS</td><td>INS NUM 9:24 !</td><td>9-11-2016</td></th<> | Proversion         Proversion         Proversin         Proversin         Proversin                                                                                                    | PatientId = 2428                   | Geboren: 10-     | -07-1970 Huisarts: Bo                         | perema 💷 Apothee                                      | Emiel Voorkeur: B                                                                                                    | oerema                                           |                       |              | 6,47 sec. CAPS | INS NUM 9:24 !          | 9-11-2016                                                                                                    |
| Gebruiker: arts-zorgdomein       Server: zd2008/est(cl zorgdomein)       08:59 Gebruiker arts-zorgdomein heeft zich aangemeid       ININ       ICAPS       NUM       SCRL       9:24       09-11-2011                                                                                                    | Gebruiker arts-zorgdomein   Server. zd2008estyl (zorgdomein)   08:59 Gebruiker arts-zorgdomein heeft zich aangemeid   NKB   CAPB   NUM   SCRL   9:24   08-11-2015                                                                                                    |                                    |                  |                                               | Seversoon Devension                                   | H Alspraken                                                                                                    | Stannualing T                                    | FULUS                 |              |                |                         |                                                                                                    |
|                                                                                                    |                                                                                                    | Gebruiker: arts-zorgdon            | ein Server       | zd2008testjcl (zorgdo                         | omein)                                                | 08:59 Ge                                                                                                    | bruiker arts-zorgdome                            | in heeft zich aanger  | meld         | INS CAP        | S NUM SCRL 9            | 24 09-11-2                                                                                                    |
|                                                                                                    |                                                                                                    |                                    |                  |                                               |                                                       |                                                                                                    |                                                  |                       |              |                |                         |                                                                                                    |
|                                                                                                    |                                                                                                    |                                    |                  |                                               |                                                       |                                                                                                    |                                                  |                       |              |                |                         |                                                                                                    |
|                                                                                                    |                                                                                                    |                                    |                  |                                               |                                                       |                                                                                                    |                                                  |                       |              |                |                         |                                                                                                    |
|                                                                                                    |                                                                                                    |                                    |                  |                                               |                                                       |                                                                                                    |                                                  |                       |              |                |                         |                                                                                                    |
|                                                                                                    |                                                                                                    |                                    |                  |                                               |                                                       |                                                                                                    |                                                  |                       |              |                |                         |                                                                                                    |
|                                                                                                    |                                                                                                    |                                    |                  |                                               |                                                       |                                                                                                    |                                                  |                       |              |                |                         |                                                                                                    |
|                                                                                                    |                                                                                                    |                                    |                  |                                               |                                                       |                                                                                                    |                                                  |                       |              |                |                         |                                                                                                    |
|                                                                                                    |                                                                                                    |                                    |                  |                                               |                                                       |                                                                                                    |                                                  | States in contrast of |              |                |                         |                                                                                                    |
|                                                                                                    |                                                                                                    |                                    |                  |                                               |                                                       |                                                                                                    |                                                  |                       |              |                |                         |                                                                                                    |
|                                                                                                    |                                                                                                    |                                    |                  |                                               |                                                       |                                                                                                    |                                                  |                       |              |                |                         |                                                                                                    |
|                                                                                                    |                                                                                                    |                                    |                  |                                               |                                                       |                                                                                                    |                                                  |                       |              |                |                         |                                                                                                    |
|                                                                                                    |                                                                                                    |                                    |                  |                                               |                                                       |                                                                                                    |                                                  |                       |              |                |                         |                                                                                                    |
|                                                                                                    |                                                                                                    |                                    |                  |                                               |                                                       |                                                                                                    |                                                  |                       |              |                |                         |                                                                                                    |
|                                                                                                    |                                                                                                    |                                    |                  |                                               |                                                       |                                                                                                    |                                                  |                       |              |                |                         |                                                                                                    |
|                                                                                                    |                                                                                                    |                                    |                  |                                               |                                                       |                                                                                                    |                                                  |                       |              |                |                         |                                                                                                    |
|                                                                                                    |                                                                                                    |                                    |                  |                                               |                                                       |                                                                                                    |                                                  |                       |              |                |                         |                                                                                                    |
|                                                                                                    |                                                                                                    |                                    |                  |                                               |                                                       |                                                                                                    |                                                  |                       |              |                |                         |                                                                                                    |
|                                                                                                    |                                                                                                    |                                    |                  |                                               |                                                       |                                                                                                    |                                                  |                       |              |                |                         |                                                                                                    |
|                                                                                                    |                                                                                                    |                                    |                  |                                               |                                                       |                                                                                                    |                                                  |                       |              |                |                         |                                                                                                    |
|                                                                                                    |                                                                                                    |                                    |                  |                                               |                                                       |                                                                                                    |                                                  |                       |              |                |                         |                                                                                                    |
|                                                                                                    |                                                                                                    |                                    |                  |                                               |                                                       |                                                                                                    |                                                  |                       |              |                |                         |                                                                                                    |

6. De tab 'Correspondentie' bevat een overzicht van samengevatte correspondentie.

Deze gegevens komen in de ZorgDomein-verwijsbrief onder het kopje Relevante journaalinformatie of bij een bestaand consult als A-regel.

| Webbit Standposter van Merz. PT Tabater Van Peter (Geboort 1997-1991. 6) 101       In Constant       In Constant       In Con                                                                                                    | Programma Privé                   | Patienten Financieel Instellingen Eidra Venster Help 🕅 Mevr. JP Tes               | Venster verkleinen                   | l                           |
|----------------------------------------------------------------------------------------------------|-----------------------------------|-----------------------------------------------------------------------------------|--------------------------------------|-----------------------------|
| Unstandig       Averaginal version       IP Explained via Non Peter (Sebostradiation 10)       Scatteriner         Unstandig       Medicatale       Concespondentie       Exploide of 2733 98 Zasteriner         Unstandig       Unstandig       Medicatale       Exploide of 2733 98 Zasteriner         Unstandig       Unstandig       Concespondentie       Exploide of 2733 98 Zasteriner         Unstandig       Unstandig       Concespondentie       Exploide of 2733 98 Zasteriner         Unstandig       Unstandig       Concespondentie       Exploide of 2733 98 Zasteriner         Unstandig       Unstandig       Unstandig       Code       Datum         Unstandig       Unstandig       Unstandig       Unstandig       Unstandig         Unstandig       Unstandig       Unstandig       Unstandig       Unstandig         Unstandig       Unstandig       Unstandig       Unstandig       Unstandig         Unstandig       Unstandig       Unstandig       Unstandig       Unstandig         Unstandig       Unstandig       Unstandig       Unstandig       Unstandig         Unstandig       Unstandig       Unstandig       Unstandig       Unstandig         Unstandig       Unstandig       Unstandig       Unstandig       Unstandig <th>👢 🦎 WebHIS Zorg</th> <th>dossier van Mevr. JP Testpatient Van Peter (Geboren: 10-07-1970, 46 jaar)</th> <th>INCRes stort</th> <th></th>                                                                                                    | 👢 🦎 WebHIS Zorg                   | dossier van Mevr. JP Testpatient Van Peter (Geboren: 10-07-1970, 46 jaar)         | INCRes stort                         |                             |
| Journal M Majcala & Majcala & Majcala & Majcala & Correspondente C prisode & Correspondente C prisode S Correspondente C prisode S Correspondente C pri                                                                                                    | Dossier Griep                     | Koppeling -> Verwijsbrief v4.5 JP Testpatient Van Peter   Geboortedatum: 10-jun   | 57c 2718 SG Zoetermeer               | 8                           |
| 00-mm2       Imple Episode omschrijning       Code       Datum         00-mm2       Imple Episode omschrijning       Todoode gespreidheider       Todoode gespreidheider         00-mm2       P       endyseem rood       R85.000       28-10-2008       VK         00-mm2       P       endyseem rood       R85.000       28-10-2008       VK         00-mm2       P       endyseem rood       R85.000       28-10-2008       VK         00-mm2       P       endyseem rood       R85.000       28-10-2008       ADM         00-mm2       P       endyseem rood       R85.000       28-10-2008       ADM         00-mm2       P       endyseem rood       R85.000       28-10-2008       ADM         00-mm2       P       endyseem rood       R85.000       R85.000       ADM         00-mm2       P       endyseem rood       R85.000       R85.000       ADM         00-mm2       P       endyseem rood       R85.000       R85.000       ADM         00-mm2       P       endyseem rood       R85.000       R85.000       ADM         00-mm2       P       endyseem rood       R85.000       ADM       R85.000       ADM         00-mm2       P <td>E Laatste 5 col</td> <td>📄 Journaal 📼 Medicatie 🙋 Meetwaarden 🗈 Correspondentie 🚺 🖶 Episodes 🔮 Ges</td> <td>electeerd</td> <td></td>                                                                                                    | E Laatste 5 col                   | 📄 Journaal 📼 Medicatie 🙋 Meetwaarden 🗈 Correspondentie 🚺 🖶 Episodes 🔮 Ges         | electeerd                            |                             |
| 03-m122       Casabete souldation       T00.00       3-2.016       ZOR       Vis         09-sup2       Semidesemicolid       RE5.009       Vis       Vis       Vis         09-sup2       Semidesemicolid       RE5.009       Vis       Vis       Vis       Vis         09-sup2       Semidesemicolid       RE5.009       Vis       Vis                                                                                                    | 09-nov-2                          | J Type Episode omschrijving                                                       | Code Datum                           |                             |
| Or auge       P       endyserwinded       FR85.00       22.10-2009       VIS         OB-sup2       P       kale symptomen/Machten       L15.00       18-2.2009       ADM         OB-sup2       P       kale symptomen/Machten       L15.00       18-2.2009       ADM         OB-sup2       P       diabetes mellus type 2       T90.02       8-1.2009       ADM         OB-sup2       P       diabetes mellus type 2       T90.02       8-1.2009       ADM         OB-sup2       P       diabetes mellus type 2       T90.02       8-1.2009       ADM         OB-2010       P       astma       R86.00       18-2.2010       ADM         OB-2010       P       overgrewhit (quetele index 27-30)       T83.00       18-2.2010       ADM         OB-2020       P       overgrewhit (quetele index 27-30)       T83.00       18-2.2010       ADM         OB-2020       P       overgrewhit (quetele index 27-30)       T93.00       18-2.2010       ADM         OB-2020       P       notebeen gen adde (growdo mouter rang protocollen in te kunnen voeren)       AP3.00       9.2010       ADM         OB-2020       P       notebeen gen adde (growdo mouter rang growdo collen in te kunnen voeren)       AP1.00       9.2010 <td< td=""><td>03-mrt-2</td><td>diabetes mellitus</td><td>T90.00 3-3-2015</td><td>ZOR 🖉 🖉</td></td<>                                                                                                    | 03-mrt-2                          | diabetes mellitus                                                                 | T90.00 3-3-2015                      | ZOR 🖉 🖉                     |
| 03-aug2         angs von marker zielse harvarateiterer         KZ 200         200-8         Auter           - Alle onter zielse harvarateiterer         KZ 200         208-2008         AUter         6           - 2015         - reitopahie         F1002         16-2009         AUter         6           - 2016         - reitopahie         F1002         16-2009         AUter         6           - 2017         - reitopahie         F1002         16-2009         AUter         6           - 2018         - reitopahie         F1002         16-2009         AUter         6           - 2019         - reitopahie         F12-2010         AUter         6         7           - 2009         - reitopahie         F12-2010         AUter         6         7           - 2009         - reitopahie         F13-2010         AUter         6         7           - 2009         - reitopahie         F13-2010         AUter         7         7         7           - 2006         - reitopahie         F13-2010         AUter         6         7         7           - 2006         - reitopahie         Notofpinger, nozonager, and auter         Notofpinger, nozonager, and auter         7         7         7 <td>09-aug-2</td> <td>emfyseem/copd</td> <td>R95.00 28-10-2009</td> <td>VIS VG E</td>                                                                                                    | 09-aug-2                          | emfyseem/copd                                                                     | R95.00 28-10-2009                    | VIS VG E                    |
| Alle contacter       F62:00       18-2:2010       ADM         • 2015       Ø debets mellings type 2       19:00:20       8-1:2009       ADM         • 2015       Ø debets mellings type 2       19:00:20       8-1:2009       ADM         • 2015       Ø debets mellings type 2       19:00:20       8-1:2009       ADM         • 2003       Ø debets mellings type 2       19:00:20       8-1:2010       ADM         • 2003       Ø debets mellings type 2       10:00:00       19:20:01       ADM         • 2007       Ø voetleen symptomenklachten       L17:00       18:20:01       ADM         • 2007       Ø voetleen symptomenklachten       L17:00       18:20:01       ADM         • 2007       Ø voetleen symptomenklachten       L17:00       18:20:01       ADM         • 2007       Ø engewicht (netelectinde: 27:30)       TS:00       9:20:00       ADM         • 2007       Ø engewicht (netelectinde: 27:30)       TS:00       18:20:01       ADM         • 2007       Ø engewicht (netelectinde: 27:30)       TS:00       19:20:00       ADM         • 2007       Ø engewicht (netelectinde: 27:30)       TS:00       ADM       9:20:00       ADM         • 19:20:00       Ø engewicht (netelectinde: 27:30)       NS                                                                                                    | 09-aug-2                          | knie symptomen/klachten                                                           | L15.00 20-8-2009                     | ADM Strange                 |
| • 2016         • 2016         • 2016         • 2016         • 2016         • 2016         • 2010         • 201         • 201         • 201         • 201         • 201         • 201         • 201         • 201         • 201         • 201         • 201         • 201         • 201         • 201         • 201         • 201         • 201         • 201         • 201         • 201         • 201         • 201         • 201         • 201         • 201         • 201         • 201         • 201         • 201         • 201         • 201         • 201         • 201         • 201         • 201         • 201         • 201         • 201         • 201         • 201         • 201         • 201         • 201         • 201         • 201         • 201         • 201         • 201         • 201         • 201         • 201         • 201         • 201         • 201         • 201         • 201         • 201         • 201         • 201         • 201         • 201         • 201         • 201         • 201         • 201         • 201         • 201         • 201         • 201         • 201         • 201         • 201         • 201         • 201         • 201         • 201         • 201         • 201         • 201         • 201         • 201         • 201         • 201         • 201         • 201         • 201         • 201         • 201         • 201         • 201         • 201         • 201         • 201         • 201         • 201         • 201         • 201         • 201         • 201         • 201         • 201         • 201         • 201         • 201         • 201         • 201         • 201         • 201         • 201         • 201         • 201         • 201         • 201         • 201         • 201         • 201         • 201         • 201         • 201         • 201         • 201         • 201         • 201         • 201         • 201         • 201         • 201         • 201         • 201         • 201         • 201         • 201         • 201         • 201         • 201         • 201                                                                                                    | <ul> <li>Alle contacte</li> </ul> | retinopathie                                                                      | F83.00 18-2-2010                     | ADM 📄 🗿                     |
| + 2010       P       astma       R98.00       24-10-2009       VIS         + 2000       + 2000       - 2000       - 2000       ADM         + 2000       - 2000       - 2000       ADM         + 2000       - 2000       - 2000       ADM         + 2000       - 2000       - 2000       ADM         - 2000       - 2000       - 2000       ADM         - 2000       - 2000       - 2000       ADM         - 2000       - 2000       ADM       16-2000       ADM         - 2000       - 2000       - 2000       ADM         - 2000       - 2000       ADM       - 2000       ADM         - 2000       - 2000       - 2000       ADM       - 2000         - 2000       - 2000       - 2000       ADM       - 2000         - 2000       - 2000       - 2000       ADM       - 2000         - 2000       - 2000       - 2000       - 2000       ADM         - 2000       - 2000       - 2000       - 2000       - 2000         - 4000       - 4000       - 2000       - 2000       - 2000         - 4000       - 2000       - 2000       - 2000       - 2000                                                                                                    | = 2016                            | diabetes mellitus type 2     hoesten                                              | T90.02 8-1-2009<br>R05.00 18-2-2010  | ADM 00                      |
| 2009         Overlage ploades           2007         Verlage ploades           2007         Verlage ploades           2007         Verlage ploades           2007         Verlage ploades           2007         Verlage ploades           2007         Verlage ploades           2007         Verlage ploades           2007         Verlage ploades           2007         Verlage ploades           2007         Verlage ploades           2007         Verlage ploades           2007         Verlage ploades           2007         Verlage ploades           Ploades         ploades           Ploades                                                                                                    | . 2010                            | astma                                                                             | R96.00 26-10-2009                    | VIS                         |
| • 2008           • 004/gen/mit(a)teller mit(a)that           • 10300           • 12-2010         • A01           • 12-2010           A01             • 2006           • 004/gen/mit(a)thin           • 12-2010           A01           • 12-2010           A01           • 12-2010           A01           • 12-2010           A01           A01           A01           A01           A01           A01           A01           A01           A01           A01           A01             A01           B2-2010           A01           B2-2010           A01           B2-2010           A01           B2-2010           A01           B2-2010           A01           B2-2010           A01           B2-2010           A01           B2-2010           A01           B2-2010           A01           B2-2010           A01           B2-2010           A01           A01           B2-2010           A01 <t< td=""><td>• 2009</td><td>Overige episodes:</td><td>T02.00 40.2.2040</td><td>10M</td></t<>                                                                                                    | • 2009                            | Overige episodes:                                                                 | T02.00 40.2.2040                     | 10M                         |
| <ul> <li>2086</li> <li>P</li> <li>hoofdpin (ex, n02,n89,n9)</li> <li>N01.00</li> <li>19-201.00</li> <li>ADM</li> <li>9-201.00</li> <li>ADM</li> <li>9-201.00</li> <li>9-201.00</li> <li>9-201.00</li></ul>                                                                                                    | * 2008                            | voetteen symptomen/klachten                                                       | L17.00 18-2-2010                     | ADM E                       |
| Giblodes gel           gen 24kk (episode on ouderenzong protocollen in te kunnen voerein)           A97.00         S-2.2010         ADM             Retinope           P17.00         226-10-2009           Vis             Retinope           P17.00           Z26-10-2009           Vis             Hestenge           Entitiese           P17.00           Z26-10-2009           Vis             Hotesten           Entitiese           P17.00           Za-10-2009           Vis             Hotesten           Ampstivoc           ZongDomein           Eutitionen           Eutitionen           ZongDomein         Eutitionen           ZongDomein         Eutitionen           ZongDomein         Eutitionen           ZongDomein         Eutitionen           ZongDomein         Eutitionen           ZongDomein         Eutitionen           ZongDomein         Eutitionen           ZongDomein         Eutitionen           ZongDomein         Eutitionen           Zong           Zong           Zong           Zong           Zong           Zong           Zong          <                                                                                                    | ± 2006                            | hoofdpijn (ex. n02,n89,r09)                                                       | N01.00 18-2-2010                     | ADM 9                       |
| diadetes       Initial         Bibliogen       Loris Coloration         Hosten       Adma (         Adma (       Adma (         Adma (       Adma (         Adma (       Adma (         Adma (       Adma (         Adma (       Adma (         Adma (       Adma (         Adma (       Adma (         Adma (       Adma (         Adma (       Adma (         Adma (       Adma (         Adma (       Adma (         Adma (       Adma (         Adma (       Adma (         Belowides end       Initialization         Hotobilin       Adma (         Belowides end       Initialization         Hotobilin       Adma (         Belowide (       Adma (         Patiential 2428       Geboren: 10:07-1970 [Hulsarts: Boerema (       Adma (         Botteria       Adma (       Adma (       Adma (         Markerson (       Soverson (       Yourgen (       Adma (         Obbulker: afts-zorgdomein (       Gebruiker afts-zorgdomein heeft zich aangemeid       INS (CAPS [RUM (       BCRL (                                                                                                    | Episodes ge                       | geen ziekte (episode om ouderenzorg protocollen in te kunnen voeren)              | A97.00 9-2-2010<br>P17.00 26.10.2009 | ADM IZP                     |
| Hessian Astra C Astra C Astra                                                                                                    | diabetes                          |                                                                                   | 111.00 2010-2003                     | 110                         |
| Endræde<br>Angstvor<br>(26-3up-<br>)       Angstvor<br>(26-3up-<br>)       Angstvor<br>(26                                                                                                    | Hoesten                           |                                                                                   |                                      |                             |
| Adma C<br>(20-aug-<br>Kie syn<br>Diabetes<br>Episodes en<br>Hodobjur<br>(10-be-<br>Hodobjur<br>(10-be-<br>H | Emfysee                           |                                                                                   |                                      |                             |
| Alles ylt       Alles gan       Instellingen       ZorgDomein       Sluttvenster         Vedbaen       Hodobjur       Oragese       Gebruiker       Sluttvenster       Instellingen       ZorgDomein       Sluttvenster         P obsprüce       Gebruiker       Alles ylt       Alles gan       Instellingen       ZorgDomein       Sluttvenster         P obsprüce       Gebruiker afts zorgdomein       Sluttvenster       Instellingen       ZorgDomein       Sluttvenster         Gebruiker afts zorgdomein       Server zd2008estic (zorgdomein)       08:99 Gebruiker afts zorgdomein heeft zich aangemeid       INS [CAPS] NUW [SCRE, 19:28 [09-11-201]                                                                                                    | Astma (                           |                                                                                   |                                      |                             |
| Krie syn       Bioles         Bioles       Bioles         Bioles       Bioles         Genzale       Bioles         Patentio = 243       Geboren 10-07-1970         Husarts:       Bioles         Biologica       Biologica         Patentio = 243       Geboren 10-07-1970         Husarts:       Bioles         Biologica       Biologica         Biologica       Biologica         Biologica                                                                                                    | (20-aug-                          |                                                                                   |                                      |                             |
| Diabetes<br>Episodes en<br>Hototpin<br>Geenzial<br>Patienti = 2428 (Geborn 10:07-1970) Huisarts: Boerena 🚬 Acotheak Emiel (Vorkeu: Boererna<br>Raterial = 2428 (Geborn 10:07-1970) Huisarts: Boererna 🚬 Acotheak Emiel (Vorkeu: Boererna<br>Naverson 🌫 Overing "Propriation", Arrows<br>Oebruiker: arts-zorgdomein (Server: zd2008testici (zorgdomein) 08:59 Gebruiker arts-zorgdomein heet zich aangemeid<br>(HKS (CAPS (RUM (BCRL) 9:28 (09-11-2015))<br>Oebruiker: arts-zorgdomein (Server: zd2008testici (zorgdomein)                                                                                                    | Knie sym                          | 1                                                                                 |                                      |                             |
| Patentid = 2428       Geboren: 10-07-1970       Hulsests: Boarema       6,47 sec.       CAPS       INS       Putentid = 2428       Geboren: 10-07-1970       Hulsests: Boarema       6,47 sec.       CAPS       INS       Putentid = 2428       Geboren: 10-07-1970       Hulsests: Boarema       6,47 sec.       CAPS       INS       Putentid = 2428       Geboren: 10-07-1970       Hulsests: Boarema       6,47 sec.       CAPS       INS       Putentid = 2428       Geboren: 10-07-1970       Hulsests: Boarema       6,47 sec.       CAPS       INS       Putentid = 2428       Geboren: 10-07-1970       Hulsests: Boarema       6,47 sec.       CAPS       INS       Putentid = 2428       Geboren: 10-07-1970       Hulsests: Boarema       6,47 sec.       CAPS       INS       Putentid = 2428       Geboren: 10-07-1970       Hulsests: Boarema       6,47 sec.       CAPS       INS       Putentid = 2428       Geboren: 10-07-1970       Hulsests: Boarema       6,47 sec.       CAPS       INS       Putentid = 2428       Geboren: 10-07-1970       Hulsests: Boarema       6,47 sec.       CAPS       INS       Putentid = 2428       Geboren: 10-07-1970       Hulsests: Boarema       6,47 sec.       CAPS       INS       Putentid = 2428       Geboren: 10-07-1970       INS       FUE Sec.       FUE Sec.       FUE Sec.       FUE Sec.       FUE Sec.       FUE Sec.                                                                                                    | Diabetes                          |                                                                                   |                                      |                             |
| Hootoping     Image: Carpo Control of Control of Co                                                                                                    | Voet/teer                         |                                                                                   |                                      |                             |
| Congenerie     Congenerie     Congenerie <td>Hoofdpij</td> <td>r .</td> <td></td> <td>_</td>                                                                                                    | Hoofdpij                          | r .                                                                               |                                      | _                           |
| Gen zig<br>Gen zig<br>Fi Depuise<br>Patentid = 2428 (Geboren: 10-07-1970   Huisats: Doerema 20 Apotheek Emial Voorkeur: Boerema<br>(6,47 sec. CAPS INS   NUM   9:28   9-11-2016<br>Netersoon 20 Verg menspracen 20 Verg menspracen 20 Verg menspracen 20 Verg menspectra (CAPS INS   NUM   9:28   9-11-2016<br>Netersoon 20 Verg menspectra (CAPS INS   NUM   9:28   9-11-2016<br>Netersoon 20 Verg menspectra (CAPS INS   NUM   9:28   9-11-2016<br>Netersoon 20 Verg menspectra (CAPS INS   NUM   9:28   9-11-2016<br>Netersoon 20 Verg menspectra (CAPS INS   NUM   9:28   9-11-2016<br>Netersoon 20 Verg menspectra (CAPS INS   NUM   9:28   9-11-2016<br>Netersoon 20 Verg menspectra (CAPS INS   NUM   9:28   9-11-2016<br>Netersoon 20 Verg menspectra (CAPS INS   NUM   9:28   9-11-2016<br>Netersoon 20 Verg menspectra (CAPS INS   NUM   9:28   9-11-2016<br>Netersoon 20 Verg menspectra (CAPS INS   9:28   9-11-2016<br>Netersoon 20 Verg menspectra (CAPS INS   9:28   9-11-20                                                                                                    | Overgew<br>(1.9, fob.)            |                                                                                   |                                      |                             |
| Protocoling     Alles uit     Alles uit     Apothek     Emiel     Your     Your                                                                                                    | Geen zie                          |                                                                                   |                                      |                             |
| F1 Diagnose       Lande gan       Lande dam       Lande dam <td>protocoli<br/>(9. fob. 20</td> <td></td> <td>Installingen</td> <td>Riulturprotor</td>                                                                                                    | protocoli<br>(9. fob. 20          |                                                                                   | Installingen                         | Riulturprotor               |
| Patientid = 2428       Geboren: 10-07-1970       Huisats: Boerema       6,47 sec.       CAPS       INUM       9-28       9-11-2016       A         Patientid = 2428       Geboren: 10-07-1970       Huisats: Boerema       8,47 sec.       CAPS       INUM       9-28       9-11-2016       A         Debruker: arts-zorgdomein   Server: zd2008testici (zorgdomein)       08:59       Gebruiker arts-zorgdomein heeft zich aangemeid       INUS       CAPS       INUM       9-28       19-11-2016                                                                                                    | F1 Diagnose   I                   | Alles Zit Alles Zitt                                                              | Insteilingen                         | gidit vertater              |
| Schergistication         Schergistication         Schergistication<                                                                                                    | PatientId = 2428                  | Geboren: 10-07-1970 Huisarts: Boerema 🚍 Apotheek Emiel Voorkeur: Boerema          | 6,47 sec. CAPS                       | NS NUM 9:28 9-11-2016       |
| Gebruiker: arts-zorgdomein   Server: zd2008test cl.corgdomein)   08:59 Gebruiker: arts-zorgdomein heeft zich aangemeid  INS   CAPS   NUK   SCRL   9:28   09-11-201                                                                                                    |                                   | Stepersoon Stoveng Anaspraken Standonverband A Fotos                              |                                      |                             |
|                                                                                                    | Gebruiker: arts-zorgdoi           | mein   Server: zd2008testjcl (zorgdomein)   08:59 Gebruiker arts-zorgdomein heeft | tzich aangemeld  INS  CAPS           | INUM [SCRL ]9:28 [09-11-201 |
|                                                                                                    |                                   |                                                                                   |                                      |                             |
|                                                                                                    |                                   |                                                                                   |                                      |                             |
|                                                                                                    |                                   |                                                                                   |                                      |                             |
|                                                                                                    |                                   |                                                                                   |                                      |                             |
|                                                                                                    |                                   |                                                                                   |                                      |                             |
|                                                                                                    |                                   |                                                                                   |                                      |                             |
|                                                                                                    |                                   |                                                                                   |                                      |                             |
|                                                                                                    |                                   |                                                                                   |                                      |                             |
|                                                                                                    |                                   |                                                                                   |                                      |                             |
|                                                                                                    |                                   |                                                                                   |                                      |                             |
|                                                                                                    |                                   |                                                                                   |                                      |                             |
|                                                                                                    |                                   |                                                                                   |                                      |                             |
|                                                                                                    |                                   |                                                                                   |                                      |                             |
|                                                                                                    |                                   |                                                                                   |                                      |                             |
|                                                                                                    |                                   |                                                                                   |                                      | _                           |
|                                                                                                    |                                   |                                                                                   |                                      |                             |
|                                                                                                    |                                   |                                                                                   |                                      |                             |
|                                                                                                    |                                   |                                                                                   |                                      | _                           |
|                                                                                                    |                                   |                                                                                   |                                      |                             |
|                                                                                                    |                                   |                                                                                   |                                      |                             |
|                                                                                                    |                                   |                                                                                   |                                      |                             |

7. Via de tab 'Episodes' selecteer je episodes om te gebruiken in de verwijzing.

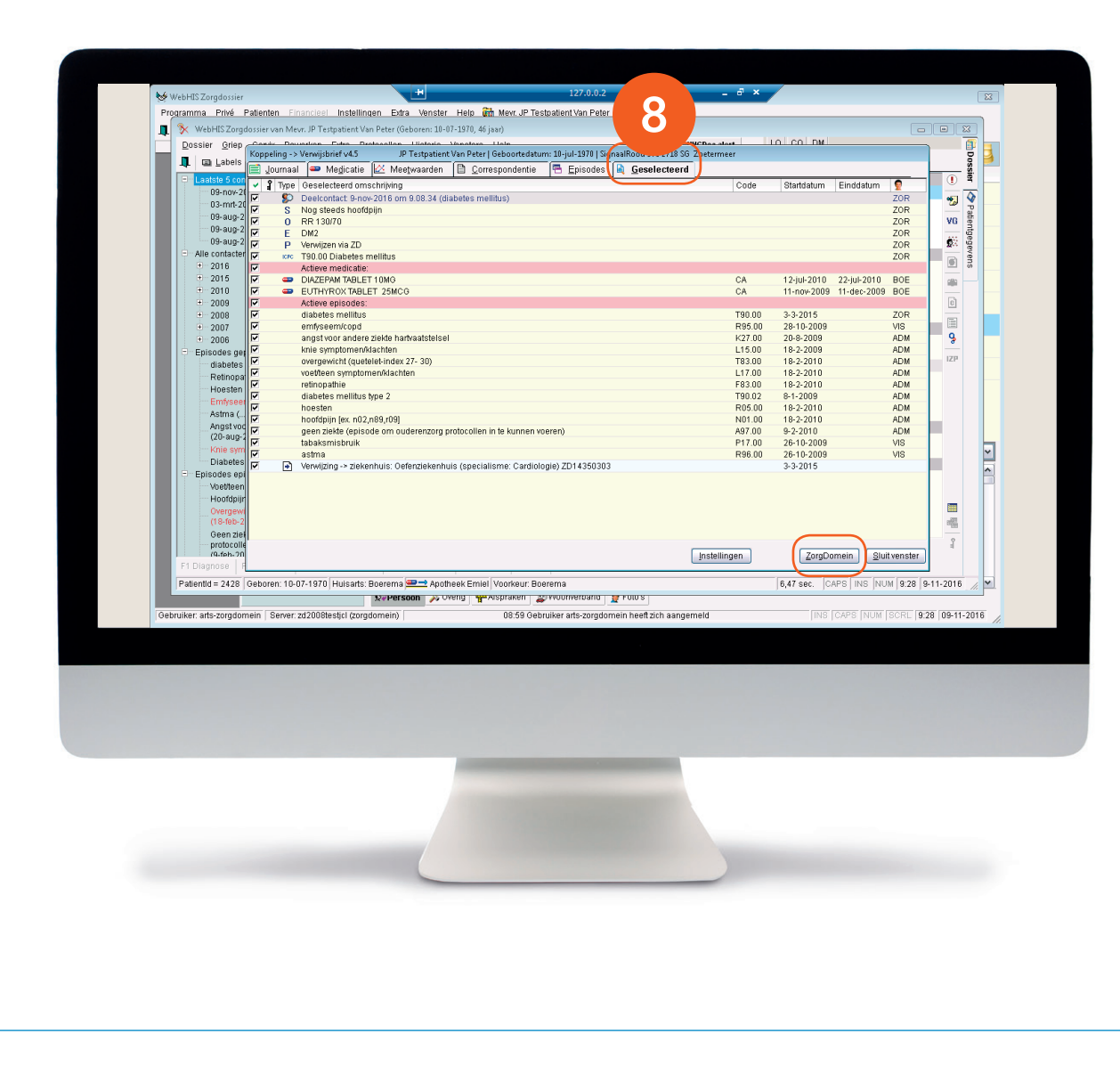

8. Op de tab 'Geselecteerd' staat een overzicht van de informatie die je via de overige tabbladen geselecteerd hebt. Klik op de knop 'ZorgDomein' om ZorgDomein te starten.

| W Weblick Zongdosier van Meer, P Tertpatent: Wan Peter (Geboen: 100-739, 65 jaw)       IIII Concentration (IIII Concentration (IIIII Concentration (IIII Concentration (IIII Concentration (IIII Concentration (IIII Concentration (IIII Concentration (IIII Concentration (IIII Concentration (IIII Concentration (IIII Concentration (IIIII Concentration (IIIIIIIIIII))         Weblicks       Weblicks       Concentration (IIIIII Concentration (IIIIIIIIIIIIIIIIIIIIIIIIIIIIIIIIIIII                                                                                                    | Image: Control of the control of the control of th                                                                                                    | Image: State State Stat                                                                                                    | V Med S Zagdobier van Neur JP trabatin van de la generalization van de la generalization de la generalization de la generaliz                                                                                                    | Winkling:       Status       Status <th>With HESC Zeglobality van Mar. JP Tarpatent Van Part Geloven: LaPL 311, 2 jubi         With HESC Zeglobality van Mar. JP Tarpatent Van Part Geloven: LaPL 311, 2 jubi           With HESC Zeglobality van Mar. JP Tarpatent Van Part Geloven: LaPL 311, 2 jubi         With HESC Zeglobality van Mar. JP Tarpatent Van Part Geloven: LaPL 311, 2 jubi           With HESC Zeglobality van Mar. JP Tarpatent Van Part Geloven: LaPL 311, 2 jubi         With HESC Zeglobality van Mar. JP Tarpatent Van Part Geloven: LaPL 311, 2 jubi           With HESC Zeglobality van Mar. JP Tarpatent Van Part Geloven: LaPL 311, 2 jubi         With HESC Zeglobality van Mar. JP Tarpatent Van Part Geloven: LaPL 311, 2 jubi           With HESC Zeglobality van Mar. JP Tarpatent Van Part Geloven: LaPL 311, 2 jubi         With HESC Zeglobality van Mar. JP Tarpatent Van Part Geloven: LaPL 311, 2 jubi           With HESC Zeglobality van Mar. JP Tarpatent Van Part Geloven: LaPL 311, 2 jubi         With HESC Zeglobality van Mar. JP Tarpatent Van Part Geloven: LaPL 311, 2 jubi           With HESC Zeglobality van Mar. JP Tarpatent Van Part Geloven: LaPL 311, 2 jubi         With HESC Zeglobality van Mar. JP Tarpatent Van Part Geloven: LaPL 311, 2 jubi           With HESC Zeglobality van Mar. JP Tarpatent Van Part Geloven: LaPL 311, 2 jubi         With HESC Zeglobality van Mar. JP Tarpatent Van Part Geloven: LaPL 311, 2 jubi           With HESC Zeglobality van Mar. JP Tarpatent Van Part Geloven: LaPL 311, 2 jubi         With HESC Zeglobality van Mar. JP Tarpatent Van Part Geloven: LaPL 311, 2 jubi           With HESC Zeglobality van Mar. JP Tarpatent Van Van Van Van Van Van Van Van Van Van</th> <th>Programma Privé Patienten Einanciaal Installing</th> <th>an Evtra Manatar</th> <th>- Heln 🚰 Morr IP Technolient Van Pater</th> <th>-</th> <th></th> <th></th> <th>ł</th>                                                                                                    | With HESC Zeglobality van Mar. JP Tarpatent Van Part Geloven: LaPL 311, 2 jubi         With HESC Zeglobality van Mar. JP Tarpatent Van Part Geloven: LaPL 311, 2 jubi           With HESC Zeglobality van Mar. JP Tarpatent Van Part Geloven: LaPL 311, 2 jubi         With HESC Zeglobality van Mar. JP Tarpatent Van Part Geloven: LaPL 311, 2 jubi           With HESC Zeglobality van Mar. JP Tarpatent Van Part Geloven: LaPL 311, 2 jubi         With HESC Zeglobality van Mar. JP Tarpatent Van Part Geloven: LaPL 311, 2 jubi           With HESC Zeglobality van Mar. JP Tarpatent Van Part Geloven: LaPL 311, 2 jubi         With HESC Zeglobality van Mar. JP Tarpatent Van Part Geloven: LaPL 311, 2 jubi           With HESC Zeglobality van Mar. JP Tarpatent Van Part Geloven: LaPL 311, 2 jubi         With HESC Zeglobality van Mar. JP Tarpatent Van Part Geloven: LaPL 311, 2 jubi           With HESC Zeglobality van Mar. JP Tarpatent Van Part Geloven: LaPL 311, 2 jubi         With HESC Zeglobality van Mar. JP Tarpatent Van Part Geloven: LaPL 311, 2 jubi           With HESC Zeglobality van Mar. JP Tarpatent Van Part Geloven: LaPL 311, 2 jubi         With HESC Zeglobality van Mar. JP Tarpatent Van Part Geloven: LaPL 311, 2 jubi           With HESC Zeglobality van Mar. JP Tarpatent Van Part Geloven: LaPL 311, 2 jubi         With HESC Zeglobality van Mar. JP Tarpatent Van Part Geloven: LaPL 311, 2 jubi           With HESC Zeglobality van Mar. JP Tarpatent Van Part Geloven: LaPL 311, 2 jubi         With HESC Zeglobality van Mar. JP Tarpatent Van Part Geloven: LaPL 311, 2 jubi           With HESC Zeglobality van Mar. JP Tarpatent Van Van Van Van Van Van Van Van Van Van                                                                                                    | Programma Privé Patienten Einanciaal Installing            | an Evtra Manatar               | - Heln 🚰 Morr IP Technolient Van Pater                             | -                                       |                |                   | ł         |
|----------------------------------------------------------------------------------------------------|----------------------------------------------------------------------------------------------------|----------------------------------------------------------------------------------------------------|----------------------------------------------------------------------------------------------------|----------------------------------------------------------------------------------------------------|----------------------------------------------------------------------------------------------------|------------------------------------------------------------|--------------------------------|--------------------------------------------------------------------|-----------------------------------------|----------------|-------------------|-----------|
| Dosser grep Centg geverken gats Protocolin Histoni Vensters Help       Histoni Vensters Help       Histoni Vensters Help         Image: State of the state of the st                                                                                                    | Dossier Grip Centg Beverken Ents Protocolin Histor Vensters Help       MidDoc atert       LO CO DM         Image: Construction Description Construction Description Constructing Description Construction Description Constru                                                                                                    | Dossier grip Certig Beweiken Erda Protocollin Historie Ventiers Help       INCODE Matter Company         Image: State State St                                                                                                    | Dossier grep Cang Beverlen Bats       Brobacten Help       Mittike and Loo O DM         Dossier Grep Cang Beverlen Bats       Dossier Grep Cang Beverlen Bats       Dossier Grep Cang Beverlen Bats       Dossier Grep Cang Beverlen Bats       Dossier Grep Cang Bats       Dossier Grep Cang Bats<                                                                                                    | Desser ging Cang Beverkan Eda Protocolen jstader jenders Held       HECker skent       D C D M         Desser ging Cang Beverkan Eda Protocolen jstader jenders       D Beställer       D Beställer         Desser ging Cang Beverkan Eda Protocolen jstader jenders       D Beställer       D Beställer       D Beställer         Desser ging Cang Beverkan Eda Protocolen jstader jenders       D Beställer       D Beställer                                                                                                    | Center (pre) Cente (previne Center (previne Center (previne C                                                                                                    | WebHIS Zorgdossjer van Meyr. JP Testpatient Van            | n Peter (Geboren: 10-          | 07-1970. 46 jaar)                                                  |                                         |                |                   | - 12      |
| Constrained and the service of the service of                                                                                                    | Image: Section of the end of the end of the en                                                                                                    | Image: Contraction       Image: Contraction       Image: Co                                                                                                    | Image: Interverse interverse interv                                                                                                    | Image: Section 2016       Image: Section 2016       Image: Section 2016<                                                                                                    | Image: Section of the section of the section of th                                                                                                    | Dossier Griep Cervix Bewerken Extra Prof                   | otocollen Historie             | Vensters Help                                                      | IHGDoc ale                              | nt LO CO DM    |                   |           |
| OP-nov-2016         OP-nov-2016         OP-nov-2016 <thop-nov-2016< th=""> <thop-nov-2016< th=""></thop-nov-2016<></thop-nov-2016<>                                                                                                    | OP-nor-2016         Op-sor-2016         Op-sor-2016                                                                                                    | 09-0x-2016       09-0x-2016       00-0x-2016       00-0x-2016       20R       0       0       20R       0       0         09-0x-2016       09-0x-2010       0       0       0       20R       0       0       20R       0       0       20R       0       0       20R       0       0       20R       0       0       20R       0       0       20R       0       0       20R       0       0       20R       0       0       20R       0       0       20R       0       20R       0       0       20R       0       0       20R       0       20R       0       0       20R       0       0       20R       0       20R       0       20R       0       20R       0       0       20R       0       20R       0 <td>Parov-2016       B P11-2017         B P11-2015       B P11-2017         B P11-2015       B P11-2017         B P11-2015       B P11-2017         B P11-2015       B P11-2017         B P11-2017       B Dables maillas (190.00)       C C C         B P11-2017       B Dables maillas (190.00)       C C C         B P11-2017       B Dables maillas (190.00)       C C C         B P11-2017       B Dables maillas (190.00)       C C C         B P11-2017       B Dables maillas (190.00)       C C C         B P11-2017       B Dables maillas (190.00)       C C C         B P11-2017       B Dables maillas (190.00)       C C C         B Dables maillas (190.00)       C C C C       B Dables maillas (190.00)         B Dables maillas (190.00)       C C C C       B Dables maillas (190.00)         B Dables maillas (190.00)       C C C C Bables       B Dables maillas (190.00)         B Dables maillas (190.00)       C C C C Bables       B Dables maillas (190.00)       C C C C Bables         B Dables maillas (190.00)       C C C C C Bables       B Dables maillas (190.00)       C C C C Bables         B Dables maillas (190.00)       C C C C C Bables       B Dables maillas (190.00)       C C C C C Bables         B Dables maillas (190.00)       C</td> <td>Operand 2016         Operand 2016         Operand 2016&lt;</td> <td>Operation         Operation         <t< td=""><td>Labels</td><td></td><td>Medicatie</td><td>Meetwaarden</td><td>en 🛱 Enisodes</td><td></td><td>Dos</td></t<></td> | Parov-2016       B P11-2017         B P11-2015       B P11-2017         B P11-2015       B P11-2017         B P11-2015       B P11-2017         B P11-2015       B P11-2017         B P11-2017       B Dables maillas (190.00)       C C C         B P11-2017       B Dables maillas (190.00)       C C C         B P11-2017       B Dables maillas (190.00)       C C C         B P11-2017       B Dables maillas (190.00)       C C C         B P11-2017       B Dables maillas (190.00)       C C C         B P11-2017       B Dables maillas (190.00)       C C C         B P11-2017       B Dables maillas (190.00)       C C C         B Dables maillas (190.00)       C C C C       B Dables maillas (190.00)         B Dables maillas (190.00)       C C C C       B Dables maillas (190.00)         B Dables maillas (190.00)       C C C C Bables       B Dables maillas (190.00)         B Dables maillas (190.00)       C C C C Bables       B Dables maillas (190.00)       C C C C Bables         B Dables maillas (190.00)       C C C C C Bables       B Dables maillas (190.00)       C C C C Bables         B Dables maillas (190.00)       C C C C C Bables       B Dables maillas (190.00)       C C C C C Bables         B Dables maillas (190.00)       C                                                                                                    | Operand 2016         Operand 2016         Operand 2016<                                                                                                    | Operation         Operation         Operation <t< td=""><td>Labels</td><td></td><td>Medicatie</td><td>Meetwaarden</td><td>en 🛱 Enisodes</td><td></td><td>Dos</td></t<>                                                                                                    | Labels                                                     |                                | Medicatie                                                          | Meetwaarden                             | en 🛱 Enisodes  |                   | Dos       |
| 0 - 9m-2015       0 - 9m-2015       200         0 - 9m-2010       0 - 9m-2010       200         0 - 9m-2010       0 - 9m-2010       200         0 - 9m-2010       0 - 9m-2010       200         0 - 9m-2015       0 - 9m-2010       200         - 2015       2010       200       200         - 2015       2010       200       200         - 2005       9m-2010       200       200         - 2006       9m-2010       200       200         - 2006       9m-2010       200       200         - 2006       9m-2010       200       200         - 2006       9m-2010       200       200         - 2006       9m-2010       200       200         - 0 - 0 - 0 - 0       0 - 0       0 - 0         - 0 - 0 - 0       0 - 0       0 - 0         - 0 - 0 - 0       0 - 0       0 - 0         - 0 - 0 - 0       0 - 0       0 - 0         - 0 - 0 - 0       0 - 0       0 - 0         - 0 - 0 - 0       0 - 0       0 - 0         - 0 - 0 - 0       0 - 0       0 - 0         - 0 - 0 - 0       0 - 0       0 - 0         - 0 - 0 - 0       0 - 0 <td>03-mt/2015       S Nog steds holdgip       20R         03-aug 2010       03-aug 2010       20R         03-aug 2010       0       04-aug 2010       20R         03-aug 2010       0       0       04-aug 2010       20R         03-aug 2010       0       0       04-aug 2010       20R       20R         04-aug 2010       0       0       0       04-aug 2010       20R       20R         03-03-2015       1118-83-diabetes mellitus (190.00)       2       0       20R       20R         03-03-2015       1118-83-diabetes mellitus (190.00)       2       0       20R       20R         03-03-2016       1118-83-diabetes mellitus (190.00)       2       0       20R       20R         03-03-2016       1118-83-diabetes mellitus (190.00)       2       0       20R       20R         03-03-2016       1118-83-diabetes mellitus (190.00)       2       0       20R       20R         03-03-2017       20B       20R       20R       20R       20R       20R       20R         04-04-04-04-04-04-04-04-04-04-04-04-04-0</td> <td>03-mt/2015       0-0-2016       200         03-aug-2010       0-0-200       200         03-aug-2010       0-0-200       200         03-aug-2010       0-0-200       200         03-aug-2010       0-0-200       200         03-aug-2010       0-0-200       200         0-0-200       0-0-200       200         0-0-200       0-0-200       200         0-0-200       0-0-200       200         0-0-200       0-0-200       200         0-0-200       0-0-200       200         0-0-200       0-0-200       200         0-0-200       0-0-200       200         0-0-200       0-0-200       200         0-0-200       0-0-200       200         0-0-200       0-0-200       200         0-0-200       0-0-200       200       200         0-0-200       0-0-200       200       200         0-0-200       0-0-200       200       200       200         0-0-200       0-0-200       200       200       200         0-0-200       0-0-200       0-0-200       200       200         0-0-200       0-0-200       0-0-200       2</td> <td>93-mt-2015<br/>(93-sy-2010)<br/>(93-sy-2010)<br/>(</td> <td>0.9-mit 2015       0.9-mit 2015       200       200         0.9-mit 2015       0.9-mit 2015       200       200       200         0.9-mit 2015       0.9-mit 2015       200       200       200       200         0.9-mit 2015       0.9-mit 2015       200       200       200       200       200       200       200       200       200       200       200       200       200       200       200       200       200       200       200       200       200       200       200       200       200       200       200       200       200       200       200       200       200       200       200       200       200       200       200       200       200       200       200       200       200       200       200       200       200       200       200       200       200       200       200       200       200       200       200       200       200       200       200       200       200       200       200       200       200       200       200       200       200       200       200       200       200       200       200       200       200       200       200<!--</td--><td>Gorden 2015         Gorden 2010         Gorden 2010         Gorden</td><td>09-nov-2016</td><td><ul> <li>09-11-2016</li> </ul></td><td>09.08.34 - diabetes mellitus (T90.00)</td><td>£°C ⊡C</td><td></td><td>ZOR</td><td>() Sier</td></td> | 03-mt/2015       S Nog steds holdgip       20R         03-aug 2010       03-aug 2010       20R         03-aug 2010       0       04-aug 2010       20R         03-aug 2010       0       0       04-aug 2010       20R         03-aug 2010       0       0       04-aug 2010       20R       20R         04-aug 2010       0       0       0       04-aug 2010       20R       20R         03-03-2015       1118-83-diabetes mellitus (190.00)       2       0       20R       20R         03-03-2015       1118-83-diabetes mellitus (190.00)       2       0       20R       20R         03-03-2016       1118-83-diabetes mellitus (190.00)       2       0       20R       20R         03-03-2016       1118-83-diabetes mellitus (190.00)       2       0       20R       20R         03-03-2016       1118-83-diabetes mellitus (190.00)       2       0       20R       20R         03-03-2017       20B       20R       20R       20R       20R       20R       20R         04-04-04-04-04-04-04-04-04-04-04-04-04-0                                                                                                    | 03-mt/2015       0-0-2016       200         03-aug-2010       0-0-200       200         03-aug-2010       0-0-200       200         03-aug-2010       0-0-200       200         03-aug-2010       0-0-200       200         03-aug-2010       0-0-200       200         0-0-200       0-0-200       200         0-0-200       0-0-200       200         0-0-200       0-0-200       200         0-0-200       0-0-200       200         0-0-200       0-0-200       200         0-0-200       0-0-200       200         0-0-200       0-0-200       200         0-0-200       0-0-200       200         0-0-200       0-0-200       200         0-0-200       0-0-200       200         0-0-200       0-0-200       200       200         0-0-200       0-0-200       200       200         0-0-200       0-0-200       200       200       200         0-0-200       0-0-200       200       200       200         0-0-200       0-0-200       0-0-200       200       200         0-0-200       0-0-200       0-0-200       2                                                                                                    | 93-mt-2015<br>(93-sy-2010)<br>(93-sy-2010)<br>(                                                                                                    | 0.9-mit 2015       0.9-mit 2015       200       200         0.9-mit 2015       0.9-mit 2015       200       200       200         0.9-mit 2015       0.9-mit 2015       200       200       200       200         0.9-mit 2015       0.9-mit 2015       200       200       200       200       200       200       200       200       200       200       200       200       200       200       200       200       200       200       200       200       200       200       200       200       200       200       200       200       200       200       200       200       200       200       200       200       200       200       200       200       200       200       200       200       200       200       200       200       200       200       200       200       200       200       200       200       200       200       200       200       200       200       200       200       200       200       200       200       200       200       200       200       200       200       200       200       200       200       200       200       200       200       200 </td <td>Gorden 2015         Gorden 2010         Gorden 2010         Gorden</td> <td>09-nov-2016</td> <td><ul> <li>09-11-2016</li> </ul></td> <td>09.08.34 - diabetes mellitus (T90.00)</td> <td>£°C ⊡C</td> <td></td> <td>ZOR</td> <td>() Sier</td> | Gorden 2015         Gorden 2010         Gorden 2010         Gorden                                                                                                    | 09-nov-2016                                                | <ul> <li>09-11-2016</li> </ul> | 09.08.34 - diabetes mellitus (T90.00)                              | £°C ⊡C                                  |                | ZOR               | () Sier   |
| 09-8409-2010       0-RF 13070       20R         09-8409-2010       09-8409-2010       20R         09-8409-2010       09-8409-2010       20R         1-2016       20R       20R         2-2015       2015       20R       20R         2-2016       2008       20R       20R         2-2016       2009       20R       20R         2-2008       2007       20R       20R         2-2009       2007       20R       20R         2-2008       2007       20R       20R         2-2009       20R       20R       20R         2-2009       20R       20R       20R         2-2009       20R       20R       20R         2-2009       20R       20R       20R         2-2009       20R       20R       20R         2-2009       20R       20R       20R         2-2009       20R       20R       20R         2-2009       20R       20R       20R         2-2009       20R       20R       20R         2-2009       20R       20R       20R         2-2009       20R       20R       20R                                                                                                    | 09-sup_2010       00 R H2 200R       200R       V         09-sup_2010       09-sup_2010       200R       V       200R       V         09-sup_2010       09-sup_2010       200R       V       200R       V       V         09-sup_2010       09-sup_2010       200R       V       200R       V       V </td <td>09-aug-2010       0       RF 13070       20R       V       V</td> <td>09-sup-2010       00-sup-2010       2008       2008       2008       2008       2008       2008       2008       2008       2008       2008       2008       2008       2008       2008       2008       2008       2008       2008       2008       2008       2008       2008       2008       2008       2008       2008       2008       2008       2008       2008       2008       2008       2008       2008       2008       2008       2008       2008       2008       2008       2008       2008       2008       2008       2008       2008       2008       2008       2008       2008       2008       2008       2008       2008       2008       2008       2008       2008       2008       2008       2008       2008       2008       2008       2008       2008       2008       2008       2008       2008       2008       2008       2008       2008       2008       2008       2008       2008       2008       2008       2008       2008       2008       2008       2008       2008       2008       2008       2008       2008       2008       2008       2008       2008       2008       2008       2008       2008       2</td> <td>0 99-842-2010<br/>99-842-2010<br/>99-842-2010<br/>99-842-2010<br/>99-842-2010<br/>99-82-2010<br/>99-82-2010<br/>90-82-2010<br/>90-82-</td> <td>0 9 sup 2010<br/>9 sup 2010<br/>9 sup 2010</td> <td>03-mrt-2015</td> <td></td> <td>S Nog steeds hoofdpijn</td> <td></td> <td></td> <td>ZOR</td> <td>- Q</td> | 09-aug-2010       0       RF 13070       20R       V       V                                                                                                    | 09-sup-2010       00-sup-2010       2008       2008       2008       2008       2008       2008       2008       2008       2008       2008       2008       2008       2008       2008       2008       2008       2008       2008       2008       2008       2008       2008       2008       2008       2008       2008       2008       2008       2008       2008       2008       2008       2008       2008       2008       2008       2008       2008       2008       2008       2008       2008       2008       2008       2008       2008       2008       2008       2008       2008       2008       2008       2008       2008       2008       2008       2008       2008       2008       2008       2008       2008       2008       2008       2008       2008       2008       2008       2008       2008       2008       2008       2008       2008       2008       2008       2008       2008       2008       2008       2008       2008       2008       2008       2008       2008       2008       2008       2008       2008       2008       2008       2008       2008       2008       2008       2008       2008       2                                                                                                    | 0 99-842-2010<br>99-842-2010<br>99-842-2010<br>99-842-2010<br>99-842-2010<br>99-82-2010<br>99-82-2010<br>90-82-2010<br>90-82-                                                                                                    | 0 9 sup 2010<br>9 sup 2010<br>9 sup 2010 | 03-mrt-2015                                                |                                | S Nog steeds hoofdpijn                                             |                                         |                | ZOR               | - Q       |
| 09 stagradu       200       200       200       200         09 stagradu       200       200       200       200       200         1 + 2016       2010       200       200       200       200       200       200       200       200       200       200       200       200       200       200       200       200       200       200       200       200       200       200       200       200       200       200       200       200       200       200       200       200       200       200       200       200       200       200       200       200       200       200       200       200       200       200       200       200       200       200       200       200       200       200       200       200       200       200       200       200       200       200       200       200       200       200       200       200       200       200       200       200       200       200       200       200       200       200       200       200       200       200       200       200       200       200       200       200       200       200       <                                                                                                    | 0 = 000 ± 010<br>0       0 = 000 ± 010<br>0       2018<br>0       2018<br>0                                                                                                    | 09-00/2400<br>0       00/24       00/24       00/24       00/24       00/24       00/24       00/24       00/24       00/24       00/24       00/24       00/24       00/24       00/24       00/24       00/24       00/24       00/24       00/24       00/24       00/24       00/24       00/24       00/24       00/24       00/24       00/24       00/24       00/24       00/24       00/24       00/24       00/24       00/24       00/24       00/24       00/24       00/24       00/24       00/24       00/24       00/24       00/24       00/24       00/24       00/24       00/24       00/24       00/24       00/24       00/24       00/24       00/24       00/24       00/24       00/24       00/24       00/24       00/24       00/24       00/24       00/24       00/24       00/24       00/24       00/24       00/24       00/24       00/24       00/24       00/24       00/24       00/24       00/24       00/24       00/24       00/24       00/24       00/24       00/24       00/24       00/24       00/24       00/24       00/24       00/24       00/24       00/24       00/24       00/24       00/24       00/24       00/24       00/24       00/24                                                                                                    | 09-00/2400       200       200       200       100         09-00/2400       200       200       200       200       200         09-00/2400       200       200       200       200       200       200       200       200       200       200       200       200       200       200       200       200       200       200       200       200       200       200       200       200       200       200       200       200       200       200       200       200       200       200       200       200       200       200       200       200       200       200       200       200       200       200       200       200       200       200       200       200       200       200       200       200       200       200       200       200       200       200       200       200       200       200       200       200       200       200       200       200       200       200       200       200       200       200       200       200       200       200       200       200       200       200       200       200       200       200       200 <td< td=""><td>US = 300 ° 300<br/>P. Alls contaction (40)<br/>= 2015<br/>= 2015<br/>= 2016<br/>= 2000<br/>= 2000<br/>=</td><td>use style value       use style value       <td< td=""><td>09-aug-2010</td><td></td><td>0 RR 130/70</td><td></td><td></td><td>ZOR</td><td>- Pa</td></td<></td></td<> | US = 300 ° 300<br>P. Alls contaction (40)<br>= 2015<br>= 2015<br>= 2016<br>= 2000<br>= 2000<br>=                                                                                                    | use style value       use style value       use style value <td< td=""><td>09-aug-2010</td><td></td><td>0 RR 130/70</td><td></td><td></td><td>ZOR</td><td>- Pa</td></td<>                                                                                                    | 09-aug-2010                                                |                                | 0 RR 130/70                                                        |                                         |                | ZOR               | - Pa      |
| <ul> <li>Alle contacten (40)</li> <li>Alle contacten (40)</li> <li>Alle contacten (40)</li> <li>Alle contacten (40)</li> <li>Alle contacten (40)</li> <li>Alle contacten (40)</li> <li>Alle contacten (40)</li> <li>Alle contacten (40)</li> <li>Contacten (40)</li> <li>Contacten (40)</li> <li></li></ul>                                                                                                    | Alle contacten (40)       0       0       0       0       0       0       0       0       0       0       0       0       0       0       0       0       0       0       0       0       0       0       0       0       0       0       0       0       0       0       0       0       0       0       0       0       0       0       0       0       0       0       0       0       0       0       0       0       0       0       0       0       0       0       0       0       0       0       0       0       0       0       0       0       0       0       0       0       0       0       0       0       0       0       0       0       0       0       0       0       0       0       0       0       0       0       0       0       0       0       0       0       0       0       0       0       0       0       0       0       0       0       0       0       0       0       0       0       0       0       0       0       0       0       0       0       0                                                                                                    | Alle contacten (40)       0       0       0       0       0       0       0       0       0       0       0       0       0       0       0       0       0       0       0       0       0       0       0       0       0       0       0       0       0       0       0       0       0       0       0       0       0       0       0       0       0       0       0       0       0       0       0       0       0       0       0       0       0       0       0       0       0       0       0       0       0       0       0       0       0       0       0       0       0       0       0       0       0       0       0       0       0       0       0       0       0       0       0       0       0       0       0       0       0       0       0       0       0       0       0       0       0       0       0       0       0       0       0       0       0       0       0       0       0       0       0       0       0       0       0       0       0                                                                                                    | Alle contacten (40) Alle contacten (40) Alle contacten Alle contacten A                                                                                                    | Alle contacten (40)     Alle contacten (40)     Alle contacten     Alle contacten     Alle contacten     Alle contacten     Alle     Alle contacten     Alle     Alle     Alle contacten     Alle     Alle     A                                                                                                    | <ul> <li>Alle contacten (40)             <ul></ul></li></ul>                                                                                                    | 09-aug-2010                                                |                                | Va Diabetes mellitus (T90.00)                                      |                                         |                | ZOR               | VG        |
| • 2016         • 2015           • 2016           • 2016           200           200           200           200           200           200           200           200           200           200           200           200           200           200           200           200           200           200           200           200           200           200           200           200           200           200           200           200               200           200           200           200           200           200           200           200           200           200           200           200           200           200           200           200           200           200           200           200           200           200           200           200           200                                                                                                               | 2016       2015       11.84.3- diabetes mellitas (190.00)       2 c       C       C       2008         2019       2009       2009       2009       2009       2009       2009       2009       2009       2009       2009       2009       2009       2009       2009       2009       2009       2009       2009       2009       2009       2009       2009       2009       2009       2009       2009       2009       2009       2009       2009       2009       2009       2009       2009       2009       2009       2009       2009       2009       2009       2009       2009       2009       2009       2009       2009       2009       2009       2009       2009       2009       2009       2009       2009       2009       2009       2009       2009       2009       2009       2009       2009       2009       2009       2009       2009       2009       2009       2009       2009       2009       2009       2009       2009       2009       2009       2009       2009       2009       2009       2009       2009       2009       2009       2009       2009       2009       2009       2009       2009       2009                                                                                                    | • 2016         • 2015         • 2010         • 2016         • 2010         • 2010         • 2000         • 2000         • 2000         • 2000         • 2000         • 2000         • 2000         • 2000         • 2000         • 2000         • 2000         • 2000         • 2000         • 2000         • 2000         • 2000         • 2000         • 2000         • 2000         • 2000         • 2000         • 2000         • 2000         • 2000         • 2000         • 2000         • 2000         • 2000         • 2000         • 2000         • 2000         • 2000         • 2000         • 2000         • 2000         • 2000         • 2000         • 2000         • 2000         • 2000         • 2000         • 2000         • 2000         • 2000         • 2000         • 2000         • 2000         • 2000         • 2000         • 2000         • 2000         • 2000         • 2000         • 2000         • 2000         • 2000         • 2000         • 2000         • 2000         • 2000         • 2000         • 2000         • 2000         • 2000         • 2000         • 2000         • 2000         • 2000         • 2000         • 2000         • 2000         • 2000         • 2000         • 2000         • 2000         • 200         • 2000         • 200         • 2000         • 200         • 200         • 200         • 200         • 200         • 200         • 200         • 200         • 200         • 200         • 200         • 200         • 200         • 200         • 200         • 200         • 200         • 200         • 200         • 200         • 200         • 200         • 200         • 200         • 200         • 200         • 200         • 200         • 200         • 200         • 200         • 200         • 200         • 200         • 200         • 200         • 200         • 200         • 200         • 200         • 200         • 200         • 200         • 200         • 200         • 200         • 200         • 200         • 200         • 200         • 200         • 200         • 20                                                                                                    | <sup>1</sup> 2016 <sup>2</sup> 2016 <sup>2</sup> 20                                                                                                    | • 2015        • 2015        • 2015        • 2015        • 2015        • 2015        • 2015        • 2015        • 2015        • 2015        • 2015        • 2015        • 2015        • 2015        • 2015        • 2015        • 2015        • 2015        • 2015        • 2015        • 2015        • 2015        • 2015        • 2015        • 2015        • 2015        • 2015        • 2015        • 2015        • 2015        • 2015        • 2015        • 2015        • 2015        • 2015        • 2015        • 2015        • 2015        • 2015        • 2015        • 2015        • 2015        • 2015        • 2015        • 2015        • 2015        • 2015        • 2015        • 2015        • 2015        • 2015        • 2015        • 2015        • 2015        • 2015        • 2015        • 2015        • 2015        • 2015        • 2015        • 2015        • 2015        • 2015        • 2015        • 2015        • 2015        • 2015        • 2015        • 2015        • 20                                                                                                    | 9       2016       2016       2000       2 C       C       <                                                                                                    | <ul> <li>Alle contacten (40)</li> </ul>                    |                                | p Verwijzen via ZD                                                 |                                         |                | ZOR               | gege      |
|                                                                                                    | • 2000           • 2000           • 2000           • 2000           • 2000           • 2000           • 2000           • 2000           • 2000           • 2000           • 2000           • 2000           • 2000           • 2000           • 2000           • 2000           • 2000           • 2000           • 2000           • 2000           • 2000           • 2000           • 2000           • 2000           • 2000           • 2000           • 2000           • 2000           • 2000           • 2000           • 2000           • 2000           • 2000           • 2000           • 2000           • 2000           • 2000           • 2000           • 2000           • 2000           • 2000           • 2000           • 2000           • 2000           • 2000           • 2000           • 2000           • 2000           • 2000           • 2000           • 2000           • 2000           • 2000                                                                                                              | <sup>2</sup> 2013 <sup>2</sup> 2013       <                                                                                                    | <ul> <li>2003</li> <li>2003</li> <li>2003</li> <li>2004</li> <li>2008</li> <li>2007</li> <li>2008</li> <li>2009</li> <li>2009</li></ul>                                                                                                    | <ul> <li>             2000             <li>             2000             <li>             2000             <li>             2000             <li>             2000             </li> <li>             2000             </li> <li>             2000</li></li></li></li></li></ul>                                                                                                    | 2000       2000         2000       2000         2000       2000         2000       2000         2000       2000         2000       2000         2000       2000         2000       2000         2000       2000         2000       2000         2000       2000         2000       2000         2000       2000         2000       2000         2000       2000         2000       2000         2000       2000         2000       2000         2000       2000         2000       2000         2000       2000         2000       2000         2000       2000         2000       2000         2000       2000         2000       2000         2000       2000         2000       2000         2000       2000         2000       2000         2000       2000         2000       2000         2000       2000         20000       2000         200000 </td <td>2016</td> <td>03-03-2015</td> <td>11.18.43 - diabetes mellitus (T90.00)</td> <td>S ⊡ C</td> <td></td> <td>ZOR</td> <td>S .</td>                                                                                                    | 2016                                                       | 03-03-2015                     | 11.18.43 - diabetes mellitus (T90.00)                              | S ⊡ C                                   |                | ZOR               | S .       |
|                                                                                                    |                                                                                                    | e data mel2     cools     cools                                                                                                    | e data mat2         Coole         Coole                                                                                                    | e data mat2         Coole         Coole                                                                                                    | 2009     2006     2006     2006     2006     2006     2006     2006     2006     2006     2006     2006     2006     2006     2006     2006     2006     2006     2006     2006     2006     2006     2006     2006     2006     2006     2006     2006     2006     2006     2006     2006     2006     2006     2006     2006     2006     2006     2006     2006     2006     2006     2006     2006     2006     2006     2006     2006     2006     2006     2006     2006     2006     2006     2006     2006     2007     2008     200     2008     200     2008     200     2008     200     2008     200     2008     200     2008     200     2008     200     2008     200     2008     200     2008     200     200     200     200     200     200     200     200     200     200     200     200     200     200     200     200     200     200     200     200     200     200     200     200     200     200     200     200     200     200     200     200     200     200     200     200     200     200     200     200     200     200     200     200     200     200     200     200     200     200     200     200     200     200     200     200     200     200     200     200     200     200     200     200     200     200     200     200     200     200     200     200     200     200     200     200     200     200     200     200     200     200     200     200     200     200     200     200     200     200     200     200     200     200     200     200     200     200     200     200     200     200     200     200     200     200     200     200     200     200     200     200     200     200     200     200     200     200     200     200     200     200     200     200     200     200     200     200     200     200     200     200     200     200     200     200     200     200     200     200     200     200     200     200     200     200     200     200     200     200     200     200     200     200     200     200     200     200     200     200     200     200     200     200     200     200     200     200     200                                                                                                    | 2010                                                       |                                | n RR 120/80                                                        |                                         |                | ZUR<br>ZOR        |           |
| • 2008        • 2008        • 2008        • 2008             • 2007        • 2008        • 2008        • 2008        • 2008             • 2008        • 2008        • 2008        • 2008        • 2008        • 2008             • 2008        • 2008        • 2008        • 2008        • 2008        • 2008             • Ediposes periorities of (8 films)        • 0019        • 120443 - Magmeen (499.00)        • 000        • ADM             • Betracternol Savarbalte () (5 film-2010)        • Heesten () (16 film-2010)        • Ford savarbalte (15 III        • 000        • 000        • 000        • 000        • 000        • 000        • 000        • 000        • 000        • 000        • 000        • 000        • 000        • 000        • 000        • 000        • 000        • 000        • 000        • 000        • 000        • 000        • 000        • 000        • 000        • 000        • 000        • 000        • 000        • 000        • 000        • 000        • 00                                                                                                    | • 2008         • 2007         • 2006         • 2007         • 2006         • 2007         • 2006         • 2007         • 2006         • 2007         • 2006         • 2007         • 2006         • 2007         • 2006         • 2007         • 2006         • 2007         • 2006         • 2007         • 2006         • 2007         • 2006         • 2007         • 2006         • 2007         • 2006         • 2007         • 2006         • 2007         • 2006         • 200434.3-Algemeen (49.00)         • 200         • 200434.3-Algemeen (49.00)         • 2007         • 2007         • 2007         • 2007         • 2007         • 2007         • 2007         • 2007         • 2007         • 2007         • 2007         • 2007         • 2007         • 2007         • 2007         • 2007         • 2007         • 2007         • 2007         • 2007         • 2007         • 2007         • 2007         • 2007         • 2007         • 2007         • 2007         • 2007         • 2007         • 2007         • 2007         • 2007         • 2007         • 2007         • 2007         • 2007         • 2007         • 2007         • 2007         • 2007         • 2007         • 2007         • 2007         • 2007         • 2007         • 2007         • 2007         • 2007         • 2007         • 2007         • 2007         • 2007         • 2007         • 2007         • 2007         • 2007         • 2007         • 2007         • 2007         • 2007         • 2007         • 2007         • 2007         • 2007         • 2007         • 2007         • 2007         • 2007         • 2007         • 2007         • 2007         • 2007         • 2007         • 2007         • 2007         • 2007         • 2007         • 2007         • 2007         • 2007         • 2007         • 2007         • 2007         • 2007         • 2007         • 2007         • 2007         • 2007         • 2007         • 2007         • 2007         • 2007         • 2007         • 200         • 200         • 200         • 200         • 2                                                                                                    | • 2008         • 2008         • 2008         • 2008         • 2008         • 2008         • 2008         • 2008         • 2008         • 2008         • 2008         • 2008         • 2008         • 2008         • 2008         • 2008         • 2008         • 2008         • 2008         • 2008         • 2008         • 2008         • 2008         • 2008         • 2008         • 2008         • 2008         • 2008         • 2008         • 2008         • 2008         • 2008         • 2008         • 2008         • 2008         • 2008         • 2008         • 2008         • 2008         • 2008         • 2008         • 2008         • 2008         • 2008         • 2008         • 2008         • 2008         • 2008         • 2008         • 2008         • 2008         • 2008         • 2008         • 2008         • 2008         • 2008         • 2008         • 2008         • 2008         • 2008         • 2008         • 2008         • 2008         • 2008         • 2008         • 2008         • 2008         • 2008         • 2008         • 2008         • 2008         • 2008         • 2008         • 2008         • 200         • 2008         • 200         • 2008         • 200         • 2008         • 200         • 2008         • 200         • 2008         • 200         • 2008         • 200         • 2008         • 200         • 2008         • 200         • 2008         • 200         • 2008         • 200         • 2008         • 200         • 2008         • 200         • 200         • 2008         • 200         • 200         • 2008         • 200         • 200         • 200         • 200         • 200         • 200         • 200         • 200         • 200         • 200         • 200         • 200         • 200         • 200         • 200         • 200         • 200         • 200         • 200         • 200         • 200         • 200         • 200         • 200         • 200         • 200         • 200         • 200         • 200         • 200         • 200         • 200         • 200                                                                                                    | 2000     2007     2007     2007     2007     2007     2007     2007     2007     2007     2007     2007     2007     2007     2007     2007     2007     2007     2007     2007     2007     2007     2007     2007     2007     2007     2007     2007     2007     2007     2007     2007     2007     2007     2007     2007     2007     2007     2007     2007     2007     2007     2007     2007     2007     2007     2007     2007     2007     2007     2007     2007     2007     2007     2007     2007     2007     2007     2007     2007     2007     2007     2007     2007     2007     2007     2007     2007     2007     2007     2007     2007     2007     2007     2007     2007     2007     2007     2007     2007     2007     2007     2007     2007     2007     2007     2007     2007     2007     2007     2007     2007     2007     2007     2007     2007     2007     2007     2007     2007     2007     2007     2007     2007     2007     2007     2007     2007     2007     2007     2007     2007     2007     2007     2007     2007     2007     2007     2007     2007     2007     2007     2007     2007     2007     2007     2007     2007     2007     2007     2007     2007     2007     2007     2007     2007     2007     2007     2007     2007     2007     2007     2007     2007     2007     2007     2007     2007     2007     2007     2007     2007     2007     2007     2007     2007     2007     2007     2007     2007     2007     2007     2007     2007     2007     2007     2007     2007     2007     2007     2007     2007     2007     2007     2007     2007     2007     2007     2007     2007     2007     2007     2007     2007     2007     2007     2007     2007     2007     2007     2007     2007     2007     2007     2007     2007     2007     2007     2007     2007     2007     2007     2007     2007     2007     2007     2007     2007     2007     2007     2007     2007     2007     2007     2007     2007     2007     2007     2007     2007     2007     2007     2007     2007     2007     2007     2007                                                                                                    | 2007     2007     2007     2007     2007     2007     2007     2007     2007     2007     2007     2007     2007     2007     2007     2007     2007     2007     2007     2007     2007     2007     2007     2007     2007     2007     2007     2007     2007     2007     2007     2007     2007     2007     2007     2007     2007     2007     2007     2007     2007     2007     2007     2007     2007     2007     2007     2007     2007     2007     2007     2007     2007     2007     2007     2007     2007     2007     2007     2007     2007     2007     2007     2007     2007     2007     2007     2007     2007     2007     2007     2007     2007     2007     2007     2007     2007     2007     2007     2007     2007     2007     2007     2007     2007     2007     2007     2007     2007     2007     2007     2007     2007     2007     2007     2007     2007     2007     2007     2007     2007     2007     2007     2007     2007     2007     2007     2007     2007     2007     2007     2007     2007     2007     2007     2007     2007     2007     2007     2007     2007     2007     2007     2007     2007     2007     2007     2007     2007     2007     2007     2007     2007     2007     2007     2007     2007     2007     2007     2007     2007     2007     2007     2007     2007     2007     2007     2007     2007     2007     2007     2007     2007     2007     2007     2007     2007     2007     2007     2007     2007     2007     2007     2007     2007     2007     2007     2007     2007     2007     2007     2007     2007     2007     2007     2007     2007     2007     2007     2007     2007     2007     2007     2007     2007     2007     2007     2007     2007     2007     2007     2007     2007     2007     2007     2007     2007     2007     2007     2007     2007     2007     2007     2007     2007     2007     2007     2007     2007     2007     2007     2007     2007     2007     2007     2007     2007     2007     2007     2007     2007     2007     2007     2007     2007     2007     2007                                                                                                        | 2000     2007     2007     2007     2007     2007     2007     2007     2007     2007     2007     2007     2007     2007     2007     2007     2007     2007     2007     2007     2007     2007     2007     2007     2007     2007     2007     2007     2007     2007     2007     2007     2007     2007     2007     2007     2007     2007     2007     2007     2007     2007     2007     2007     2007     2007     2007     2007     2007     2007     2007     2007     2007     2007     2007     2007     2007     2007     2007     2007     2007     2007     2007     2007     2007     2007     2007     2007     2007     2007     2007     2007     2007     2007     2007     2007     2007     2007     2007     2007     2007     2007     2007     2007     2007     2007     2007     2007     2007     2007     2007     2007     2007     2007     2007     2007     2007     2007     2007     2007     2007     2007     2007     2007     2007     2007     2007     2007     2007     2007     2007     2007     2007     2007     2007     2007     2007     2007     2007     2007     2007     2007     2007     2007     2007     2007     2007     2007     2007     2007     2007     2007     2007     2007     2007     2007     2007     2007     2007     2007     2007     2007     2007     2007     2007     2007     2007     2007     2007     2007     2007     2007     2007     2007     2007     2007     2007     2007     2007     2007     2007     2007     2007     2007     2007     2007     2007     2007     2007     2007     2007     2007     2007     2007     2007     2007     2007     2007     2007     2007     2007     2007     2007     2007     2007     2007     2007     2007     2007     2007     2007     2007     2007     2007     2007     2007     2007     2007     2007     2007     2007     2007     2007     2007     2007     2007     2007     2007     2007     2007     2007     2007     2007     2007     2007     2007     2007     2007     2007     2007     2007     2007     2007     2007     2007     2007     2007                                                                                                    | + 2009                                                     |                                | e diab.mel.2                                                       |                                         |                | ZOR               |           |
| ■ 2008       ■ 000000000000000000000000000000000000                                                                                                    | • 2006           • 2006           • 2006           • 2006           • 2006           • 2006           • 2006           • 2006           • 2006           • 2006           • 2006           • 2006           • 2006           • 2006           • 2006           • 2006           • 2006           • 2006           • 2006           • 2006           • 2006           • 2006           • 2006           • 2006           • 2006           • 2006           • 2006           • 2006           • 2006           • 2006           • 2006           • 2006           • 2006           • 2006           • 2006           • 2006           • 2006           • 2006           • 2006           • 2006           • 2006           • 2006           • 2006           • 2006           • 2006           • 2006           • 2006           • 2006           • 2006           • 2006           • 2006           • 2006           • 2006                                                                                                              | • 2006           • 2006           • 2006           • 2006           • 2006           • 2006           • 2006           • 2006           • 2006           • 2006           • 2006           • 2006           • 2006           • 2006           • 2006           • 2006           • 2006           • 2006           • 2006           • 2006           • 2006           • 2006           • 2006           • 2006           • 2006           • 2006           • 2006           • 2006           • 2006           • 2006           • 2006           • 2006           • 2006           • 2006           • 2006           • 2006           • 2006           • 2006           • 2006           • 2006           • 2006           • 2006           • 2006           • 2006           • 2006           • 2006           • 2006           • 2006           • 2006           • 2006           • 2006           • 2006           • 2006                                                                                                              | • 2006           • 2006           • 2006           200           200           200           200           200           200           200           200           200           200           200           200           200           200           200           200           200           200           200           200           200           200           200           200           200           200           200           200           200           200           200           200           200           200           200           200           200           200           200           200           200           200           200           200             200           200           200           200           200           200           200           200           200 <td>e 2006     e piedes gepottered 08 mm)     e debates mellitu (.) (2-m 2015     e debates mellitu (.) (2-m 2015     e debates mellitu (</td> <td>Debede geprofileer (Berns)     Bedezote mellos (J (Smirz))     Bedezote mellos (J (Smirz)</td> <td>+ 2008</td> <td></td> <td>C Diabetes mellitus (T90.00)</td> <td></td> <td></td> <td>ZOR</td> <td></td>                                                                                                    | e 2006     e piedes gepottered 08 mm)     e debates mellitu (.) (2-m 2015     e debates mellitu (.) (2-m 2015     e debates mellitu (                                                                                                    | Debede geprofileer (Berns)     Bedezote mellos (J (Smirz))     Bedezote mellos (J (Smirz)                                                                                                    | + 2008                                                     |                                | C Diabetes mellitus (T90.00)                                       |                                         |                | ZOR               |           |
| □       Glasses genotiener(glasses)       ADM         □       Glasses melling (                                                                                                    | Episode gepriorderd 8 lama) Episode gepriorderd 8 lama) Episode gepriorderd 8 lama) Endersemilus (2, 0, 18-bb-2010) Emission (2, 18-bb-2010) Emission (2, 18-bb-2010) Emission (                                                                                                    | Episode geprotered (6 lems) Encode geprotered (6 lems) Encode geprotered (6 lems) Approx 1, 10 Sector 2010 Retropathic (.) (16 Reb-2010) Encodes policitation (.) (16 Reb-2010) Encodes policitation (.) (16 Reb-2010) Encodes policitation (.) (16 Reb-2010) Encodes policitation (.) (16 Reb-2010) Encodes policitation (.) (16 Reb-2010) Diacte millus (.) (26 Ads 2009) Anga (.) (.) (26 Ads 2009) Anga (.) (.) (26 Ads 2009) Anga (.) (.) (26 Ads 2009) Anga (.) (.) (26 Ads 2009) Anga (.) (.) (26 Ads 2009) Anga (.) (.) (26 Ads 2009) Anga (.) (.) (26 Ads 2009) Anga (.) (26 Ads 2009) Anga (.) (26 Ads 2009) Anga (.) (26 Ads 2009) Anga (.) (26 Ads 2009) Anga (.) (26 Ads 2009) Anga (.) (26 Ads 2009) Anga (.) (26 Ads 2009) Anga (.) (26 Ads 2009) Anga (.) (26 Ads 2009) Anga (.) (26 Ads 2009) Anga (.) (26 Ads 2009) Diacter policitations: kine (.1 (28 Ads 2009) Diacter policitations: kine (.1 (28 Ads 2009)) Diacter policitations: kine (.1 (28 Ads 2009)) Diacter policitations: k                                                                                                    | Cebrodes geprofindered Billing (3, 47 sec. CAPS INS INUM 914 9-11-2016     Contacten     Contacten     Contac                                                                                                    | Episode geptonteed 8 lams)     And     And     An                                                                                                    | <ul> <li>Episode geprindred (8 lama)</li> <li>Andersontike (1) (8 46-2010)</li> <li>Hentsontike (1) (8 46-2010)</li> <li>Enrissent/OPE (1) (28-05-2010)</li> <li>Antis approximation (1) (8 46-2010)</li> <li>Enrissent/OPE (1) (28-05-2010)</li> <li>Antis approximation (1) (8 46-2010)</li> <li>Hentsontike (1) (8 46-2010)</li> <li>Hentsontike (1) (8 46-2010)</li> <li>Hentsontike (1) (8 46-2010)</li> <li>Hentsontike (1) (8 46-2010)</li> <li>Hentsontike (1) (8 46-2010)</li> <li>Hentsontike (1) (8 46-2010)</li> <li>Hentsontike (1) (8 46-2010)</li> <li>Hentsontike (1) (8 46-2010)</li> <li>Evide sepicadewise</li> <li>Hentsontike (1) (8 46-2010)</li> <li>Evide sepicadewise (1) (8 46-2010)</li> <li>Evide sepicadewise (1) (8 46-2010)</li> <li>Evide sepicadewise (1) (8 46-2010)</li> <li>Evide sepicadewise (1) (8 46-2010)</li> <li>Evide sepicadewise (1) (8 46-2010)</li> <li>Evide sepicadewise (1) (8 46-2010)</li> <li>Evide sepicadewise (1) (8 46-2010)</li> <li>Evide sepicadewise (1) (8 46-2010)</li> <li>Evide sepicadewise (1) (9 46-2010)</li> <li>Evide sepicadewise (1) (9 46-2010)</li> <li>Evide sepicadewise (1) (9 46-2010)</li> <li>Evide sepicadewise (1) (9 46-900)</li> <li>Evide sepicadewise (1) (9 46-900)</li> <li>Evide sepicadewise (1) (9 46-900)</li> <li>Evide sepicadewise (1) (9 46-900)</li> <li>Evide sepicadewise (1) (9 46-900)</li> <li>Evide sepicadewise (1) (9 46-900)</li> <li>Evide sepicadewise (1) (9 46-900)</li> <li>Evide sepicadewise (1) (9 46-900)</li> <li>Evide sepicadewise (1) (9 46-900)</li> <li>Evide sepicadewise (1) (9 4</li></ul>                                                                                                    | + 2006                                                     | 09-08-2010                     | p verwijzen via 2D 12.04.43 - Algemeen (A99.00)                    | 20 ⊡ 0.02                               |                | ADM               |           |
| diabetes melliks (.) (3-m.2015)       Paracetamol kaw/tablet 60/mg       BMA/G       7       5D       P ADM       t/P         Reformation (.) (5-6-2010)       Paracetamol kaw/tablet 60/mg       Disk 3-/mg       ZOR       ZOR         Astma (.) (26-64-2010)       Environmental (.) (5-64-2010)       Cond (sexvolume (I.15.1)       ZOR       ZOR         Astma (.) (26-64-2010)       Environmental (.) (5-64-2010)       Cond (sexvolume (I.15.1)       ZOR       ZOR         Astma (.) (26-64-2010)       Environmental (.) (15-64-2010)       Cond (sexvolume (I.15.1)       ZOR       ZOR         Astma (.) (26-64-2010)       Environmental (.) (15-64-2010)       Disk 3-/mg/meen (498.00)       Cond (sexvolume (I.15.1)       ZOR         Diabetes mellins type 2 (.) (16-10-10)       Diabetes mellins type 2 (.) (16-10-10)       ZOR       ADM         Vectores symptomendiatentine (.) (16-66-200)       Paracetamol savetable 12001       Dist 5D       ADM         Vectores symptomendiatent (.) (16-66-200)       Paracetamol savetable 12001       Dist 5D       ADM         Vectores symptomendiatent (.) (16-66-200)       Paracetamol savetable 12001       Dist 5D       ADM         Vectores symptomendiatent (.) (.) (16-66-200)       Paracetamol savetable 12001       Dist 5D       ADM         Vectores symptomendiatent (.) (.) (16-66-200)       Paracetamol savetab                                                                                                    | diabetes mellus (.) (3-mt-2015)       (                                                                                                    | <ul> <li>diabetes mellius (.) (3-mt/2015)</li> <li>Periode and the integration (14,5,1)</li> <li>Periode and the integration (15,1)</li> <li>Periode and the integration (15,1)</li> <li>Perintethe integration (1</li></ul>                                                                                                    | diabetes mellius (J, Osmit 2015)           end advantable (J, 164 eb-2010)           Paracetamol kauvdable (Borg BMAAO)           7         5D         Ø AdM         To             Heestin (J, 164 eb-2010)           End advantable (J, 164 eb-2010)           End advantable (J, 164 eb-2010)           ZOR             Astma (J, 26 okb2009)           Astma (J, 26 okb2009)           ZOR           ZOR             Astma (J, 26 okb2009)           Astma (J, 26 okb2009)           ZOR           ZOR             Astma (J, 26 okb2009)           Astma (J, 26 okb2009)           ZOR           ZOR             Astma (J, 26 okb2009)           Astma (J, 26 okb2009)           ZOR           ZOR             BeBdB-2010           ZOB (ZMAR)           ZOB           ZOR             Wettbein symptomendikablen()           (B okb2009)           ZOB           ZOB             BeBdB-2010           ZOB           ZOB           ZOB           ZOB             Dabetes mellius tyre 2 (J (B ian 200n)           ZOB           ZOB           Z                                                                                                    | diabetes mellius (J, Grmt 2015)           paracetamol kauvdabite Borg           paracetamol kauvdabite Borg                                                                                                    | diabetes mellius (J, GrmE 2015)       Paracetamol kauvdabile differe 2010)       Paracetamol kauvdabile differe 2010)                                                                                                    | <ul> <li>Episodes geprioriteerd (8 items)</li> </ul>       | -                              | V. Algemeen (A99.00)                                               | ••••••                                  |                | ADM               | 9         |
| Hearhquarker (1) (19-en-2010)     120.43.4-Res symptomicateria (1):51     2.0R       Hearhquarker (1) (19-en-2010)     Endysem(2-001)     20R       Anget voor andere zekte hankaasteel (1)     2.0R       Anget voor andere zekte hankaasteel (1)     2.0R       Anget voor andere zekte hankaasteel (1)     2.0R       Anget voor andere zekte hankaasteel (1)     2.0R       Begezool (1)     2.0R       Die dee sentitus Sep (2)     2.0R       Die dee sentitus Sep (2)     2.0R       Die dee sentitus Sep (2)     2.0R       Die dee sentitus Sep (2)     108-0200       Die dee sentitus Sep (2)     108-0200       Die dee sentitus Sep (2)     108-0200       Die dee sentitus Sep (2)     108-0200       Die dee sentitus Sep (2)     1120.333 - Resenteen (499.00)       Vertetswardt Outerblachter (2) 16-02-0       Die dee sentitus Sep (2)     1120.332 - Resenteen (499.00)       Vertetswardt Outerblachter (2) 16-02-0       Die dee zool (1)     120.217 - Resenteen (499.00)       Vertetswardt Outerblachter (2) 100     20.01       Vertetswardt Outerblachter (2) 100     20.01       Vertetswardt Outerblachter (2) 100     20.01       Vertetswardt Outerblachter (2) 100     20.01       Vertetswardt Outerblachter (2) 100     20.01       Vertetswardt Outerblachter (2)     40                                                                                                    | Heinlighande (.) (16 Heiz-2010)       COR         Heinlighande (.) (16 Heiz-2010)       Sipin aan kinde in a sporten         Anget voor andere ziekte hartvatteleel (.)       Core (.)         Anget voor andere ziekte hartvatteleel (.)       Core (.)         Anget voor andere ziekte hartvatteleel (.)       Core (.)         Belle zoutiker van de ziekte hartvatteleel (.)       Core (.)         Belle zoutiker van de ziekte hartvatteleel (.)       Core (.)         Belle zoutiker van de ziekte hartvatteleel (.)       Core (.)         Belle zoutiker van de ziekte faktvatteleel (.)       Core (.)         Belle zoutiker van de ziekte faktvatteleel (.)       Core (.)         Belle zoutiker van de ziekte faktvatteleel (.)       Core (.)         Belle zoutiker van de ziekte faktvatteleel (.)       Core zoutiker (.)         Belle zoutiker van de ziekte (.)       Core zoutiker (.)         Belle zoutiker van de ziekte (.)       Core zoutiker (.)         Belle zoutiker van de ziekte (.)       Core zoutiker (.)         Belle zoutiker ziekte (.)       Core zoutiker (.)         Belle zoutiker ziekte (.)       Core zoutiker ziekte (.)         Belle zoutiker ziekte (.)       Soutiker ziekte (.)         Belle zoutiker ziekte (.)       Soutiker ziekte ziekte zoutiker ziekte ziekte zoutiker ziekte zoutiker ziekte ziekte zoutiker ziekte ziekte zoutiker ziekte ziekte zoutiker ziek                                                                                                    | Heinlighande L.) (16 Heiz-2010)       COR         Heinlighande L.) (16 Heiz-2010)       Sipin aan knie symptomerikkattel (1)       COR         Anget voor andere 2akke harkvastelsel (2)       Correstinangestroer andere 2akke harkvastelsel (2)       COR         Anget voor andere 2akke harkvastelsel (2)       Correstinangestroer andere 2akke harkvastelsel (2)       Correstinangestroer andere 2akke harkvastelsel (2)       Correstinangestroer andere 2akke harkvastelsel (2)         Heine verdendere 2akke harkvastelsel (2)       Correstinangestroer andere 2akke harkvastelsel (2)       Correstinangestroer andere 2akke harkvastelsel (2)       Correstinangestroer andere 2akke (2)       Correstinangestroer andere 2akke (2)         Belgezotte       Fibrodelse enisted bergeholde om Ouderenzog       Disodes episodes episodes om Ouderenzog       ADM         Belgezotte       Fibrodelse om Ouderenzog       ADM       ADM         Belgezotte       Fibrodelse om Ouderenzog       ADM         Belgezotte       Fibrodelse om Ouderenzog       ADM         Belgezotte       Fibrodelse om Ouderenzog       ADM         Belgezotte       Fibrodelse om Ouderenzog       ADM         Belgezotte       Fibrodelse om Ouderenzog       ADM         Belgezotte       Fibrodelse om Ouderenzog       ADM         Paterdid 2 2028       Fibrodelse om Ouderenzog       Fibrodelse       Fibrodelse                                                                                                    | Heiningsame (-) (16 #E-2010)       20 H         Heiningsame (-) (16 #E-2010)       20 H         Agenter (-) (16 #E-2010)       20 H         Agenter (-) (16 #E-2010)       20 H         Agenter (-) (16 #E-2010)       20 H         Agenter (-) (16 #E-2010)       20 H         Agenter (-) (16 #E-2010)       20 H         Agenter (-) (16 #E-2010)       20 H         Hold semplified that/not (-) (16 #E-2010)       20 H         Beso des episodes episodegewis       Adm         Vectores episodes episodegewis       Adm         Vectores agenter (-) (16 #E-2010)       20 H         Vectores episodes episodegewis       Adm         Vectores agenter (-) (16 #E-2010)       20 H         Vectores episodes episodegewis       Adm         Vectores agenter (-) (16 #E-2010)       20 H         Vectores agenter (-) (16 #E-2010)       Adm         Vectores agenter (-) (16 #E-2010)       Adm         Vectores agenter (-) (16 #E-2010)       Adm         Vectores agenter (-) (16 #E-2010)       Adm         Vectores agenter (-) (16 #E-2010)       Adm         Vectores agenter (-) (16 #E-2010)       Adm         Vectores (-) (16 #E-2010)       -) (16 #E-2010)         Vectores (-) (16 #E-2010)       -) (16 #E-2010)                                                                                                    | Heinlighand L/(16/eb/2010)       20/e         Heinlighand L/(16/eb/2010)       Endesemc00P(L) (26/eb/200)         Aggstvor andrez bieke harhvalstelel (L)       0.00000000000000000000000000000000000                                                                                                    | Heinlighame (J. 104/2010)       (J. 104/2010)         Heinlighame (J. 104/2010)       (J. 104/2010)         Angel voor nadrez zeke hankvattele (J. 104/2010)       (J. 104/2010)         Angel voor nadrez zeke hankvattele (J. 104/2010)       (J. 104/2010)         Heinlighame (J. 104/2010)       (J. 104/2010)         Heinlighame                                                                                                    | diabetes mellitus () (3-mrt-2015)                          |                                | 🖉 paracetamol kauwtablet 60mg                                      | BMAAG                                   | 7 5D           | , € ADM           | IZP       |
| Entretemic OPD () [25:48:209)     Angit () (26:46:209)     Angit () (26:46:209)     Angit () (26:46:209)     Angit () (26:46:209)     Diades relate intravatatistic ()     (26:49:209)     Diades relate intravatatistic ()     (26:49:209)     Diades relate intravatatistic ()     (26:49:209)     Diades relate intravatatistic ()     (26:49:209)     Diades relate intravatatistic ()     (26:49:209)     Diades relate intravatatistic ()     (26:49:209)     Diades relate intravatatistic ()     (26:49:209)     Diades relate intravatatistic ()     (26:49:209)     Diades relate intravatatistic ()     (26:49:209)     Diades relate intravatatistic ()     (26:49:209)     Diades relate intravatatistic ()     (26:49:2010)     Diades relate intravatatistic ()     (26:49:2010)     (26:49:2010)     Generate intravatatistic ()     (26:49:2010)     Generate intravatatistic ()     (26:49:2010)     Generate intravatatistic ()     (26:49:2010)     Generate intravatatistic ()     (26:49:2010)     Generate intravatatistic ()     (26:49:2010)     Generate intravatatistic ()     (26:49:2010)     (26:49:2010)     (26:49:2010)     (26:49:2010)     (26:49:2010)     (26:49:2010)     (26:49:2010)     (26:49:2010)     (26:49:2010)     (26:49:2010)     (26:49:2010)     (26:49:2010)     (26:49:2010)     (26:49:2010)     (26:49:2010)     (26:49:2010)     (26:49:2010)     (26:49:2010)     (26:49:2010)     (26:49:2010)     (26:49:2010)     (26:49:2010)     (26:49:2010)     (26:49:2010)     (26:49:2010)     (26:49:2010)     (26:49:2010)     (26:49:2010)     (26:49:2010)     (26:49:2010)     (26:49:2010)     (26:49:2010)     (26:49:2010)     (26:49:2010)     (26:49:2010)     (26:49:2010)     (26:49:2010)     (26:49:2010)     (26:49:2010)     (26:49:2010)     (26:49:2010)     (26:49:2010)     (26:49:2010)     (26:49:2010)     (26:49:2010)     (26:49:2010)     (26:49:2010)     (26:49:2010)     (26:49:2010)     (26:49:2010)     (26:49:2010)     (26:49:2010)     (26:49:2010)     (26:49:2010)     (26:49:2010)     (26:49:2010)     (26:49:2010)     (26:4                                                                                                    | <ul> <li>Enrissem/COPC/12/26 kt-2009</li> <li>Apptivoz natore zołsta hankalstolski (.)</li> <li>Apptivoz natore zołsta hankalstolski (.)</li> <li>Apptivoz natore zołsta hankalstolski (.)</li> <li>Babe 2010</li> <li>1223.43 - Algemeen (A99.00)</li> <li>Composition (.)</li> <li>Episode s episodegowija</li> <li>Dispose se pisodegowija</li> <li>Dispose de pisode se pisodegowija</li> <li>Dispose se pisodegowija</li> <li>Dispose se pisodegowija</li> <li>Dis</li></ul>                                                                                                    | Entrissening OPD (J. 125 sks 2009)       0       0       nod gescoden timis, vorth Ixile       200         Angst voor andere zekte hanvastatiste (J. (26-04-200)       0       0       nod gescoden timis, vorth Ixile       200         Verteining 2009)       Note symptomenfistatien (J. (26-04-200)       200       200       200       200         Note symptomenfistatien (J. (26-04-200)       0       0       0       0       0       0         Bislode sploodgewis       Appresen (480 00)       2015 TVM       105       50       ADM         Verteining intervent (Outblesh des 27-30)       10       105       50       ADM         9:06-2010       120237. Appresen (480 00)       2015 TVM       105       50       ADM         9:06-2010       120237. Appresen (480 00)       2015 TVM       105       50       ADM         9:06-2010       120237. Appresen (480 00)       2015 TVM       105       50       ADM         9:06-2010       120237. Appresen (480 00)       2015 TVM       105       50       ADM         9:06-2010       120237. Appresen (480 00)       2015 TVM       105       ADM       ADM         9:06-2010       120237. Appresen (480 00)       2015 TVM       100       2015 TVM       2010       2010                                                                                                    | Eindesem/COPU (J 26-94-200)     Angst voor andere 2046 harhadstelle(),     (G-4y-2040)     Angst voor andere 2046 harhadstelle(),     (G-4y-2040)     Holds and 10 (J (16-84-2040))     Holds and 10 (J (16-84-2040))     Holds and 10 (J (16-8                                                                                                    | EndsemicOPC (, 1/26-ds 200)     Angst voor andrez 2046 harhaatsteler (,)     (G-4y 2049)     Angst voor andrez 2046 harhaatsteler (,)     (G-4y 2049)     Hote synchtamenkachen (,) (16-4b-2019)     Hote synchtamenkachen (,) (16-4b-2019)                                                                                                    | Einfesem/COPU (J 26-ds 200)<br>Angstvor andre 2idek harhatsitel (J,<br>(G+us 2008)<br>Angstvor andre 2idek harhatsitel (J,<br>(G+us 2008)<br>B6-ds 2010       in territalit<br>(J 2013 3-4 Margeneri (489.00)<br>Dispersent (489.00)       C       C       And<br>Angstvor andre 2idek harhatsitel (J,<br>(G+us 2008)<br>Dispersent (489.00)       C       C       And<br>Angstvor andre 2idek harhatsitel (J,<br>(G+us 2008)<br>Dispersent (489.00)       C       C       And<br>Angstvor andre 2idek harhatsitel (J,<br>(G+us 2008)<br>Dispersent (489.00)       C       C       And<br>Angstvor andre 2idek harhatsitel (J,<br>(G+us 2008)<br>Dispersent (489.00)       Dispersent (489.00)       C       And<br>Angstvor andre 2idek (Bisloge and Outpercorp<br>protocolien in kunnen verein (J,<br>(G+us 2010)       Dispersent (489.00)       C       And<br>Angstvor andre 2idek (Bisloge and Outpercorp<br>protocolien in kunnen verein (J,<br>(G+us 2010)       Dispersent (G+us 00)       And<br>Dispersent (G+us 00)       And<br>Dispersent (G+us 00)       Dispersent (G+us 00)       And<br>Dispersent (G+us 00)       And<br>Dispersent (G+us                                                                                                    | Hoesten () (18-feb-2010)                                   |                                | 12.04.43 - Knie symptomen/klachten (<br>S niin aan knie na snorten | L15.(                                   |                | ZOR               |           |
| Astma (.) (26-04:2009)       Contacten       20R         Astma (.) (26-04:2009)       Contacten       20R         Astma (.) (26-04:2009)       Contacten       20R         May Story andrez status (.) (15-06:2010)       120.332 - Ngemeen (A99.00)       Contacten       20R         Diabetes molitus type 2(.) (8)-n: 2009       Diabetes molitus type 2(.) (8)-n: 2009       2000       2000       2000       2000         Diabetes molitus type 2(.) (8)-n: 2009       Diabetes molitus type 2(.) (8)-n: 2009       2000       2000       2000       2000       2000       2000       2000       2000       2000       2000       2000       2000       2000       2000       2000       2000       2000       2000       2000       2000       2000       2000       2000       2000       2000       2000       2000       2000       2000       2000       2000       2000       2000       2000       2000       2000       20000       2000       2000       2000       2000       2000       2000       2000       2000       2000       2000       2000       2000       2000       2000       2000       2000       2000       2000       2000       2000       2000       2000       2000       2000       2000                                                                                                    | Astma () (26-64/2009)       Astma () (26-64/2009)       ZOR         Astma () (26-64/2009)       Astma () (26-64/2009)       ZOR         Astma () (26-64/2009)       Image: Solution () (16-66/2009)       ZOR         Diabetes molitus type 2 () (94-n-2009)       Image: Solution () (16-66/2009)       ZOR         Diabetes molitus type 2 () (94-n-2009)       Image: Solution () (16-66/2009)       ZOR         Diabetes molitus type 2 () (94-n-2009)       Image: Solution () (16-66/2009)       ZOR         Despection () Explored and solution () (16-66/2009)       Image: Solution () (16-66/2009)       ZOR         Despection () Explored and solution () (16-66/2009)       Image: Solution () (16-66/2009)       ZOR         Overgrewicht () Calabilishinds: 27-30) () (16-66/2009)       Image: Solution () (16-66/2009)       ZOR         Overgrewicht () Calabilishinds: 27-30) () (16-66/2009)       Image: Solution () (16-66/2009)       ZOR         If Diagnose 1/2 Medicale () F4 Correspondente () F5 Veritchtingen () F5 Veritchtingen () F5 Veritc                                                                                                    | Astma () (26-48-2009)       Astma () (26-48-2009)       ZOR         Astma () (26-48-2009)       Astma () (26-48-2009)       ZOR         Hole stratubentskint () (19-48-2009)       Diabetes mellitus type 2(.) (8)-n-2009       ZOR         Diabetes mellitus type 2(.) (8)-n-2009       Diabetes mellitus type 2(.) (8)-n-2009       ZOR         Vestbern symptomendisaction () (19-48-2009)       Diabetes mellitus type 2(.) (8)-n-2009       ZOR         Vestbern symptomendisaction () (19-48-2009)       Diabetes mellitus type 2(.) (8)-n-2009       ZOR       ADM         Vestbern symptomendisaction () (19-48-2009)       Diabetes mellitus type 2(.) (8)-n-2009       ZOR       ADM         Vestbern symptomendisaction () (19-48-2009)       Diabetes mellitus type 2(.) (8)-n-2009       ZOR       ADM         Vestbern symptomendisaction () (19-48-2010)       Diabetes mellitus type 2(.) (8)-n-2009       ADM       ADM         Vestbern symptomendisaction () (19-48-2010)       General type 2(.) (20-27)       ADM       ADM         General type 2(.) (20-27)       Diabetes mellitus type 2(.) (20-27)       ADM       ADM         General type 2(.) (20-27)       Diabetes mellitus type 2(.) (20-27)       ADM       ADM         F1 Diagnose [22 Medicate] F4 Correspondente       F5 Veritchingen [F5 Episode F7 EV5 [F6 Mellingen [F5 Episode F7 EV5 [F6 Mellingen [F5 Episode F7 EV5 [F6 Mellingen [F5 Episode F7 EV5 [F6 Mellingen [F5 Epis                                                                                                    | Astma (_) (26.063/2009)       20R         Astma (_) (26.063/2009)       20R         Astma (_) (26.063/2009)       20R         Vestigning (Statistic In the (L/16 / 10 / 10 / 10 / 10 / 10 / 10 / 10 /                                                                                                    | Astma (_) (26.642.009)<br>Astma (_) (26.642.009)<br>Astma (_) (26.492.009)<br>Balle 2010<br>Diabetes mellins type 2 (_) (8/an-2009)<br>Diabetes mellins type 2 (_) (8/an-2009)<br>Diabetes mellins type 2 (_) (8/an-2                                                                                                    | Astma (_)(26.642.009)<br>Astma (_)(26.642.009)<br>Keisey song havastelsel (_)<br>(20-usp 2009)<br>Diabetes mellins type 2 (_) (8-ian-2009)<br>Episode eniode eniode (_) (8-66-2010)<br>Veetbeen symptomen (Astma (_) (18-66-2010)<br>Veetbeen symptomen (Astma (_) (18-66-2010)<br>Veetbeen symptomen (Astma (_) (18-66-2010)<br>Veetbeen symptomen (Astma (_) (18-66-2010)<br>Veetbeen symptomen (Astma (_) (18-66-2010)<br>Veetbeen symptomen (Astma (_) (18-66-2010)<br>Veetbeen symptomen (Astma (_) (18-66-2010)<br>Veetbeen symptomen (Astma (_) (18-66-2010)<br>Generaliske (Episode on Duderezorg)<br>Paracetamol smeltable! 12:5mg 1D15T SMELT 22:5T 15D ADM<br>Paracetamol smeltable! 12:5mg 1D15T SMELT 22:5T 15D ADM<br>Para                                                                                                    | Emfyseem/COPD () (28-okt-2009)                             |                                | 0 rood, gezwoolen links, vocht in knie                             |                                         |                | ZOR               |           |
| Anget work andre 2 beter andre 2 beter andre 2 beter andre 2 beter andre 2 beter andre 2 beter andre 2 beter andre 2 beter andre 2 beter andre 2 beter andre 2 beter andre 2 beter and 2 beter 2 beter and 2 beter 2 beter and 2 beter 2 beter and 2 beter 2 beter and 2 beter 2 beter and 2 beter 2 beter and 2 beter 2 beter and 2 beter 2 beter and 2 beter 2 beter and 2 beter 2 beter and 2 beter 2 beter                                                                                                    | Anget voor angere gewel namaastelle (L)       (LP angel voor angere gewel namaastelle (L)       (LP angel voor angel gewel namaastelle (L)       (LP angel voor angel gewel namaastelle (L)       (LP angel voor angel gewel namaastelle (L)       (LP angel voor angel gewel namaastelle (L)       (LP angel voor angel gewel namaastelle (L)       (LP angel voor angel gewel namaastelle (L)       (LP angel voor angel gewel namaastelle (L)       (LP angel voor angel gewel namaastelle (L)       (LP angel voor angel gewel namaastelle (L)       (LP angel voor angel gewel namaastelle (L)       (LP angel gewel gewel gewel namaastelle (L)       (LP angel gewel gewe                                                                                                    | Anges voor angere zeele handraattele (C)       Of Use 2009       C       C       ADM         Anges voor angere zeele handraattele (C)       Of Use 2009       C       C       ADM         Die dee zeele sentitus beste (C)       Of Use 2009       C       C       ADM         Die dee zeele sentitus beste melitus beste voor angere (A99.00)       C       C       C       ADM         Die dee zeele sentitus beste melitus beste mel                                                                                                    | Anget Noor nameer 2ande zande zande zande zande anavastele (C)       Verstuiningdistors is kin (C/2 00)       ZOR         Anget Noor name 2 ande zande za                                                                                                    | Anget Noor nameer 2ande zande zande                                                                                                    | Adgettvol namer 248d namastele ()<br>Adgettvol namer 248d namastele ()<br>Hole symptomet 248d namastele ()<br>Hole symptomet 248d namastele ()<br>Hole                                                                                                    | Astma () (26-okt-2009)                                     |                                | e knie verdraald                                                   |                                         |                | ZOR               |           |
| Mote symptomentikation () (18 46b-2009)       Patentise symptomentikation () (18 46b-2009)       Patentise symptomentikation () (18 46b-2009)       Patentise symptomentikation () (18 46b-2009)         Episodes episodegrewis       Sold and the symptomentikation () (18 46b-2009)       Patentise symptomentikation () (18 46b-2009)       Patentise symptomentikatise symptomentik                                                                                                    | Hone symptomendiaction (.) (18-bit-2009     Diactes mellus targe (.) (3) (3) (3) (3) (3) (3) (3) (3) (3) (3                                                                                                    | Kine symptometashter (.) (16 Heb.2009)     Dialotes molling log (.) (16 Heb.2009)     Dialotes mytotometashter (.) (16 Heb.2009)     Dialotes mytotometashter (.) (16 Heb.2009)     Dialotes mytotometashter (.) (16 Heb.2009)     Dialotes mytotometashter (.) (16 Heb.2009)     Dialotes mytotometashter (.) (16 Heb.2009)     Dialotes mytotometashter (.) (16 Heb.2009)     Dialotes mytotometashter (.) (16 Heb.2009)     Dialotes mytotometashter (.) (16 Heb.2009)     Dialotes mytotometashter (.) (16 Heb.2009)     Dialotes mytotometashter (.) (16 Heb.2009)     Dialotes mytotometashter (.) (16 Heb.2009)     Dialotes (.) (16 Heb.2009)     Dialotes mytotometashter (.) (16 Heb.2009)     Dialotes (.) (16 Heb.2009)     Dialotes (.) (16 Heb.2009)                                                                                                    | Hone somptomendastant (.) (18-169-2019)     Disches mellukar keys (.) (8-169-2019)     Disches mellukar keys (.) (8-169-2019)     Disches apruatomendastant (.) (18-169-2019)     Disches apruatomendastant (.) (18-169-2019)     Disches apruatomendastant (.) (18-169-2019)     Disches apruatomendastant (.) (18-169-2019)     Disches apruatomendastant (.) (18-169-2019)     Disches apruatomendastant (.) (18-169-2019)     Disches apruatomendastant (.) (18-169-2019)     Disches apruatomendastant (.) (18-169-2019)     Disches apruatomendastant (.) (18-169-2019)     Disches apruatomendastant (.) (18-169-2019)     Disches apruatomendastant (.) (18-169-2019)     Disches apruatomendastant (.) (18-169-2019)     Disches apruatomendastant (.) (18-169-2019)     Disches apruatomendastant (.) (18-169-2019)     Disches (Disches (.) (18-169-2019)     Disches (Disches (.) (18-169-2019)     Disches (.) (18-169-2019)     Disches (Disches (.) (18-169-2019)     Disches (Disches (.) (18-169-2019)     Disches (Disches (.) (18-169-2019)     Disches (Disches (.) (18-169-2019)     Disches (Disches (.) (18-169-2019)     Disches (Disches (.) (18-169-2019)     Disches (Disches (.) (18-169-2019)     Disches (Disches (.) (18-169-2019)                                                                                                    | How syngtomerkidstation () (18-169-2009)     Distress mellins area () (19-169-2019)     Distress mellins area () (19-169-2019)     Distress mellin                                                                                                    | Fine samptomendistant (.) (18-bit-2016)       Fine samptomendistant (.) (18-bit-2016)       Fine samptomendistant (.) (18-bit-2016)       Fine samptomendistant (.) (18-bit-2016)         Bit Societies asymptomendistant (.) (18-bit-2016)       Fine samptomendistant (.) (18-bit-2016)       Fine samptomendistant (.) (18-bit-2016)       Fine samptomendistant (.) (18-bit-2016)         Bit Societies asymptomendistant (.) (18-bit-2016)       Fine samptomendistant (.) (18-bit-2016)       Fine samptomendistant (.) (18-bit-2016)       Fine samptomendistant (.) (18-bit-2016)         Bit Societies asymptomendistant (.) (18-bit-2016)       Fine samptomendistant (.) (18-bit-2016)       Fine samptomendistant (.) (18-bit-2016)       Fine samptomendistant (.) (18-bit-2016)         Bit Societies asymptomendistant (.) (18-bit-2016)       Fine samptomendistant (.) (18-bit-2016)       Fine samptomendistant (.) (18-bit-2016)       Fine samptomendistant (.) (18-bit-2016)         Bit Societies asymptomendistant (.) (18-bit-2016)       Fine samptomendistant (.) (18-bit-2016)       Fine samptomendistant (.) (18-bit-2016)       Fine samptomendistant (.) (18-bit-2016)         Bit Societies asymptomendistant (.) (18-bit-2016)       Fine samptomendistant (.) (18-bit-2016)       Fine samptomendistant (.) (18-bit-2016)       Fine samptomendistant (.) (18-bit-2016)         Bit Societies (.) Correspondenties (.) Fine samptomendistant (.) Fine samptomendistant (.) Fine samptomendistant (.) Fine samptomendistant (.) Fine samptomendistant (.) Fine samptomendistant (.) Fine samptomendistant (.) Fine samptomendistant (.) Fine samptomendistant (.) Fine samp                                                                                                    | (20-aug-2009)                                              | 00.09.2010                     | Verstuiking/distorsie knie (L78.00)                                | • · · · · · · · · · · · · · · · · · · · |                | ZOR               |           |
| ■ Diabetes molitus type 2 () (94n-3009)       ● paractamol zappi 500mg       2015 TVM       105       5D       ADM         ● Episode spondagewing       ● 006-2010       ● 006-2010       ● 006-2010       ● 006-2010       ● 006-2010       ● 006-2010       ● 006-2010       ● 006-2010       ● 006-2010       ● 006-2010       ● 006-2010       ● 006-2010       ● 006-2010       ● 006-2010       ● 006-2010       ● 006-2010       ● 006-2010       ● 006-2010       ● 006-2010       ● 006-2010       ● 006-2010       ● 006-2010       ● 006-2010       ● 006-2010       ● 006-2010       ● 006-2010       ● 006-2010       ● 006-2010       ● 006-2010       ● 006-2010       ● 006-2010       ● 006-2010       ● 006-2010       ● 006-2010       ● 006-2010       ● 006-2010       ● 006-2010       ● 006-2010       ● 006-2010       ● 006-2010       ● 006-2010       ● 006-2010       ● 006-2010       ● 006-2010       ● 006-2010       ● 006-2010       ● 006-2010       ● 006-2010       ● 006-2010       ● 006-2010       ● 006-2010       ● 006-2010       ● 006-2010       ● 006-2010       ● 006-2010       ● 006-2010       ● 006-2010       ● 006-2010       ● 006-2010       ● 006-2010       ● 006-2010       ● 006-2010       ● 006-2010       ● 006-2010       ● 006-2010       ● 006-2010       ● 006-2010       ● 006-2010       ● 006-2010 <td>Diabetes mellius type 2 () (6)an-2009)</td> <td>Diabetes mellius type 2() (6)-000     Episode episode will by the 2() (6)-000     Episode episode will by the 2() (6)-000     Episode episode will by the 2() (6)-000     Episode episode will by the 2() (6)-000     Episode episode will by the 2() (6)-000     Episode episode will by the 200     Episode episode will by the 200     Episode episode will by the 200     Episode episode will by the 200     Episode episode will by the 200     Episode episode will by the 200     Episode episode will by the 200     Episode episode will by the 200     Episode episode will by the 200     Episode episode will by the 200     Episode episode will by the 200     Episode episode will be 200     Episode episode will be 200     Episode episode epi</td> <td>Diabetes mellius type 2 (1) (6):an 2009)       Paracetamol zetoli 500mg       2D15 TVM       105       5D       ADM         Paracetamol zetoli 500mg       2D15 TVM       105       5D       ADM         Weetkeen symptomerikkachen (1) (1):4:eb-<br/>- 000mg/mc/k1 (1) (2021-X-ADM)       105       SD       ADM         Overgewich (1) (uetteds index 27-30) (-)<br/>(1):6:4:e-2010)       Paracetamol zetoli 500mg       2D15 TVM       105       SD       ADM         Overgewich (1) (uetteds index 27-30) (-)<br/>(1):6:4:e-2010)       Paracetamol smeltabile1 (25mg       1D15T SMELT       225T       15D       ADM         Overgewich (1) (uetteds index 27-30) (-)<br/>(1):6:4:e-2010)       Paracetamol smeltabile1 (25mg       1D15T SMELT       225T       15D       ADM         Paracetamol smeltabile1 (25mg       D15T SMELT       225T       15D       ADM         Paracetamol smeltabile1 (25mg       D15T SMELT       225T       15D       ADM         Paracetamol smeltabile1 (25mg       D15T SMELT       225T       15D       ADM         Paracetamol smeltabile1 (25mg       D15T SMELT       225T       15D       ADM         Paracetamol smeltabile1 (25mg       F5 Verththingen       F5 Meltingen       F5 Meltingen         Patentid = 2428       Geboren: 10-07.1970 Hubiardts       F5 Meltingen       F7 Meltingen</td> <td>Diabetes mellius type 2 (1) (6) an 2009<br/>Diabetes mellius type 2 (1) (6) an 2009<br/>Diabetes mellius type 2 (1) (6) an 2009<br/>Diabetes mellius type 2 (1) (6) an 2009<br/>Diabetes mellius type 2 (1) (6) an 2009<br/>Diabetes mellius type 2 (1) (6) an 2009<br/>Diabetes mellius type 2 (1) (6) an 2009<br/>Diabetes mellius type 2 (1) (6) an 2009<br/>Diabetes mellius type 2 (1) (6) an 2009<br/>Diabetes mellius type 2 (1) (6) an 2009<br/>Diabetes mellius type 2 (1) (6) an 2009<br/>Diabetes mellius type 2 (1) (6) an 2009<br/>Diabetes mellius type 2 (1) (6) an 2009<br/>Diabetes mellius type 2 (1) (7) (7) (7) (7) (7) (7) (7) (7) (7) (7</td> <td>Diabetes mellius type 2(1) (8-jan 2009)     Deposed espisode period     Postereterm Strate 100 (1) (8-bec-<br/>House the spisode period     Postereterm Strate 100 (1) (8-bec-<br/>House the spisode period     Postereterm Strate 100 (1) (8-bec-<br/>Compared (4) 000 (1) (8-bec-<br/>Compared (4) 000 (1) (8</td> <td>Knie symptomen/klachten () (18-feb-2009)</td> <td>))</td> <td>V. Algemeen (A99.00)</td> <td>20 110</td> <td></td> <td>ADM</td> <td></td>                                                                                                    | Diabetes mellius type 2 () (6)an-2009)                                                                                                    | Diabetes mellius type 2() (6)-000     Episode episode will by the 2() (6)-000     Episode episode will by the 2() (6)-000     Episode episode will by the 2() (6)-000     Episode episode will by the 2() (6)-000     Episode episode will by the 2() (6)-000     Episode episode will by the 200     Episode episode will by the 200     Episode episode will by the 200     Episode episode will by the 200     Episode episode will by the 200     Episode episode will by the 200     Episode episode will by the 200     Episode episode will by the 200     Episode episode will by the 200     Episode episode will by the 200     Episode episode will by the 200     Episode episode will be 200     Episode episode will be 200     Episode episode epi                                                                                                    | Diabetes mellius type 2 (1) (6):an 2009)       Paracetamol zetoli 500mg       2D15 TVM       105       5D       ADM         Paracetamol zetoli 500mg       2D15 TVM       105       5D       ADM         Weetkeen symptomerikkachen (1) (1):4:eb-<br>- 000mg/mc/k1 (1) (2021-X-ADM)       105       SD       ADM         Overgewich (1) (uetteds index 27-30) (-)<br>(1):6:4:e-2010)       Paracetamol zetoli 500mg       2D15 TVM       105       SD       ADM         Overgewich (1) (uetteds index 27-30) (-)<br>(1):6:4:e-2010)       Paracetamol smeltabile1 (25mg       1D15T SMELT       225T       15D       ADM         Overgewich (1) (uetteds index 27-30) (-)<br>(1):6:4:e-2010)       Paracetamol smeltabile1 (25mg       1D15T SMELT       225T       15D       ADM         Paracetamol smeltabile1 (25mg       D15T SMELT       225T       15D       ADM         Paracetamol smeltabile1 (25mg       D15T SMELT       225T       15D       ADM         Paracetamol smeltabile1 (25mg       D15T SMELT       225T       15D       ADM         Paracetamol smeltabile1 (25mg       D15T SMELT       225T       15D       ADM         Paracetamol smeltabile1 (25mg       F5 Verththingen       F5 Meltingen       F5 Meltingen         Patentid = 2428       Geboren: 10-07.1970 Hubiardts       F5 Meltingen       F7 Meltingen                                                                                                    | Diabetes mellius type 2 (1) (6) an 2009<br>Diabetes mellius type 2 (1) (6) an 2009<br>Diabetes mellius type 2 (1) (6) an 2009<br>Diabetes mellius type 2 (1) (6) an 2009<br>Diabetes mellius type 2 (1) (6) an 2009<br>Diabetes mellius type 2 (1) (6) an 2009<br>Diabetes mellius type 2 (1) (6) an 2009<br>Diabetes mellius type 2 (1) (6) an 2009<br>Diabetes mellius type 2 (1) (6) an 2009<br>Diabetes mellius type 2 (1) (6) an 2009<br>Diabetes mellius type 2 (1) (6) an 2009<br>Diabetes mellius type 2 (1) (6) an 2009<br>Diabetes mellius type 2 (1) (6) an 2009<br>Diabetes mellius type 2 (1) (7) (7) (7) (7) (7) (7) (7) (7) (7) (7                                                                                                    | Diabetes mellius type 2(1) (8-jan 2009)     Deposed espisode period     Postereterm Strate 100 (1) (8-bec-<br>House the spisode period     Postereterm Strate 100 (1) (8-bec-<br>House the spisode period     Postereterm Strate 100 (1) (8-bec-<br>Compared (4) 000 (1) (8-bec-<br>Compared (4) 000 (1) (8                                                                                                    | Knie symptomen/klachten () (18-feb-2009)                   | ))                             | V. Algemeen (A99.00)                                               | 20 110                                  |                | ADM               |           |
| <pre>             Evisiones episonolymits             Evisiones episonolymits             Evisiones episonolymits             Evisiones episonolymits             Evisiones episonolymits             Evisiones episonolymits             Evisiones episonolymits             Evisiones episonolymits             Evisiones episonolymits             Evisiones             Evisiones             Evis             Evisiones             Evis             Ev</pre>                                                                                                    | <ul> <li>             Production symptomenia schem (.) (18-46b)             <li>             Production symptomenia schem (.) (18-46b)             <li>             Production symptomenia schem (.) (18-46b)             <li>             Production symptomenia schem (.) (18-46b)             </li> <li>             Production symptomenia schem (.) (18-46b)             </li> <li>             Production symptomenia schem (.) (18-46b)             </li> <li>             Production symptomenia schem (.) (18-46b)             </li> <li>             Production symptomenia schem (.) (18-46b)             </li> <li>             Production schem (.) (18-46b)             </li> <li>             Production schem (.) (18-46b)             </li> <li>             Production schem (.) (18-46b)             </li> <li>             Production schem (.) (18-46b)             </li> <li>             Production (.) (18-46b)             </li> <li>             Production (.) (18-46b)             </li> <li>             Production (.) (18-46b)             </li> <li>             Production (.) (18-46b)             </li> <li>             Production (.) (18-46b)             </li> <li>             Production ()             </li> <li>             Production ()             </li> <li>             Production ()             </li> <li>             Production ()             </li> <li>             Production ()             </li> <li>             Production ()             </li> <li>             Production ()             </li> <li>             Production ()             </li> <li>             Production ()             </li> <li>             Product</li></li></li></li></ul>                                                                                                    | <ul> <li>             Produkt spisologywys             </li> <li>             Produkt spisologywys         </li> <li>             Produkt spisologywys         </li></ul>                                                                                                    | By By By By By By By By By By By By By B                                                                                                    | By By By By By By By By By By By By By B                                                                                                    | By By By By By By By By By By By By By B                                                                                                    | Diabetes mellitus type 2 () (8-jan-2009)                   |                                | 🖉 paracetamol zetpil 500mg                                         | 2D1S TVM                                | 10S 5D         | ADM               |           |
| Hootopin Jex N02,N89,R09[] (18-6b-2<br>Overgowerd) Factoriand Jarrouxes       ADM         Particular Line (Voltage)       Particular Line (Voltage)         Particular Line (Voltage)       Particular Line (Voltage)         Partin Line (Voltage)       Particular Line (Voltage)                                                                                                    | Hondpin (ps. NO2, NO3, POID)       () () 45-b2-20         Genzalettamici strettamici strettamici                                                                                                    | Hoodpin (ps. No2,N98,R09] (.) (16-fb-2-<br>(16-fb-2010)       Abin         Overpring Fill Volume (10-fb-b)       Paracetamol smetablet 12:mg       1D15T SMELT       22:T       15D       Abin         Overpring Fill Volume (10-fb-2-<br>(16-fb-2010)       Overpring Fill Volume (10-fb-2-<br>(16-fb-2010)       ID15T SMELT       22:T       15D       Abin         Fill Volume (2 V Fill Actions producting Fill Volume (2 V Fill Actions producting Fill Volume                                                                                                    | Hootopin jax No2N98, P091 (x) (8 4eb-2,<br>(19 4eb-2010)       Paraceletamol smeltablet 125mg       1015T SMELT       225T       15D       X0M         Gebruker (2) estable (2) Fooden       Outgerzong       Paraceletamol smeltablet 125mg       1015T SMELT       225T       15D       X0M         F1 Diagnose       F2 Medicale       F4 Correspondente       F5 Venichtingen       F6 Episode       F7 EVS       F8 Medingen       F1 Diagnose       F2 Medicale       F4 Correspondente       F5 Venichtingen       F6 Episode       F7 EVS       F8 Medingen       F4 Contacten       F4       F4 Contacten       F4       F4 Contacten       F4       F4 Contacten       F4       F4 Contacten       F4       F4 Contacten       F4       F4 Contacten       F4       F4 Contacten       F4       F4 Contacten       F4       F4       F4 Contacten       F4       F4 Contacten       F4       F4       <                                                                                                    | Hootopin jax No2N98,000 () (8 4eb-2.<br>Generative Contention 10 4 27-30 ()<br>Generative Contention 10 4 27-30 ()<br>Generative Contention 10 4 27-30 ()<br>Generative Contention 10 4 27-30 ()<br>F1 Diagnos 12 Module 1 28 4 2000<br>Patientid = 2428 Geboren 10-07-1970 Huisarts: Boerens 24 Apotheek Emiel Voorkeur: Boerens<br>Reformer Voor 10 4 27-30 ()<br>F2 Medicale 1 2000<br>Patientid = 2428 Geboren 10-07-1970 Huisarts: Boerens 24 Apotheek Emiel Voorkeur: Boerens<br>Reformer Voor 10 4 2000<br>Reformer Voor 10 4 2000<br>Reformer Voor 2000<br>Reformer Voor 2000<br>Reforme                                                                                                    | Hootopin (as: NO2N98, R09( x) (16 ebc-2.)       ADM         Hootopin (as: NO2N98, R09( x) (16 ebc-2.)       Paracetamol smeltablet 125mg       1015T SMELT       225T       15D       ADM         Gebruker (Overlag)       Paracetamol smeltablet 125mg       1015T SMELT       225T       15D       ADM         Gebruker (Sources)       Gebruker (Sources)       Paracetamol smeltablet 125mg       1015T SMELT       225T       15D       ADM         F1 Diagnost       F1 Diagnost                                                                                                    | Voetiteen symptomen/klachten () (18-feb                    | 09-08-2010                     | 12.02.17 - Algemeen (A99.00)                                       | ₽C ■C                                   |                | ADM               |           |
| Overgewicht Queteleichdez 27-30 (.)       (16-65-2010)         Geen Zeide (E)sode on Oudernoorg<br>protocolen in keinnen weren (.)       (16-65-2010)         Gebruichnuid / Viel nid noom       (17-55-2010)         F1 Diagnose (72 Medicate)       F4 Correspondentie         F1 Diagnose (72 Medicate)       F4 Correspondentie         F3 Diagnose (72 Medicate)       F4 Correspondentie         F4 Diagnose (72 Medicate)       F4 Correspondentie         F3 Diagnose (72 Medicate)       F4 Correspondentie         F4 Diagnose (72 Medicate)       F4 Correspondentie         F4 Diagnose (72 Medicate)       F4 Correspondentie         F3 Diagnose (72 Medicate)       F4 Correspondentie         F4 Diagnose (72 Medicate)       F4 Correspondentie         F3 Diagnose (72 Medicate)       F4 Correspondentie         F3 Diagnose (72 Medicate)       F4 Correspondentie         F4 Diagnose (72 Medicate)       F4 Correspondentie         F3 Diagnose (72 Medicate)       F4 Correspondentie         F4 Medicate)       F4 Correspondentie         F4 Medicate)       F4 Correspondentie         F4 Medicate)       F4 Correspondentie         F5 Medicate)       F4 Correspondentie         F4 Medicate)       F4 Correspondentie         F4 Medicate)       F4 Medicate)         <                                                                                                    | Overgewicht (Quebelshidz 27-30)       Image: Comparison of the second of the second of t                                                                                                    | Overgewicht (Queblishder: 27-30)       Image: Control of the state of the state of                                                                                                    | Overgevicht (Jodelsichendes 27-30).       Gebruiker arts-zorgdomein (Server zd2008test)cl (zorgdomein)       Image: Source and Source and                                                                                                    | Overgevecht (Josetelek-heis 27-30)       Image: Solition in biskingen         Genziekse (Episode on Oudereard)       Image: Solition in biskingen         F1 Diagnose F2 Medicate F4 Correspondentie F5 Verinichtingen F6 Episode F7 EVS F8 Metingen         F1 Diagnose F2 Medicate F4 Correspondentie F5 Verinichtingen F6 Episode F7 EVS F8 Metingen         F2 Medicate F4 Correspondentie F5 Verinichtingen F6 Episode F7 EVS F8 Metingen         F2 Medicate F4 Correspondentie F3 Verinichtingen F6 Episode F7 EVS F8 Metingen         Oberwicker arts-zorgdomein Seneer zd2008bestpl (Zorgdomein)         0659 Gebruiker arts-zorgdomein heeft zch aangemeid         Mets [CAPS] NUM [SCRL [914 (0e-11-2010)                                                                                                    | Overgeverkt (Josebelehniks 27-30)       Image: Solid Solid Sol                                                                                                    |                                                            |                                | Paracetamol smelttablet 125mg                                      | 1D15T SMELT                             | 225T 15D       | ADM               |           |
| Orderwadde Episode om Ouderenzorg<br>Orderwadde Episode om Ouderenzorg<br>Orderwadde Episode om Ouderenzorg<br>Orderwadde Episode om Ouderenzorg<br>Orderwadde Episode om Ouderenzorg<br>Orderwadde Episode on Ouderenzorg<br>Orderwadde Episode on Ouderenzorg<br>Orderwadde Orderwadde Orderwa                                                                                                    | Underständer       Underständer       Underständeränder       Underständer                                                                                                    | Octowerskie       Octowerskie                                                                                                    | Underschuld       Contacten         Bern Helde (Episode om Ouderenzorg<br>(948+2010)       Einzelen         1948+2010)       Einzelen         F1 Diagnose       F2 Medicale         F2 Medicale       F4 Correspondentie         F3 Diagnose       F2 Medicale         F4 Diagnose       F2 Medicale         F4 Diagnose       F2 Medicale         F4 Diagnose       F2 Medicale         F4 Diagnose       F2 Medicale         F4 Diagnose       F2 Medicale         F4 Diagnose       F2 Medicale         F4 Diagnose       F4 Correspondentie         F4 Diagnose       F4 Medicale         F4 Diagnose       F4 Correspondentie         F4 Diagnose       F4 Medicale         F4 Diagnose       F4 Medicale         F4 Diagnose       F4 Correspondentie         F4 Diagnose       F4 Medicale         F4 Diagnose       F4 Correspondentie         F4 Diagnose       F4 Correspondentie         F4 Diagnose       F4 Correspondentie         F4 Diagnose       F4 Correspondentie         F4 Diagnose       F4 Correspondentie         F4 Diagnose       F4 Correspondentie         F4 Diagnose       F4 Correspondentie         F4 Diagnose <td>Understäde       Contacten         Patentide       258 od en Duderenzong<br/>potocolom in komme voeren ()         Pitrofel       S o e p C P C P C P C P C P C P C P C P C P C</td> <td>Unservering       Image: Solution of Duble stream of Solution of Solution</td> <td>Overgewicht (Quetelet-index 27- 30) ()</td> <td></td> <td></td> <td></td> <td></td> <td></td> <td>-</td>                                                                                                    | Understäde       Contacten         Patentide       258 od en Duderenzong<br>potocolom in komme voeren ()         Pitrofel       S o e p C P C P C P C P C P C P C P C P C P C                                                                                                    | Unservering       Image: Solution of Duble stream of Solution of Solution                                                                                                    | Overgewicht (Quetelet-index 27- 30) ()                     |                                |                                                                    |                                         |                |                   | -         |
| protocillen in is kunnen voeren) (_)     protocillen in is kunnen voeren) (_)     protocillen in is kunnen voeren)     protocillen in is kunnen voeren (_)     protocillen in is kunnen voeren)     protocillen in is kunnen voeren (_)     protocillen in is kunnen voeren (_)     protocillen in is kunnen voeren                                                                                                    | protocilen in kunen veren (.)     protecilen in kunen veren (.)     protecilen in kunen veren (.)     p                                                                                                    | protocilen in kunnen veren (.)     proteil     protocilen in kunnen veren (.)     proteil     protocilen in kunnen veren (.)     protocilen in kunnen veren (.)     protocilen in kunnen v                                                                                                    | protocolen in Bixunen voeren (, )     of Proteil     of Proteil     of Prote                                                                                                    | protocolen in 8 kunen voeren (.)     protei     protei     pr                                                                                                    | protocolen in Bixunen voeren (, )<br>protocolen in Bixunen voeren (, )<br>protocolen in Bi                                                                                                    | Geen ziekte (Episode om Ouderenzora                        |                                |                                                                    |                                         |                |                   | -E        |
| Verberouting // Vite did nonn. <ul> <li> <u>Directore interviewed with a state interviewed with a state interviewed with a st</u></li></ul>                                                                                                    | Patentia - 4 vice us sonon       • 0 [Prodel]       • 0 [Prodel]<                                                                                                    | Overbrack of the state in the state in                                                                                                    | Oversection          • 0.12 Potel           © \$         [ 0 \$         [ 0 \$         [ 0 \$         [ 0 \$         [ 0 \$         [ 0 \$         [ 0 \$         [ 0 \$         [ 0 \$         [ 0 \$         [ 0 \$         [ 0 \$         [ 0 \$         [ 0 \$         [ 0 \$         [ 0 \$         [ 0 \$         [ 0 \$         [ 0 \$         [ 0 \$         [ 0 \$         [ 0 \$         [ 0 \$         [ 0 \$         [ 0 \$         [ 0 \$         [ 0 \$         [ 0 \$         [ 0 \$         [ 0 \$         [ 0 \$         [ 0 \$         [ 0 \$         [ 0 \$         [ 0 \$         [ 0 \$         [ 0 \$         [ 0 \$         [ 0 \$         [ 0 \$         [ 0 \$         [ 0 \$         [ 0 \$         [ 0 \$         [ 0 \$         [ 0 \$         [ 0 \$         [ 0 \$         [ 0 \$         [ 0 \$         [ 0 \$         [ 0 \$         [ 0 \$         [ 0 \$         [ 0 \$         [ 0 \$         [ 0 \$         [ 0 \$         [ 0 \$         [ 0 \$         [ 0 \$         [ 0 \$         [ 0 \$         [ 0 \$         [ 0 \$         [ 0 \$         [ 0 \$         [ 0 \$         [ 0 \$         [ 0 \$         [ 0 \$         [ 0 \$         [ 0 \$         [ 0 \$         [ 0 \$         [ 0 \$         [ 0 \$         [ 0 \$         [ 0 \$         [ 0 \$         [ 0 \$         [ 0 \$         [ 0 \$         [ 0 \$         [ 0 \$         [ 0 \$         [ 0 \$         [ 0 \$         [ 0 \$         [ 0 \$         [ 0 \$         [ 0 \$         [ 0 \$         [ 0 \$         [ 0 \$         [ 0 \$         [ 0 \$         [ 0 \$         [ 0 \$         [ 0 \$         [ 0 \$         [ 0 \$         [ 0 \$         [ 0 \$         [ 0 \$         [ 0 \$         [ 0 \$         [ 0 \$         [ 0 \$         [ 0 \$         [ 0 \$         [ 0 \$         [ 0 \$         [ 0 \$         [ 0 \$         [ 0 \$         [ 0 \$         [ 0 \$         [ 0 \$         [ 0 \$         [ 0 \$         [ 0 \$         [ 0 \$         [ 0 \$         [ 0 \$         [ 0 \$         [ 0 \$         [ 0 \$         [ 0 \$         [ 0 \$         [ 0 \$         [ 0 \$         [ 0 \$         [ 0 \$         [ 0 \$         [ 0 \$         [ 0 \$         [ 0 \$                                                                                                    | Patentia 2428       Contacten       • 0.12Politik       © 5 0 e p Q Q Q Q Q Q Q Q Q Q Q Q Q Q Q Q Q Q                                                                                                    | Partendia 24.28 (Additional And Andrew Andrew                                                                                                    | protocollen in te kunnen voeren) ()                        |                                |                                                                    |                                         |                |                   | •         |
| F1 Diagnose F2 Medicate   F4 Correspondentie   F5 Werithingen   F6 Episod   F7 EV3   F8 Metingen Patientid = 2428   Geboren: 10-07-1970   Huisarts: Boerema Apotheek Emiel   Voorkeur: Boerema   6,47 sec.   CAPS   IN3   NUM   9:14   9:11-2016    NUM Patientid = 2428   Capacity   Capacity                                                                                                    | F1 Diagnose       F2 Medicate       F4 Consepondentie       F5 Ventrittingen       FE Episode       F7 VS       F8 Melingen         Patientid = 2428       Geboren: 10-07-1970       Huisans: Boerema       6,47 sec.       CAPS       INS       NUM       9:14       9-11-2016         Venerosi       Soveron       Soveron       Soveron       Soveron       Wereson       Soveron       Wereson       Soveron       Wereson       Soveron       Wereson       Soveron       Wereson       Soveron       Wereson       Soveron       Wereson       Soveron       Wereson       Soveron       Wereson       Soveron       Wereson       Soveron       Wereson       Wereson                                                                                                    | F1 Diagnose F2 Medicate       F4 Correspondentie       F5 Versiontingen       F6 Episode       F7 EVS       F8 Medingen         Patientid = 2428       Geborerin 10-07-1970       Huisarts: Boererina       6,47 sec.       CAPS       INIS       NUM       9-14       9-11-2016       A         Version       Journal       Journal       Journal       Journal       14       9-11-2016       A         Sebruiker:       ats-zorgdomein       Server atts-zorgdomein       Journal       INIS       NUM       9-11-2016         Sebruiker:       ats-zorgdomein       Server atts-zorgdomein       Server atts-zorgdomein       INIS       NUM       9-11-2016                                                                                                    | F1 Diagnose       F2 Medicade       F4 Correspondente       F5 Veintifungen       F6 Episode       F7 EN       F8 Melingen         Patientid = 2428       Geborn: 10-07-1070       Huisan: Boerema       Geborn: 2000       Geborn: 2000 <td< td=""><td>F2 Medicade       F4 Correspondence       F5 Venichtigen       F6 Episode       F7 EWS       F8 Melingen         Patientid = 2428       Geborn: 10-07-1070       Huizants: Boererna       E4 Apotheak Emial (Voorskeur: Boererna       E4 Apotheak Emial (Voorskeur: Boererna       E4</td><td>F1 Diagnose       F2 Medicale       F4 Correspondente       F5 Vencifiade       F6 Episode       F7 Evisode       F6 Episode       F6 Episode       F7 Episode       F7 Episode       F</td><td>(9-ieb-2010)<br/>Tabakomishnik (1) (26 old 2000)</td><td></td><td>🕞 s о е р 🍫 🔗 🕯</td><td>9⊻₿◘€ ₹</td><td>Tx 💷 Contacten</td><td></td><td>-</td></td<>                                                                                                    | F2 Medicade       F4 Correspondence       F5 Venichtigen       F6 Episode       F7 EWS       F8 Melingen         Patientid = 2428       Geborn: 10-07-1070       Huizants: Boererna       E4 Apotheak Emial (Voorskeur: Boererna       E4 Apotheak Emial (Voorskeur: Boererna       E4                                                                                                    | F1 Diagnose       F2 Medicale       F4 Correspondente       F5 Vencifiade       F6 Episode       F7 Evisode       F6 Episode       F6 Episode       F7 Episode       F7 Episode       F                                                                                                    | (9-ieb-2010)<br>Tabakomishnik (1) (26 old 2000)            |                                | 🕞 s о е р 🍫 🔗 🕯                                                    | 9⊻₿◘€ ₹                                 | Tx 💷 Contacten |                   | -         |
| Patientid = 2428         Geboren: 10-07-1970         Huisats: Boerema         6,47 sec.         CAPS         INS         NUM         9:14         9-11-2016         2           X*PERSon         >> Oveng         >> Oveng <t< td=""><td>Patientid = 2428   Geboren: 10-07-1970   Huisafts: Boarema 2 Apotheek Emel   Voorkeur: Boarema 6,47 sec.   CAPS   NIS   NUII   9-14   9-11-2016 /<br/>X+PERSon &gt;&gt; Overag + Asprave &gt;&gt; Overag + Asprave &gt;&gt; Overag + Asprave = &gt;&gt; Overag + Asprave = &gt;&gt; Overag + &gt;&gt; Overag +</td><td>Patentid = 2428       Geboren: 10-07-1970       Huisats: Dearma 22: Apothesk Email Voorkeur Boarma       6,47 sec.       CAPS INIS /HUIs 914 (9-11-2016 //<br/>2016)         Petentid = 2428       Geboren: 10-07-1970       Huisats: Dearma 22: Apothesk Email Voorkeur Boarma       6,47 sec.       CAPS INIS /HUIs 914 (9-11-2016 //<br/>2016)         Oebruiker: arts-zorgdomein   Server: zd2008testici (zorgdomein)       08:59 Gebruiker: arts-zorgdomein heet zich aangemeid       INIS /CAPS // NUIr (BCRL 9:14 (09-11-2016 //<br/>2016)</td><td>Patientid = 2428       Geboren: 10-07-1970       Huisats: Boerem: 3000       Apotheek Emild Voorkeur: Boerem: 3000       Image: 10-071       Image: 10-071       Im</td><td>Patientid = 2428         Geboren: 10-07-1970         Huisats: Boerems         [8,47 sec.         CAPS         INS         NUM         914         9-11-2016         A           Deversion         Average         Average         Average         Average         Interview         Interview</td><td>Patientid = 2428       Geboren: 10-07-1970       Huisats: Boerems       Patientid = 2428       Geboren: 10-07-1970       Huisats: Boerems       Patientid = 2428       Froumencaria       Mr Huiss         Geboren: 10-07-1970       Huisats: Boerems       Proversion       Proversion       Proversion       Mr Huiss         Geboren: 10-07-1970       Huisats: Boerems       Proversion       Proversion       Mr Huiss         Geboren: 10-07-1970       Huisats: Boerems       Proversion       Mr Huiss       Mr Huiss         Geboren: 10-07-1970       Huisats: Boerems       Proversion       Mr Huiss       Mr Huiss         Geboren: 10-07-1970       Huisats: Boerems       Proversion       Mr Huiss       Mr Huiss         Geboren: 10-07-1970       DB 59       Geboren: eat-zorgdomein heettich aangemeld       INIS       CAPS       NUM       SCRC 19:14       (09-11-2016         Geboren: 10-07-1970       DB 59       Geboren: eat-zorgdomein heettich aangemeld       INIS       CAPS       NUM       SCRC 19:14       (09-11-2016         Geboren: 10-07-1970       DB 59       Geboren: eat-zorgdomein heettich aangemeld       INIS       CAPS       NUM       SCRC 19:14       (09-11-2016         Geboren: 10-07-1970       DB 59       Geboren: eat-zorgdomein heettich aangemeld       INIS       CAPS</td><td>F1 Diagnose F2 Medicatie F4 Correspondentie</td><td>ie F5 Verrichtinger</td><td>n F6 Episode F7 EVS F8 Metingen</td><td></td><td></td><td></td><td></td></t<>                                                                                                    | Patientid = 2428   Geboren: 10-07-1970   Huisafts: Boarema 2 Apotheek Emel   Voorkeur: Boarema 6,47 sec.   CAPS   NIS   NUII   9-14   9-11-2016 /<br>X+PERSon >> Overag + Asprave >> Overag + Asprave >> Overag + Asprave = >> Overag + Asprave = >> Overag + >> Overag +                                                                                                    | Patentid = 2428       Geboren: 10-07-1970       Huisats: Dearma 22: Apothesk Email Voorkeur Boarma       6,47 sec.       CAPS INIS /HUIs 914 (9-11-2016 //<br>2016)         Petentid = 2428       Geboren: 10-07-1970       Huisats: Dearma 22: Apothesk Email Voorkeur Boarma       6,47 sec.       CAPS INIS /HUIs 914 (9-11-2016 //<br>2016)         Oebruiker: arts-zorgdomein   Server: zd2008testici (zorgdomein)       08:59 Gebruiker: arts-zorgdomein heet zich aangemeid       INIS /CAPS // NUIr (BCRL 9:14 (09-11-2016 //<br>2016)                                                                                                    | Patientid = 2428       Geboren: 10-07-1970       Huisats: Boerem: 3000       Apotheek Emild Voorkeur: Boerem: 3000       Image: 10-071       Image: 10-071       Im                                                                                                    | Patientid = 2428         Geboren: 10-07-1970         Huisats: Boerems         [8,47 sec.         CAPS         INS         NUM         914         9-11-2016         A           Deversion         Average         Average         Average         Average         Interview         Interview                                                                                                    | Patientid = 2428       Geboren: 10-07-1970       Huisats: Boerems       Patientid = 2428       Geboren: 10-07-1970       Huisats: Boerems       Patientid = 2428       Froumencaria       Mr Huiss         Geboren: 10-07-1970       Huisats: Boerems       Proversion       Proversion       Proversion       Mr Huiss         Geboren: 10-07-1970       Huisats: Boerems       Proversion       Proversion       Mr Huiss         Geboren: 10-07-1970       Huisats: Boerems       Proversion       Mr Huiss       Mr Huiss         Geboren: 10-07-1970       Huisats: Boerems       Proversion       Mr Huiss       Mr Huiss         Geboren: 10-07-1970       Huisats: Boerems       Proversion       Mr Huiss       Mr Huiss         Geboren: 10-07-1970       DB 59       Geboren: eat-zorgdomein heettich aangemeld       INIS       CAPS       NUM       SCRC 19:14       (09-11-2016         Geboren: 10-07-1970       DB 59       Geboren: eat-zorgdomein heettich aangemeld       INIS       CAPS       NUM       SCRC 19:14       (09-11-2016         Geboren: 10-07-1970       DB 59       Geboren: eat-zorgdomein heettich aangemeld       INIS       CAPS       NUM       SCRC 19:14       (09-11-2016         Geboren: 10-07-1970       DB 59       Geboren: eat-zorgdomein heettich aangemeld       INIS       CAPS                                                                                                    | F1 Diagnose F2 Medicatie F4 Correspondentie                | ie F5 Verrichtinger            | n F6 Episode F7 EVS F8 Metingen                                    |                                         |                |                   |           |
| 👷 Persoon 🔑 Overig 🍟 Aispraken 👷 Voodiverband 🚆 Fold s                                                                                                    | Reversion         So View         The Asptarkent         Service state         The US           Oebruiker arts-zorgdomein         98590 Oebruiker arts-zorgdomein heeft zich aangemeid         IPRS [CAPS [NUW] SCRU [9:14 [09-11-201                                                                                                    | Neversion         Control         Pervice           Oebruiker: arts-zorgdomein   Server: zd2008test(cl (zorgdomein)         08:59 Gebruiker arts-zorgdomein heeft zich aangemeid         INNS [CAPS [NUXF [BCRE, [9:14 [09-11-20]                                                                                                    | New Yearson         Proveng         Proveng                                                                                                    | Normation         Normation         Normation <t< td=""><td>Neversion         Server son         Proversion         Proversin         Proversin         Proversin&lt;</td><td>Patientid = 2428 Geboren: 10-07-1970 Huisarts: B</td><td>Boerema 😑 🛨 Apot</td><td>heek Emiel Voorkeur: Boerema</td><td></td><td>6,47 sec. CAPS</td><td>INS NUM 9:14 9-11</td><td>-2016 //</td></t<>                                                                                                    | Neversion         Server son         Proversion         Proversin         Proversin         Proversin<                                                                                                    | Patientid = 2428 Geboren: 10-07-1970 Huisarts: B           | Boerema 😑 🛨 Apot               | heek Emiel Voorkeur: Boerema                                       |                                         | 6,47 sec. CAPS | INS NUM 9:14 9-11 | -2016 //  |
|                                                                                                    | Gebruiker: arts-zorgdomein   Server: zd2008test(cl (zorgdomein)   08:59 Gebruiker: arts-zorgdomein heeft zich aangemeid   NS  CAPS  NUW  SCRL  9:14  09-11-201                                                                                                    | Gebruiker arts-zorgdomein   Server: zd2008test cl zorgdomein)   08:59 Gebruiker arts-zorgdomein heeft zich aangemeid   PNS   CAPB   NUK   SCRL   9:14   09-11-201                                                                                                    | Gebruiker: arts-zorgdomein   Server: zd2009testicl (zorgdomein)   08:59 Gebruiker arts-zorgdomein heeft zich aangemeid   INIS   CAPS   NUM   SCRL   9:14   09-11-2011                                                                                                    | Gebruiker: arts-zorgdomein   Server: zd2009testicl (zorgdomein)   08:59 Gebruiker arts-zorgdomein heeft zich aangemeid   INIS   CAPS   NUM   SCRL   9:14   09-11-2011                                                                                                    | Gebruiker: arts-zorgdomein   Server: zd2008/est[cl Zorgdomein)   08:59 Gebruiker arts-zorgdomein heeft zich aangemeid   INB   CAPS   NUM   SCRL   9:14   09-11-2014                                                                                                    |                                                            | 24Persoon >>>                  | weng 📲 Alspraken 🐉 woonverband                                     | 1 FOLD S                                |                |                   |           |
| Gebruiker: arts-zorgdomein   Server: zd2008testjcl (zorgdomein)   08:59 Gebruiker arts-zorgdomein heeft zich aangemeld   INS   CAPS   NUM   SCRL   9:14   09-11-20                                                                                                    |                                                                                                    |                                                                                                    |                                                                                                    |                                                                                                    |                                                                                                    |                                                            | (amoin)                        | 08:59 Gebruiker arts-zorgdor                                       | mein heeft zich aangemeld               |                | PS NUM SCRL 9:14  | 09-11-201 |
|                                                                                                    |                                                                                                    |                                                                                                    |                                                                                                    |                                                                                                    |                                                                                                    | Gebruiker: arts-zorgdomein Server: zd2008testjcl (zorgdo   | Jonnein)                       |                                                                    |                                         |                |                   |           |
|                                                                                                    |                                                                                                    |                                                                                                    |                                                                                                    |                                                                                                    |                                                                                                    | Gebruiker: arts-zorgdomein   Sever: zd2008/esticl (zorgd   |                                | _                                                                  |                                         |                |                   |           |
|                                                                                                    |                                                                                                    |                                                                                                    |                                                                                                    |                                                                                                    |                                                                                                    | Oebruiker: arts-zorgdomein   Server: zd2008/est(cl.corgd   |                                |                                                                    |                                         |                |                   |           |
|                                                                                                    |                                                                                                    |                                                                                                    |                                                                                                    |                                                                                                    |                                                                                                    | Gebruker: arts-zorgdomein   Server: zd2008/esticl (zorgd   |                                |                                                                    |                                         |                |                   |           |
|                                                                                                    |                                                                                                    |                                                                                                    |                                                                                                    |                                                                                                    |                                                                                                    | Gebruiker: arts-zorgdomein   Server: zd2008festiol (zorgd  |                                |                                                                    |                                         |                | _                 |           |
|                                                                                                    |                                                                                                    |                                                                                                    |                                                                                                    |                                                                                                    |                                                                                                    | Gebruiker: arts-zorgdormein   Server: zd2008/est(cl (zorgd |                                |                                                                    |                                         |                |                   |           |
|                                                                                                    |                                                                                                    |                                                                                                    |                                                                                                    |                                                                                                    |                                                                                                    | Gebruiker: arts-zorgdormeini 8erver: zd2008/esticl (zorgd  |                                |                                                                    |                                         |                |                   |           |
|                                                                                                    |                                                                                                    |                                                                                                    |                                                                                                    |                                                                                                    |                                                                                                    | Oebruiker, arts-zorgdomelin   Server, zd2008eestel (zorgd  |                                |                                                                    |                                         |                |                   |           |
|                                                                                                    |                                                                                                    |                                                                                                    |                                                                                                    |                                                                                                    |                                                                                                    | Oebruiker, arts-zorgdomein   Server, zd2009lestici (zorgd  |                                |                                                                    |                                         |                |                   |           |
|                                                                                                    |                                                                                                    |                                                                                                    |                                                                                                    |                                                                                                    |                                                                                                    | Oebruiker, arts-zorgdomelin   Server, zd2008estjel (zorgd  |                                |                                                                    |                                         | _              |                   |           |

# Stap 2: Van Zorgdossier naar ZorgDomein

9. Je kunt ZorgDomein ook starten 'voor een diagnostiekaanvraag'. Klik op de knop 'Laboratorium aanvraag'. De ICPC-code uit het consult wordt meegestuurd om het aanbod in ZorgDomein te specificeren. Verder wordt de standaard gegevensselectie meegenomen die is ingesteld bij 'Instellingen' <sup>(zie 3)</sup>.

Het selectiescherm wordt overgeslagen, ZorgDomein wordt direct gestart.

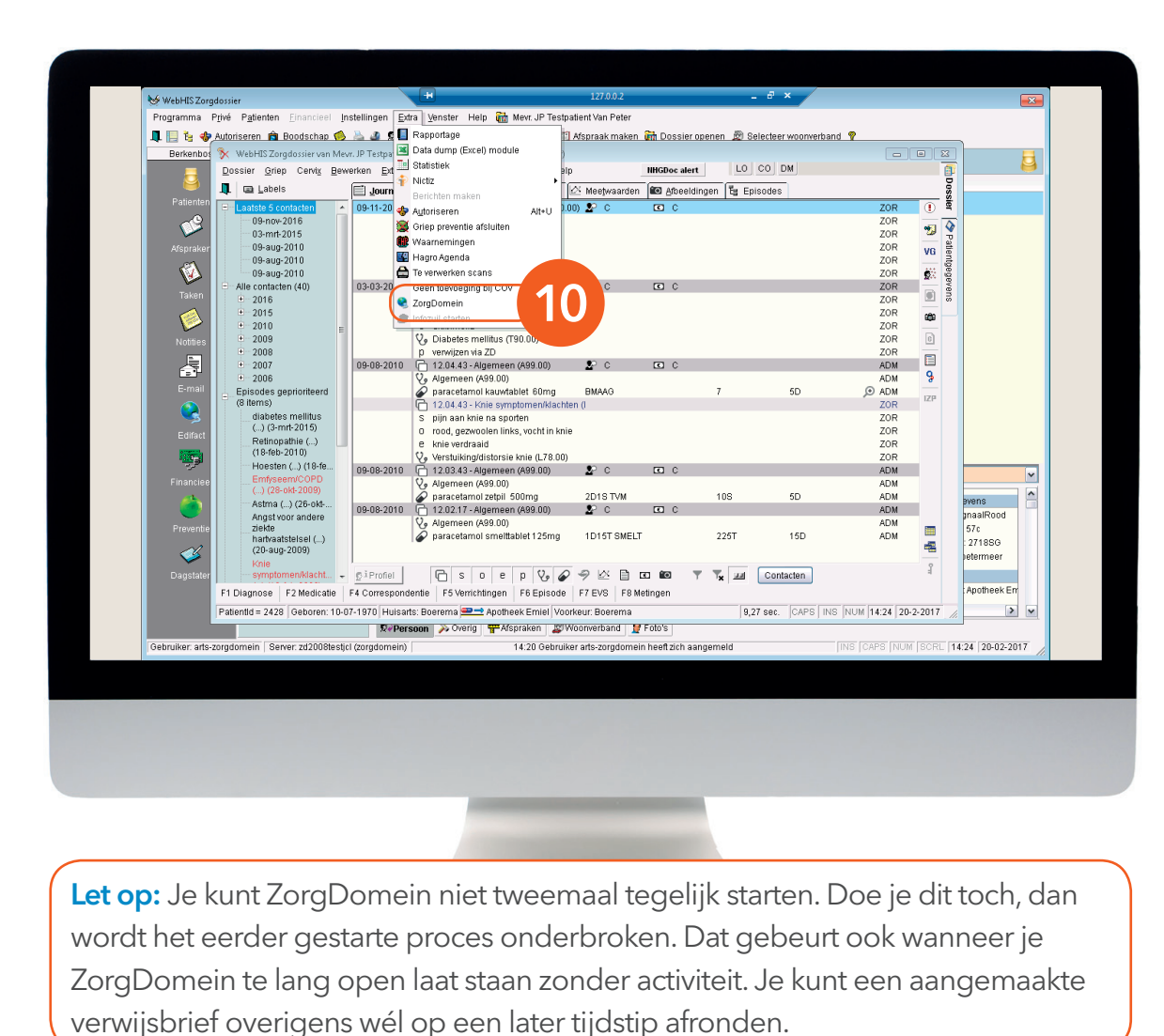

# Stap 2 (vervolg): Van Zorgdossier naar ZorgDomein

10. Je kunt ZorgDomein ook starten 'om een eerder gedane verwijzing af te ronden'. Klik onder de tab 'Extra' op 'ZorgDomein' om ZorgDomein direct te starten zonder patiëntselectie. Met deze optie kun je geen nieuwe verwijzing doen of diagnostiek aanvragen.

| ·                       |                                                                                   | 127.0.0.2                                                                    | _ 8 ×                                                                                                    |            |
|-------------------------|-----------------------------------------------------------------------------------|------------------------------------------------------------------------------|----------------------------------------------------------------------------------------------------|------------|
| ramera Data D           | ZoraDomein v4.5                                                                   | in the Carlo Contraction Contraction                                         |                                                                                                    |            |
| Dossier inzier          | 1                                                                                 |                                                                              |                                                                                                    |            |
|                         |                                                                                   |                                                                              | 🛓 R. de la Rie , Testpraktijk Ralph 💌                                                                            |            |
|                         | Verwijzen/aanvragen Regieoverzie                                                  | cht Cht                                                                      | A A A A A A A A A A A A A A A A A A A                                                                            | :          |
|                         | verwijsbrief voor regulier KNO                                                    |                                                                              |                                                                                                    |            |
|                         | Verwijzer<br>Naam: Dhr. R. de la Rie, huisarts<br>Organisatie: Testpraktijk Ralph | Patiënt<br>Naam: Mevr. JP Testpatient Van Peter<br>Geboortedatum: 10-07-1970 | Verwijzing/aanvraag<br>Datum: 06-01-2017 10:03<br>Zorginstelling/-locatie: Oefenziekenhuis, locatie 1, Breukelen |            |
|                         | Adres: Straatweg 68                                                               | Adres: SignaalRood 57 c                                                      | ZD-nummer: ZD20004054                                                                                            |            |
|                         | KERNDEEL VERWIJSBRIEF                                                             |                                                                              |                                                                                                    |            |
|                         |                                                                                   | Geachte collega,                                                             |                                                                                                    |            |
|                         |                                                                                   |                                                                              |                                                                                                    |            |
|                         | Reden van verwijzing, vraagstelling <sup>1</sup>                                  |                                                                              |                                                                                                    |            |
|                         | Journaal <sup>1</sup>                                                             | Deelcontacten (SOEP) vooringevuld                                            |                                                                                                    |            |
|                         |                                                                                   | Alle Laatste Geen                                                            |                                                                                                    |            |
|                         |                                                                                   | Overige journaalinformatie                                                   |                                                                                                    |            |
|                         |                                                                                   |                                                                              |                                                                                                    |            |
| F1                      | 3                                                                                 | K deelcontact 09-11-2016                                                     |                                                                                                    |            |
| Pati                    |                                                                                   | (0) - RR 130/70                                                              |                                                                                                    |            |
|                         | ein   Server: zd2008testjcl (zorgdomein)                                          | 09:53 Gebruiker arts-zorgdomein heeft zi-                                    | ch aangemeld INS CAPS NUM SCRL 10:0                                                                              | 04 06-01-0 |
| Gebruiker: arts-zorgdom |                                                                                   |                                                                              |                                                                                                    |            |
| Gebruiker: arts-zorgdom |                                                                                   |                                                                              |                                                                                                    |            |
| Gebruiker: arts-zorgdom |                                                                                   |                                                                              |                                                                                                    |            |
| Gebruiker: arts-zorgdom |                                                                                   |                                                                              |                                                                                                    |            |
| Gebruiker: arts-zorgdom |                                                                                   |                                                                              |                                                                                                    |            |
| Gebruiker: arts-zorgdom |                                                                                   |                                                                              |                                                                                                    |            |
| Gebruiker: arts-zorgdom |                                                                                   |                                                                              |                                                                                                    |            |
| Gebruiker, arts-zorgdom |                                                                                   |                                                                              |                                                                                                    |            |
| Gebruiker: arts-zorgdom |                                                                                   |                                                                              |                                                                                                    |            |
| Gebruiker: arts-zorgdom |                                                                                   |                                                                              |                                                                                                    |            |
| Gebruiker: arts-zorgdom |                                                                                   |                                                                              |                                                                                                    |            |
| Oebruiker: arts-zorgdom |                                                                                   |                                                                              |                                                                                                    |            |
| Oebruiker: arts-zorgdom |                                                                                   |                                                                              |                                                                                                    |            |
| Oebruiker: arts-zorgdom |                                                                                   |                                                                              |                                                                                                    |            |
| Gebruiker: arts-zorgdom |                                                                                   |                                                                              |                                                                                                    |            |

#### Stap 3: Aan de slag in ZorgDomein

Voor het gebruik van ZorgDomein vind je op de website diverse quick guides, tips en instructievideo's. Kijk op zorgdomein.com/support en klik op 'lk ben verwijzer' voor meer informatie.

11. Je kunt tussendoor even terug naar Zorgdossier via de knop 'Dossier inzien'. Zo kun je informatie in Zorgdossier bekijken en selecteren om te gebruiken in je ZorgDomein verwijsbrief. Deze knop werkt alleen wanneer je in de verwijsbrief zit.

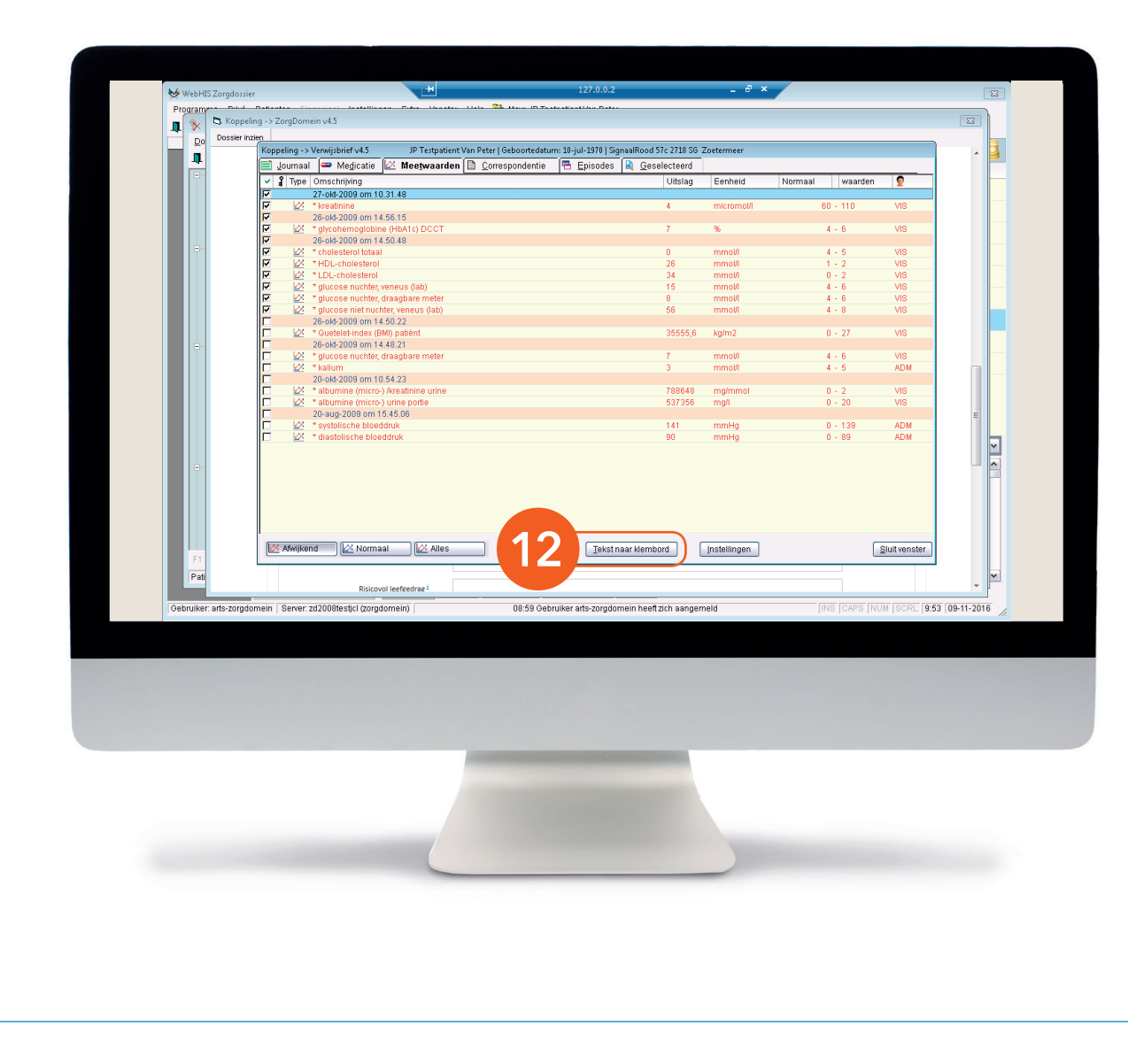

### Stap 3 (vervolg): Aan de slag in ZorgDomein

12. Selecteer de gewenste gegevens in Zorgdossier en klik op 'Tekst naar klembord'. De geselecteerde gegevens kun je in een van de velden van de ZorgDomeinverwijsbrief plakken (Ctrl + V of rechtermuisknop > plakken).

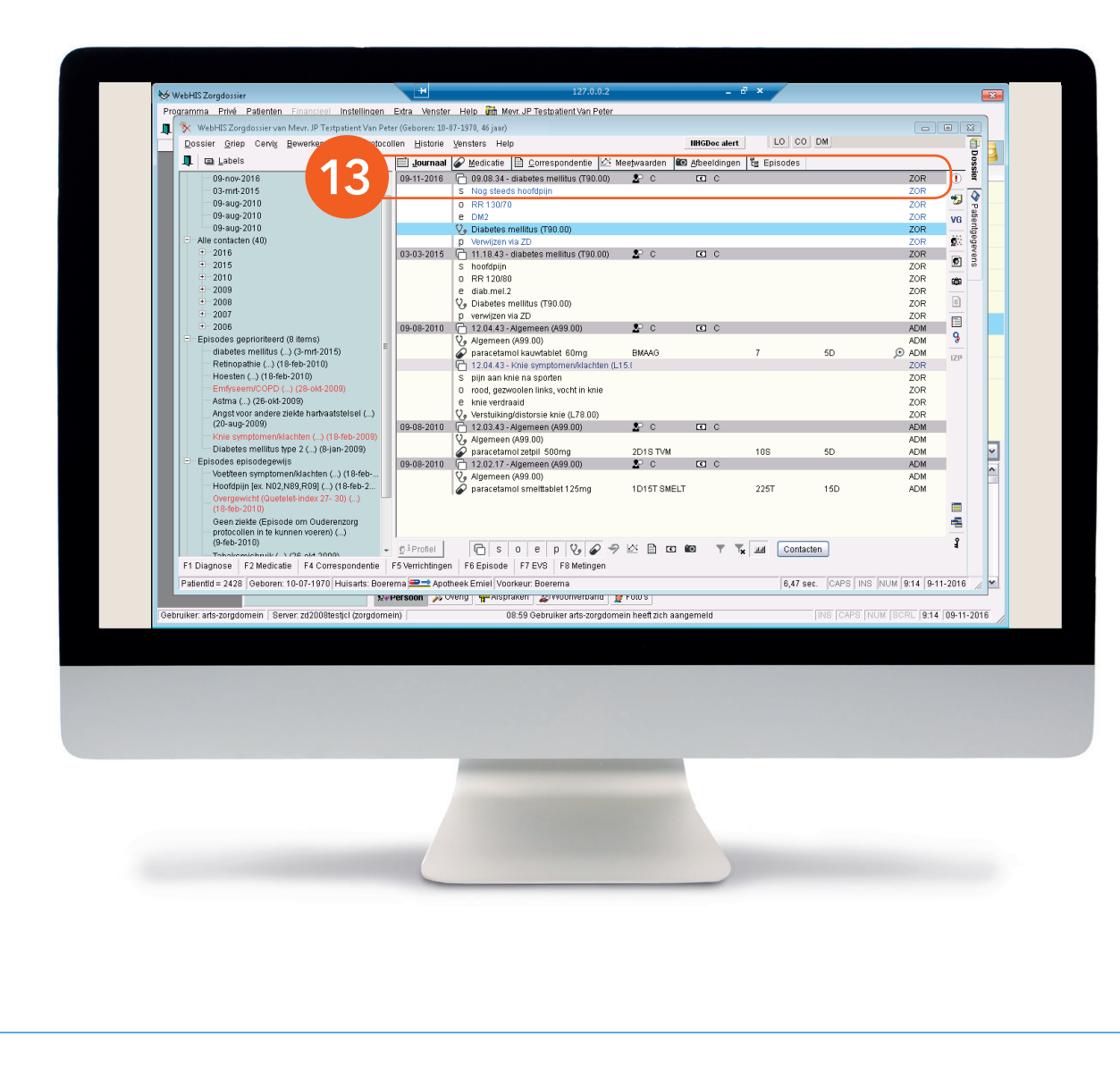

#### Stap 4: Retourinformatie in Zorgdossier

Na het klikken op de knop 'Verzend verwijsbrief' wordt de verwijsbrief verzonden naar de zorginstelling. Een kopie van de verwijsbrief wordt direct teruggeschreven in Zorgdossier, in het journaal van de desbetreffende patiënt.

 Dubbelklik op het bericht om de verwijsbrief te openen in de teksteditor.